# SOUND FORGE SOUND FORGE

## AUDIO CLEANING LAB 4

日本語マニュアル

## 著作権

本文書は法律により保護されています。

すべての権利、特に複写権、頒布権、翻訳権は留保されています。

この出版物のいかなる部分も、出版社の明示的な同意なしに、複写、マイクロフィルムまた はその他の方法で複製することはできず、また機械、特にデータ処理装置で使用可能な言 語に変換することはできません。

All copyrights reserved. (不許複製 禁無断転載) コンテンツのエラーや変更、及 びにプログラムの変更についての権利も留保されています。

著作権 © MAGIX Software GmbH, 2000 - 2022。無断複製 転載を禁じます。

MAGIX および Cleaning Lab は MAGIX Software GmbH の登録商標です。

VST は Steinberg Media Technologies GmbH の登録商標です。

SOUND FORGE Audio Cleaning Lab 4 は特許登録申請中の技術を使用しています。

記載されているその他の製品名は該当する会社の登録商標である可能性があります。

MAGIX のライセンス供与条件はインストール時に表示されます。www.magix.com の EULA セクションでもご覧いただけます。

## はじめに

これで完了です。あなたはこれで高性能デジタルオーディオラボを所有することになりました。 レコード、テープ、CDトラック、MP3 コレクション、オーディオまたはビデオファイルのクリーニング 、音質の強化、あらゆる順序での媒体組み合わせ、そして全てを最高の音質で CD や DVD へ直接書き込んだり、エクスポートすることが可能です。

各トラックのボリュームとサウンドを完璧に同期させ、イコライジングをかけることが可能です。 各種のオーディオ形式を組み合わせ、同時に編集し、書き込むことが可能です。非常に手 軽で明確な手法を採用しており、自動設定、アシスタント、ステップ毎の指示を通じてスムー ズかつ手軽に処理を行えます。ソフトウェアの使用経験や長い処理時間は不要です。

マニュアルが印刷されており、ステップ毎の解説付きで全ての重要な機能を紹介し、わかりや すく示します。

さらに、電子版のマニュアルが PDF 形式で提供されており、プログラムの全要素を個別に系統立てて解説しています。「F1」を押せばプログラムのヘルプファイルを利用することも可能です。プログラムの機能をもっと知りたい場合には、PDF マニュアルを活用し、ヘルプは単に参照として利用してください。そのため、アルファベット順の索引が付属しています。

どうぞ SOUND FORGE Audio Cleaning Lab 4 でお楽しみください。

MAGIX チーム

コンテンツ

| 著作権                                                                                                    | 2                                                         |
|----------------------------------------------------------------------------------------------------|-----------------------------------------------------------|
| はじめに                                                                                                    | 3                                                         |
| サポート                                                                                                    | 9                                                         |
| イントロダクション<br>SOUND FORGE Audio Cleaning Lab 4 について<br>SOUND FORGE Audio Cleaning Lab 4の新機能<br>機能                                             | <b>10</b><br>10<br>10<br>11                               |
| クイックスタート<br>オーディオファイルの読み込みと再生<br>クリーニング<br>マスタリング<br>オブジェクト エフェクト<br>好ましくないセクションを除去する<br>クリック音やポップノイズのような短いノイズのリタッチ<br>トラックマーカーを配置<br>エクスポート | <b>13</b><br>13<br>15<br>16<br>17<br>18<br>19<br>20<br>21 |
| プログラムインターフェースの概要                                                                                                    | 23                                                        |
| トラックウィンドウと一般制御機能<br>検索<br>マスタートラック<br>トラックウィンドウの左側にあるコントロール要素<br>トラックウインドウの下のボタン<br>情報エリア<br>プログラムインターフェース内のセクションのサイズを変更                     | <b>25</b><br>25<br>32<br>34<br>38<br>43                   |
| インポート<br>ファイル<br>CD<br>LP/カセット/ボイスレコーディング<br>デジタル<br>インターネットラジオ                                                                              | <b>44</b><br>44<br>45<br>47<br>56<br>58                   |
| オブジェクトの切り取りと整列<br>オブジェクトとは ?<br>プロジェクト                                                                                                    | 59<br>59<br>59<br>www.magix.de                            |

| オブジェクトのボリューム調整         | 59  |
|------------------------|-----|
| オブジェクトのフェードイン / アウト    | 60  |
| オブジェクトのフェーディング         | 61  |
| オブジェクト長の短縮と延長          | 62  |
| オブジェクトの分割              | 62  |
| オブジェクトの削除と移動           | 63  |
| エリアモード                 | 64  |
| ボリュームカーブを描く            | 65  |
| トラックマーカーを配置            | 66  |
| 曲の順序を変更                | 68  |
| クリーニング                 | 69  |
| プリセットを選択               | 69  |
| エフェクトモジュールを使用          | 70  |
| エフェクトの詳細表示             | 70  |
| DeClicker / DeCrackler | 71  |
| DeNoiser               | 73  |
| Dehisser               | 76  |
| Declipper              | 77  |
| テンポ/リサンプリング            | 78  |
| 自動クリーニング               | 79  |
| オブジェクト エフェクト           | 80  |
| DC オフセットを削除する          | 81  |
| マスタリング                 | 82  |
| ステレオエンハンサ              | 82  |
| ブリリアンス エンハンサー          | 83  |
| パラメトリックイコライザー          | 84  |
| グラフィック イコライザ           | 86  |
| リバーブ                   | 87  |
| I]-                    | 88  |
| SoundCloner            | 89  |
| ビデオサウンドオプティマイザー        | 92  |
| ダイナミクス                 | 93  |
| Multimax               | 94  |
| 自動マスタリング               | 95  |
| プラグイン                  | 96  |
| プラグインブラウザ              | 98  |
| VST プラグイン エディター        | 99  |
| Modern Equalizer       | 100 |

| essentialFX<br>Energizer(プラグイン)<br>アナログモデリングスイートAM-Track SE | 103<br>117<br>120                                                                        |
|-------------------------------------------------------------|------------------------------------------------------------------------------------------|
| トラック<br>ID3 エディタ<br>マーカー/位置<br>ID3 タグ                       | <b>128</b><br>129<br>130<br>131                                                          |
| エクスポート<br>ファイル<br>設定<br>ビデオ<br>オーディオ CD<br>データディスク<br>共有    | <ul> <li>132</li> <li>132</li> <li>136</li> <li>140</li> <li>141</li> <li>142</li> </ul> |
| ファイルメニュー<br>新規プロジェクト                                        | <b>144</b><br>144                                                                        |
| フロジェクトを読み込む<br>プロジェクトを保存                                    | 144<br>144                                                                               |
| プロジェクトに名前を付けて保存                                             | 144<br>• == + ``                                                                         |
| フロシェクトのハックアッフを CD / DVD 八音さ込む / テータを CD / DVD               | 八音さ込<br>144                                                                              |
| オーディオファイルを読み込む                                              | 145                                                                                      |
| ビデオサウンドを読み込む                                                | 145                                                                                      |
| オーディオ CD を読み込む                                              | 146                                                                                      |
| DVD オーディオをインポートする                                           | 146                                                                                      |
| 録音                                                          | 146                                                                                      |
| オーディオをエクスボート                                                | 147                                                                                      |
| ヒテオをエクスホート                                                  | 147                                                                                      |
| インダーイット                                                     | 147                                                                                      |
| 白いフロンエクトを削除<br>数マ                                           | 148                                                                                      |
|                                                             | 149                                                                                      |
| 編集メニュー                                                      | 150                                                                                      |
| 元に戻り                                                        | 150                                                                                      |
| とうしゅう                                                       | 150                                                                                      |
| ノルに大 ダ1ト未のリスト<br>マーカーを配置                                    | 150                                                                                      |
| <ul><li>X 2 (2月) 但</li><li>分割</li></ul>                     | 150                                                                                      |
| ·· ··                                                       | 100                                                                                      |

| オブジェクトの始まりを削除             | 151 |
|---------------------------|-----|
| オブジェクトの終わりを削除             | 151 |
| カット                       | 151 |
| ⊐Ľ−                       | 151 |
| 貼り付け                      | 151 |
| 削除                        | 152 |
| 一時停止を削除                   | 152 |
| ボイスオーバー                   | 152 |
| バッチ変換                     | 154 |
| リアルタイムのエフェクト設定を読み込む / 保存  | 158 |
| すべてのリアルタイムエフェクトを適用        | 158 |
|                           | 150 |
|                           | 159 |
| オノンエクトホリュームをノーマノイス        | 159 |
| フリトイム詞 全                  | 160 |
| ステレイ ナヤノイルを分離             | 161 |
| ナヤンイルを父授                  | 161 |
|                           | 162 |
|                           | 162 |
| フラクインフラウザ                 | 162 |
| リサンプリング/タイムストレッチ          | 163 |
| エフェクトをオフラインで使用            | 164 |
| CD メニュー                   | 166 |
| トラックマーカーを配置               | 166 |
| 一時停止マーカーを配置               | 166 |
| トラックマーカーを自動で配置            | 166 |
| オブジェクトの縁にトラックマーカーを配置      | 167 |
| マーカー位置でオブジェクトを分割する        | 167 |
| 一時停止時間を自動設定               | 167 |
| マーカーを削除                   | 167 |
| すべてのマーカーを削除               | 167 |
| CD トラックを削除                | 168 |
| オーディオ CD を作成              | 168 |
| CD-R ドライブ情報を表示            | 168 |
| CD-R ディスク情報を表示            | 168 |
| ID3 エディタ                  | 168 |
| CD カバー印刷                  | 168 |
| CDトラック情報をオンラインで取得 (gnudb) | 169 |
|                           |     |

| gnudb オプション                           | 170 |
|---------------------------------------|-----|
| オプションメニュー                             | 172 |
| マウスモード                                | 172 |
| ボリュームカーブを表示                           | 174 |
| 固定/リップル/自由移動オブジェクト                    | 174 |
| 再生パラメータ                               | 175 |
| 測定単位                                  | 176 |
| マウススナップを有効化                           | 176 |
| 自動クロスフェードモードを有効化                      | 176 |
| 値のスケールを表示                             | 177 |
| トラックマーカー検出のためのオプション                   | 177 |
| 設定                                    | 178 |
| 表示メニュー                                | 179 |
| ステレオ表示                                | 179 |
| スペクトラル表示                              | 179 |
| WaveColor 波形表示                        | 180 |
| オーバビューモード                             | 180 |
| 上部/下部/情報エリアを最大化                       | 181 |
| メニューの共有                               | 181 |
| オンラインで公開                              | 181 |
| ヘルプメニュー                               | 182 |
| ヘルプ                                   | 182 |
| 検索フィールド                               | 182 |
| 表示のヒント                                | 182 |
| チュートリアルビデオ                            | 182 |
| magix.info - Multimedia Community     | 182 |
| オンライン登録                               | 183 |
| オンラインアップデート                           | 183 |
| プログラムの非アクティブ化                         | 184 |
| SOUND FORGE Audio Cleaning Lab 4 について | 184 |
| 元のフロクラム動作を復元                          | 184 |
| 言語                                    | 184 |
| キーボードレイアウトとマウスホイールサポート                | 185 |
| キーボードレイアウト                            | 185 |
| マウスホイールサポート                           | 188 |
| 他に不明な点がある場合                           | 189 |

| サポート | 9 |
|------|---|
|------|---|

| プログラムヘルプに関するヒント | 189 |
|-----------------|-----|
| 動作環境            | 189 |
| プログラムのアンインストール  | 190 |
| シリアル番号          | 190 |
| Index           | 192 |

サポート

http://www.sourcenext.com/support/

## イントロダクション

## SOUND FORGE Audio Cleaning Lab 4 について

SOUND FORGE Audio Cleaning Lab 4 は目立たずとも強力なクリーナーです。レコ ード、テープ、CD トラック、スピーチ録音、MP3 など、あらゆる音声素材に適用できます。デ ジタルクリーニングは傷の付いたレコード、古いカセット、圧縮を繰り返した MP3 などにおい て、軽いクラックリングから深刻な干渉まで、あらゆるノイズを除去します。サウンドをきめ細や かに仕上げることで、あらゆる曲に新たな生命が吹き込まれ、ディスク複製機能を用いて貴 重なサウンド素材をオーディオまたはデータ CD へ保存し、さらなる劣化から保護できます。

各トラック、あるいはトラック内の各節にいたるまで、専用のエフェクト設定を適用できます。さらに、サウンド全体をクリーニングしてリフレッシュすることが可能であり、特にコンピレーションに とって重要なことに、ボリュームのバランスを取ることも可能です。

SOUND FORGE Audio Cleaning Lab 4 は高速で手軽に使用でき、非常に繊細で す。ほぼ全てのエフェクトは再生中にリアルタイムに計算され、録音素材には全く悪影響を与 えません。オリジナルの録音と曲はハードディスク上に無修正の状態で保存されます。つまり、 オーディオ素材に恒久的な劣化を与えず、好みに応じて実験することが可能です。

## SOUND FORGE Audio Cleaning Lab 4 の新機能

- プラグインブラウザでのプリセットの検索: プラグインブラウザのツリー構造には、オプションでプラグインに含まれるプリセットも一覧表示されるようになりました。プラグイン名と同様に、これらは全文検索を使用して検索できます。このようにして、サウンドやエフェクトの特定のプリセットをすべてのエフェクトで検索し、これらのプリセットをお気に入りとしてマークすることができます。
- Modern EQ『シエース 100』:多彩なフィルタータイプを備え、信号のM/S処理が 可能な8バンドの新しいパラメトリックイコライザーです。
- gnudb CD トラックデータベース: インポートされた CD の自動 CD トラック名認識の機能は、freedb サービスが中止された後、Audio Cleaning Lab から削除されました。現在、それらは gnudb として再び利用可能です。
- ラウドネス表示:アナライザー『シエース 39』のこの新しいモードは、標準化された測 定方法を使用して、トラックのラウドネスを比較するために使用されます。

- トラックコントロール: 複数のトラック『シエース 27』を使用する場合、個々のトラッ クのコントロールをフェードインできます。これにより、トラックごとに音量とパノラマを個別に 設定できます。トラックは個別にミュートまたはソロ化して、オーディオ録音のターゲットと して選択できます。レベルコントロールのためにトラックごとにピークメーターがあります。
- バグ修正

## 機能

## インポート

すでに存在している一般的な形式のオーディオファイルを SOUND FORGE Audio Cleaning Lab 4 にインポートする、または SOUND FORGE Audio Cleaning Lab 4 を使用して自身の音楽を録音することができます。カセット、テープ、アナログレコード、また はインターネット配信であっても、少しの手順で音楽をデジタル化し、SOUND FORGE Audio Cleaning Lab 4 で引き続き編集することができます。

## クリーニング

SOUND FORGE Audio Cleaning Lab 4 の重要な特徴は、音楽内の好ましくないノ イズを除去し、サウンド全体を向上させる事ができることです。そのために、「DeClicker I「 DeCrackler I「DeClipper I「DeNoiser I(DeRumbler プリセットを含む)「DeHisser |のような、多くのプロフェッショナルなツールを使用することができます。さらに、いくつかのサウン ドエフェクトを音楽に追加することもできます。

## マスタリング

録音が最適なサウンドを得るために、オーディオ素材が除去されたあと、マスタリングツールの セクションを使用することができます。どの設定が最も適しているか自身で試してみる、または SOUND FORGE Audio Cleaning Lab 4 の自動で最適な設定を検索する機能によ って、それを行ってください。個々のツールの詳細な情報については、SOUND FORGE Audio Cleaning Lab 4 のヘルプファイルをご覧ください。

## エクスポート

もちろん、自身の録音をエクスポートすることもできます。自身の録音をあらゆる場所で楽し むことを可能にする、多数の形式をご利用頂くことができます。

オーディオインポート: WAV, MP3, WMA, AIFF, OGG Vorbis, M3U, CUE, CD-A, FLAC, AAC<sup>2</sup>

オーディオエクスポート: WAV, MP3<sup>1</sup>, WMA, AIFF, OGG Vorbis, CD-A, FLAC, AAC<sup>3</sup>, Data-CD/DVD

- 1 Microsoft Media Player が必要になります
- 2 Windows Vista において有料のアクティベーション

## クイックスタート

この章では、ステップ毎に SOUND FORGE Audio Cleaning Lab 4 の主要な基本機能を全て説明します。特別な経験は不要です。ただ、録音に必要な時間とハードドライブの空き容量を確保してください。

SOUND FORGE Audio Cleaning Lab 4 を用いれば数々の様々なソースからオーディ オ素材をプロジェクトに取り込み、クリーニング、編集、エクスポートを行えます。

レコードやテープといったアナログ素材はまずデジタル化して、コンピューターにて処理可能な 形にする必要があります。SOUND FORGE Audio Cleaning Lab 4 の録音機能はこ のために使用することができます。

## オーディオファイルの読み込みと再生

プログラムを開始後、SOUND FORGE Audio Cleaning Lab 4 は空のプロジェクトウィ ンドウを表示します。プロジェクトウィンドウ下側で光っているボタンによって認識できる「インポ ート」セクション内にいます。

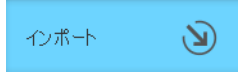

どの種類のオーディオ素材を編集するかに応じて、インポートエリア内で 7 つ異なるオプションを選択することができます:

- <del>79/4</del> CD レ3~ド 対抗が スピーダ ザジ3ル インルーキットラクオ

- [オーディオファイル] ボタンをクリックすることで、例えば MP3 形式のオーディオファイル を読み込むことができます。その際、ファイルブラウザが開かれます。
- [CD] ボタンによって、オーディオ CD をインポートすることができます。
- [録音] または [カセット] ボタンを用いて、レコードまたはカセットを録音することができます。
- [スピーチ] エリア内で接続されているマイクを使用して、スピーチ録音を作成することが できます。
- [デジタル] は、例えばインターネットブラウザなどの、コンピューターが再生しているサウン ドを録音するために使用します。

ファイルブラウザは、Windows ファイルエクスプローラーのように機能します。コンピューターの ファイルシステム内でファイルを検索し、マウスによってそれを選択して下さい。 複数の個別ファ イルを、Ctrl + マウスクリックによって選択することができます。 ファイルのグループを選択する ためには、まず最初のファイルをクリックし、その次にシフトキーを押しながら最後のファイルをク リックして下さい。 [インポート] をクリック

インポート後、メインウィンドウ内でオーディオトラックの波形表示が表示されます。各ファイルは、個々のチェックボックス(いわゆる「オブジェクト」)によってシンボル化されます。(オブジェクトに関する詳細な情報は、オブジェクトの切り取りと配置『シエース 59』の章を参照して下さい)。

| × *    | × a          |            | C                                               |                                 | • N Ø    |                     |                            |                                                                             |
|--------|--------------|------------|-------------------------------------------------|---------------------------------|----------|---------------------|----------------------------|-----------------------------------------------------------------------------|
| 心赤十    | ۲            | 7966       | CD L3~#<br>↑ C.YUkers¥tester 41¥Documents¥MACDW | Hzol- 22<br>Audio Cleaning LabV | -\$ 7934 |                     | ×                          | <b>96</b> 7791世-<br>インフオボックス                                                |
| クリーニング | 0            | UT-IDE B   | 名前<br>M21 (D                                    | へ 外づ<br>Ordnar                  | サイズ      | 日付 2017/04/20 11:45 |                            | インフォポックスはプログラム操作についての情報を                                                    |
|        |              | <b>R</b> A | ▲ 前声                                            |                                 |          |                     |                            | 線回しより。<br>使用目的、機能、問題発生時の対応に関しての                                             |
| マスタリング | $\odot$      | 1.201-3-   | Demo.LNK                                        | LNK                             | 1.9 KB   | 2017/03/08 12:07    |                            |                                                                             |
|        | 6            | 7231437    | AAC_T00029.wav                                  | wav                             | 13.5 M8  | 2017/03/08 13:58    |                            | 詳細な情報を受け取るために、トラック、オブジェクト、またはその体の表示エレッシュをクロック                               |
|        | •            |            | NEW.m4a                                         | m4a                             | 1.9 M8   | 2017/03/08 13:20    |                            |                                                                             |
|        | ( <b>7</b> ) |            | NEW1.way                                        | wav                             | 13.4 MB  | 2017/04/20 12:00    |                            | ・ウガード<br>                                                                   |
|        |              |            | NEW_01_T001.wav                                 | wav                             | 512.7 KB | 2017/03/08 13:08    |                            | 1.2水一下、リリーニング、マスタリング、トラック、エリ<br>2ボート用の復元ブロセスウィザードは、適合する<br>わざの下に作用します。      |
|        |              |            | E NEW_BAK.VIP                                   | VIP                             | 211.1 KB | 2017/04/20 12:11    |                            | トラックのタブの元で、音楽のタイトル情報ならびに                                                    |
|        |              |            | NEW_import.wav                                  | wav                             | 13.4 MB  | 2017/04/20 12:11    |                            | トラックマーカーの調整、ID35久の編集、音楽へ<br>のアルバムカバーの追加を行うことができます。                          |
|        |              |            | NEW_import_FX.wav                               | wav                             | 26.9 M8  | 2017/04/20 12:11    |                            | ● その他のヘルプ                                                                   |
|        |              |            |                                                 |                                 |          |                     | Window of                  | ショートチュートリアルビデオは <u>ここで</u> ご覧いただくこ<br>とができます。<br>。サンダルダルロジャゲトはここで読み込んことができま |
|        |              | <br>12#−h  |                                                 |                                 |          |                     | Windows (J);<br>設定を開き、Wind |                                                                             |

波形表示は、オーディオトラックの進行をわかりやすくします。同様に、いくつかのノイズを認識 することができます。クラックルノイズは、波形表示内でひと目で分かる山を生成します。

右下に、再生・停止・再生マーカーの移動のためのトランスポートコントローラーがあります。これは、その他の再生デバイスによってすでに慣れ親しんでいる機能です。

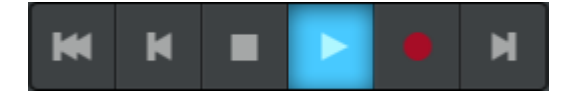

素早いナビゲーションのために、マウスクリックを使用してください: 波形表示上部にあるタイム ライン上の特定の位置をマウスでクリックすると、そこに位置ラインが配置されます。スペースキ ーを使用して、開始および停止することができます。

## クリーニング

いくつかの異なる種類のノイズがあります。一番簡単なものから始めましょう:継続的なハム 音または不愉快はヒスノイズ それらのノイズは、大抵の場合カセットレコーダー、レコードプレ ーヤー、マイクなどの電子機器によって発生し、トラック全体を通して聞こえます。この不愉快 なノイズを以下の方法で取り除くことができます:

<complex-block>

・「クリーニング」セクションへ変更:

この機能範囲の中央に、個別にまたは組み合わせて使用することができるノイズ除去のため の様々な機能モジュールがあります。このモジュールの 1 つをクリックすると、情報モニター内 の右側にモジュールの目的とワークフローに関する説明が表示されます。この左側に、サウン ド素材のサウンドソースに応じて見出し内に分類される、クリーニングエリア全体のためのプリ セットがあります。

このモジュールは、異なる方法で操作することができます:

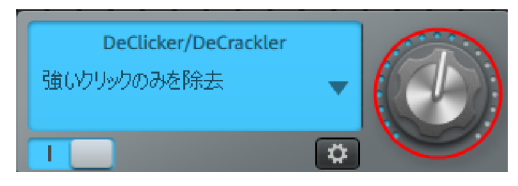

それぞれのクリーニングエフェクトの量をコン トロールするためのつまみを使用することが できます。

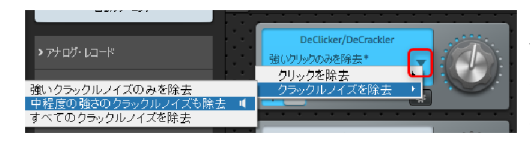

スタートダイアログのプリセットに満足してい ない場合は、矢印メニューを用いてその他 のプリセットを選択することができます。

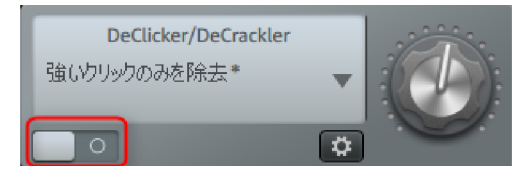

選択したエフェクトがオーディオ素材にどのよ うな効果を与えるかをわかりやすくするため に、左下にあるシンボルのスイッチをオン・オ フすることができます。

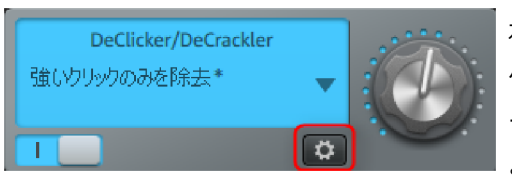

右下にある歯車のホイールボタンは、エフェ クトの他のパラメーターを設定できるユーザ ーインターフェースを開くために使用されます

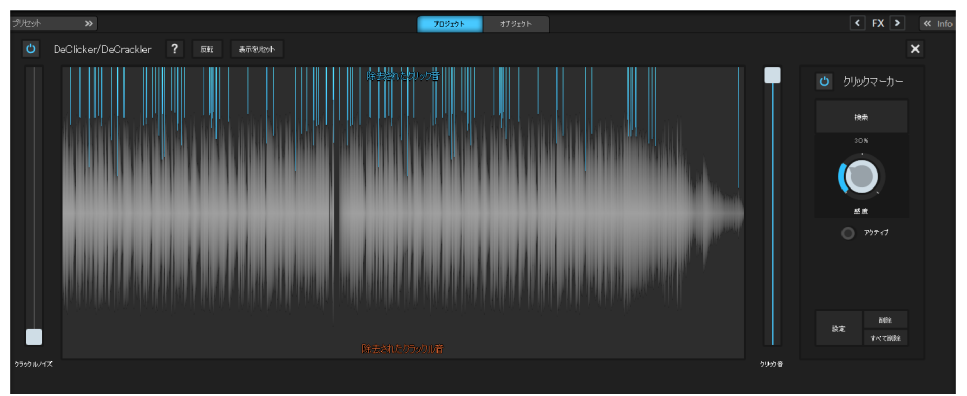

エフェクトユニットに応じて、非常に効果的なオーディオ設定をここで定めることができます。しかし、それにはオーディオ編集に関する知識が必要です。通常の場合、この特定の設定は必要ありませんが、複雑なケースにおいて有用である可能性があります。詳細な情報については、「クリーニングエフェクト」『シエース 69』の章を参照してください。

## マスタリング

・ [マスタリング] ボタンをクリックして下さい。

2 つめのエフェクトエリア「マスタリング」は、オーディオ素材の最適化に使用されます。例えば、 音楽のボリュームを上げる(Multimax『シエース 94』)、特定の音楽スタイルのオーデ ィオ特性をコピーする(Sound Cloner『シエース 89』)、または低いビットレートを含む 古い MP3 の音質をリフレッシュする(ブリリアンスエンハンサ『シエース 83』)ことができます。

ここに、プリセットカテゴリーを含む列と右側に複数のエフェクトモジュールがあります。

オプティマイズエフェクトの機能性は、原則として同じです:スライダーによってエフェクトの長さ を調整し、右下にあるシンボルをクリックすることで、詳細設定と比較するために、エフェクトを オン・オフを切り替えます。

## オブジェクト エフェクト

様々なソースからオーディオ素材を組み合わせる場合、全てのオブジェクトに同じ方法でクリ ーニングとマスタリングエフェクトを適用することは、一般的には推奨されません。テープ録音は 通常、LP録音とは異なるノイズを有しています。従って、エフェクトを用いる方法が2種類用 意されています。プロジェクトエフェクトとオブジェクトエフェクトです。

クリーニングとマスタリングエリアにおいて、この2種類のエフェクトを適用する方法が確認できます。デフォルト設定は「プロジェクト」です。

### プロジェクト オブジェクト

プロジェクトエフェクトの設定はサウンド全体、つまりマスタートラック内の全オブジェクトに、適用されます。

各オブジェクトに個別のエフェクト設定をかけることも可能です。オブジェクトにエフェクトを追加 するには、「オブジェクト」をクリックします。

これで、編集対象のオブジェクトが強調されます。また、数多くのオーディオエフェクトが利用できます。こうしたエフェクトはマスタートラック内の各オブジェクト毎に個別に設定できます。

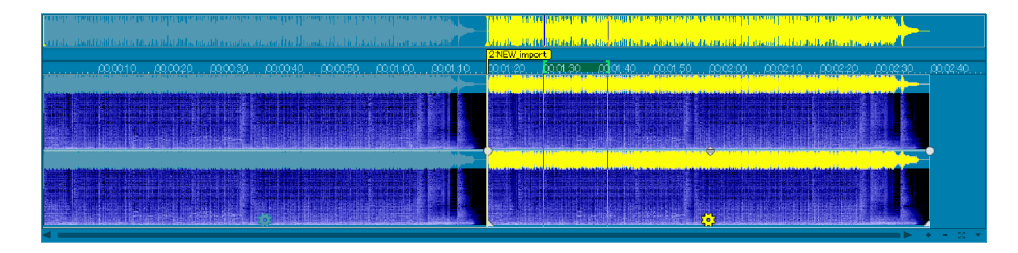

## 好ましくないセクションを除去する

偶然に何かがマイクにぶつかって発生する、特別な種類のノイズに焦点を当てましょう。

クリック音、ポップノイズ、ガサガサ音などのノイズ、または不必要な長いサウンドを、トラックウィンドウ内のはさみツールを用いて、トラックから切り取ることができます。

注意: このテクニックは、ノイズ以外のサウンドが聞こえない場合においてのみ有効です。ク リック音またはポップノイズが音楽の最中にある場合、セクション内の下部に記載されている クリック音とポップノイズのリタッチング『シエース 19』メソッドを使用する方が好ましいです 。

- 1. オーディオトラックを再生して、切り取りたい位置を探して下さい。
- 2. セクションの前にポジションラインを配置して下さい。
- 3. 次に、はさみアイコンをクリックして下さい。それによって、その位置でオブジェクトを切り取ります。
- 4. 次に、再生マーカーを削除したいセクションの後ろに配置し、再度切り取って下さい。
- 5. これで、トラック上に 3 つの独立したオブジェクトが作成されました。

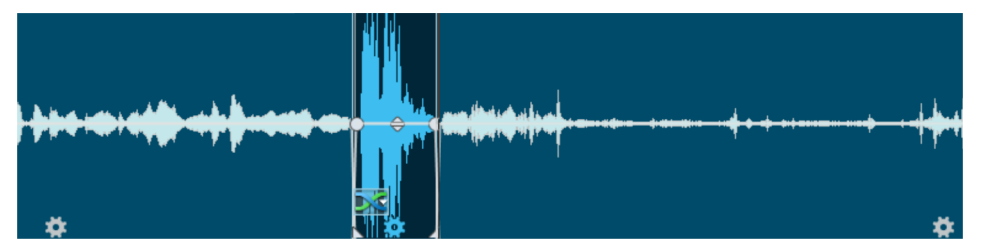

・ 真ん中のオブジェクトを選択し、[削除] キーを押してそれを削除して下さい。

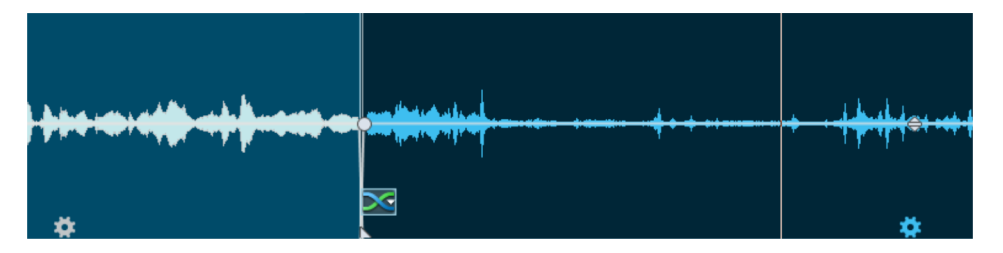

その際に、後ろにあるオブジェクトは自動で前へと移動し、オブジェクトの前部分と重なります。トランジションを微調整を行うために、ハンドリングを使用することができます。

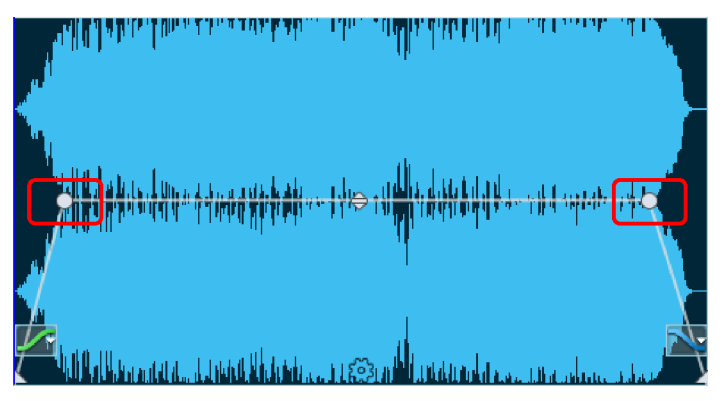

- ・ 左右上部に、フェードインとフェードアウトの作成を可能にするハンドルがあります。
- 上部中央にあるハンドルで、ボリュームの調整を行います。そのハンドルを下方向に引くと、オブジェクトの音量が下がります。
- 左右下部に、オブジェクトボーダーを調整するハンドルがあります。オブジェクトを伸ばす、または縮めることで、編集を微調整することができます。

## クリック音やポップノイズのような短いノイズのリタッチ

ペンツールを用いて、ポップ音やクリック音などの短いノイズを素早くエレガントにリタッチする方 法を見ていきましょう。

注意:波形描画ツールによる編集は、元に戻すことができません。 ペンツールの選択後、 安全を確保するために、ファイルのコピーを作成して編集するか、もしくは直接オリジナル素 材を編集するかを選択します。

- 次に、素材内でクラックルノイズが聞き取れるセクションを探し、その位置に再生マーカーを配置して下さい。
- その位置で、波形表示の全体を見ることができるようにズームして下さい。そのために、
   トラックウィンドウの右下にあるズームボタンを使用することができます。

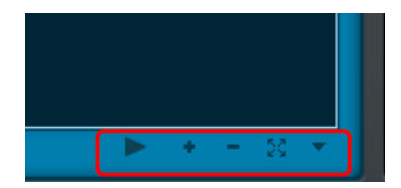

表示をよく見て下さい。クリック音またはポップ音が確認できますか?上部が平らになっている、またはその環境を超えている「山」を探して下さい。

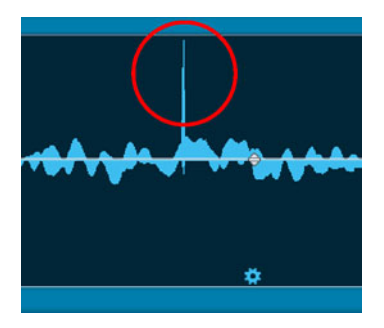

WAV 描画モードを選択([オプション] > [WAV 描画モード])

それによって、マウスポインタは、波形を直接描画するために使用するペンに変化します。クリックすると、ズームレベルが自動で上がり、描画を行うことができます。それは、平らな形状を 再び山状に戻し、それをいくらか下方向へと動かすことを目的とします。批判的なセクション は、最終的に次のような状態になります:

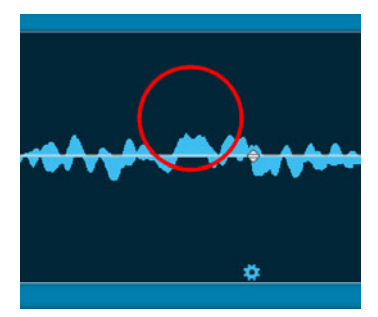

そこで素材を再生すると、クラックルノイズは消えています。

## トラックマーカーを配置

録音の準備が完了しました。CD への書き込みを行うことができます。CD への書き込みと、 個別の MP3 ファイルへのエクスポートのために、プロジェクト内に、録音内のどこで新しい曲 が開始されるべきかを示す、トラックマーカーが必要となります。 そのために、「トラック」表示へと切り替えます:

|                         |                    |      |                | <b>»</b> | ₩ <b>探モ アナライザー</b> |
|-------------------------|--------------------|------|----------------|----------|--------------------|
| トラック:<br>自動<br>オブジェクトの編 | 第「しいアルバム<br>Artist |      |                |          |                    |
| ≌BIBR                   | 1 AAC_T00029       | 1:19 |                |          |                    |
| 10317413                | 2 NEW, import      |      | 7.16代ムジャウットを道加 |          |                    |

ここで、トラックマーカーとトラック名を確認および変更することができます。

レコードまたはカセット用に、録音中トラック間の無音によってトラックマーカーを配置する自動 システムがあります。つまり、録音後すべてのトラックマーカーは高い確率ですでに配置されて います。しかし、それらのうちのいくつかを少々移動しなければいけない可能性があります。そ して、もちろんトラックには正しい名前を付けなくてはいけません。

変更するために、ウィンドウ中心の名前(アルバム、アーティスト、個人トラックの名前)をダ ブルクリックしてください。

ID3 エディタのもとで、例えばトラックの順番を変更するために、他の編集オプションにアクセス することができます。自動でインターネットからカバーを読み込むために、CD カバーをクリックし て下さい。

## エクスポート

マテリアルを「クリーンアップ」した後、それを個々の曲の MP3 または WAV ファイルとして、 またはすべての曲をトラック上にオーディオ CD としてエクスポートすることができます。 それを行うために、「編集」インターフェースを変更して下さい。

| わポート   | প্ত | <b>7716</b> 7-7-9700 7-3700                                                                      |  |
|--------|-----|--------------------------------------------------------------------------------------------------|--|
| クリーニング | 0   |                                                                                                  |  |
| マスタリング | 0   |                                                                                                  |  |
| トラック   | •   | トラジを以下の影響でロウスポート:                                                                                |  |
| エクスポート | Ø   | AAU 2min<br>\$ 700-500571116</th <td></td>                                                       |  |
|        |     | (R주組所:<br>C:\Users\tester 41\Documents\MAGIX\Audio Cleaning Lab\<br>IZ73ポート 7~4為:<br>환고. NEW.m4a |  |
|        |     |                                                                                                  |  |

いくつかのエクスポートオプションを使用することができます。[ファイル] は、音楽をハードドライ ブ上に MP3 または WAV ファイルとして保存します。プロジェクトを CD に書き込むために は、[オーディオ CD] または [データディスク] を使用して下さい。[共有] オプションは、ソー シャルネットワークにファイルをアップロードするために使用します。

プロジェクト『シエース 59』を保存するためには、[ファイル] > [プロジェクトを保存] を選 択して下さい。それは使用中の音楽を保存するのではなく、後ほど再度編集したい、または 他の CD に書き込む場合に、Audio Cleaning Lab 内のすべての編集を保存します。

## プログラムインターフェースの概要

- メニューバー: SOUND FORGE Audio Cleaning Lab 4 の全機能がここで見つ かります。
- 2 オーバービュートラック: プロジェクト全体が表示されます。現在編集中のエリアがハイラ イトされます。
- 3 トラック: ここではオーディオ素材の詳細編集『シエース 59』を行えます。
- ④ 編集ボタン: オブジェクト分割『シエース 62』や削除、トラックマーカーの設定といった重要な編集機能のボタンがあります。[やり直し]と[元に戻す]ボタンもここに配置されています。
- ワークエリア: インポート (オーディオ素材の読み込みと録音)、クリーニング、マスタリン グ (サウンドのクリーニングと改善)、トラック (曲の名前と順序)、エクスポート (今す ぐ利用可能なオーディオファイルを保存、複製、またはインターネットにおいて共有)の 各作業エリアを切り替えます。
- 6 転送コンソール:トラックの再生を制御します。
- プリセット:オーディオ素材に応じて、クリーニングエフェクトとマスタリングエフェクトのプリ セットを選べます。上矢印を用いてプリセットを隠すことができます。
- 3 プロジェクト/オブジェクト: エフェクトをプロジェクト全体に適用するか、選択されたオブジェクトのみに適用するかを選べます。

- 検索機能: [検索]をクリックしてキーワードを入力すると、そのキーワードを含む、すべてのメニューアイテムの検索リスト、ヘルプトピック、およびエフェクトプリセットが表示されます。
- マスターボリューム: トラックのマスターボリュームを設定できます。リミッターはクリップを抑 制し、自動機能はボリュームを自動的に最適化します。
- 情報エリア:提供されるエフェクトのヘルプテキスト、オーディオ信号の可視化、ビデオプレビューを含む InfoBox を表示します。
- 3 オーバービュートラック/トラックボタン:トラックとオーバービュートラックの表示/非表示を切り替えます。

## トラックウィンドウと一般制御機能

本章では、SOUND FORGE Audio Cleaning Lab 4 における特定のセクションとは独立して利用可能な、表示と制御に関する機能を紹介します。

## 検索

プログラムウィンドウの右上に検索機能があります。

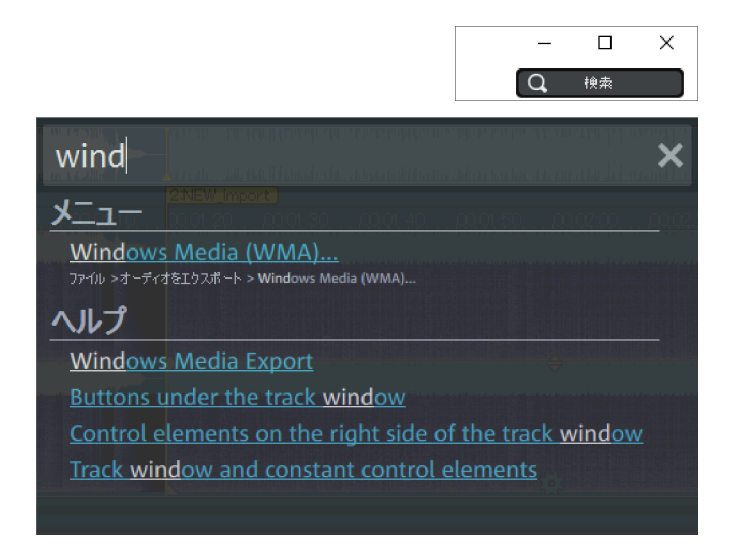

「検索」をクリックしてキーワードを入力して下さい。すべてのメニューアイテムの検索リスト、ヘルプトピック、エフェクトプリセットはキーワードを含んでいます。

キーボードショートカット: Crl + F

## マスタートラック

## オーディオ素材ディスプレイ

プロジェクト内の全オーディオ素材がトラックウィンドウ内のマスタートラックに波型として表示されます。波型は素材の音響特性に合致します。つまり、視覚的に何も変化がない場合は聴く内容が存在しないことを意味します。波が高ければ、ボリュームも高くなります。トラック 波型は特定の音節を探し当てる際に最も重要となる基本要素です。 表示は圧縮されており、波型は大音量の音節と小音量の音節との比率にて表示されます。これにより、曲の開始および終了時点において、小音量の箇所を正しく表示できます。

ポジションライン

再生中に、細い線がマスタートラック上で左から右へ水平に移動します。これはポジションラインであり、現在再生中の波型位置を示します。

最後の再生開始位置はマスタートラック上の小さな三角形の印で示されます。再生が完了 すると、ポジションラインはその位置へ戻ります。

## タイムライン/マーカー

タイムラインはマーカー上に位置しています。プロジェクトの時間的位置を示します。時間位置の測定単位は「オプション > 測定単位」にて変更可能です。サンプル、ミリ秒、時 / 分 / 秒、CD フレームから選択できます。

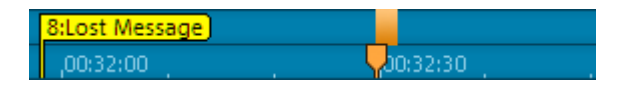

マーカーはタイムラインにも表示されます。2 種類の異なる種類のマーカーが存在します。

トラックマーカーは MP3 をエクスポートする際に新規 CD トラックと新規ファイルの開始場所を示します。詳細情報はトラックマーカーを設定『シエース 66』を参照してください。

単純なマーカーはプロジェクト内の特定位置をタグ付けする目的で使用できます。シン プルなマーカーを設定するには、ポジションラインを対象の時間位置へ置き、編集メニュ ーから「マーカーを配置」を選びます。

マーカーを移動させる場合は、マーカーをクリックしてマウスで移動させます。マーカーをクリック すると、プロジェクト内におけるその位置までポジションラインを移動させます。ポジションライン がマーカー上にある場合は、Del キーを用いて削除できます。 トラック

複数のオブジェクトが進行している時、追加トラックがあれば全体像がわかりやすくなります。

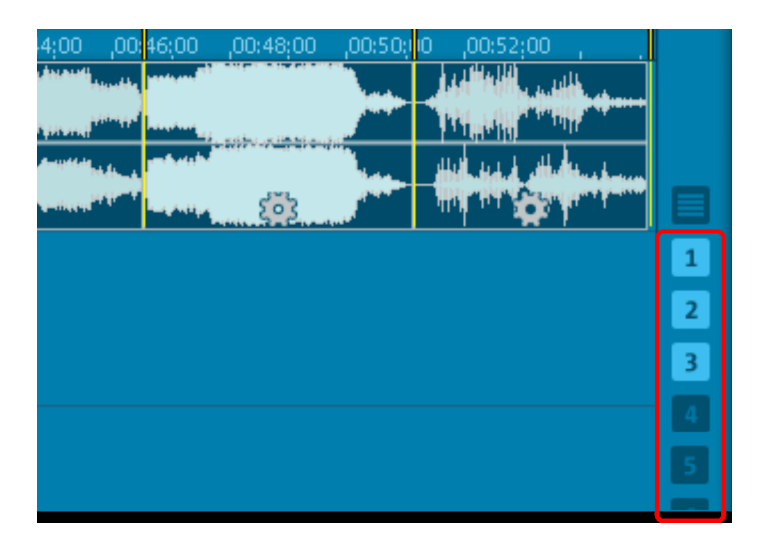

追加のトラックが必要な場合は、トラック表示の右にある1~8のボタンでトラックを追加する ことができます。その中のある一つのトラックボタンをダブルクリックするとそのトラックのみを表示 し、もう一回ダブルクリックすると全てのトラックを再度表示します。

すべてのオブジェクトはトラック間をランダムに移動させることができます。[Shift]キーを押さえ たままトラック間を移動させると、水平位置は保持され、トラックのみが変更されます。重ね 合わされた素材は同時に再生され、CD にも書き込まれます。この操作をする場合、再生 中のオブジェクトが同時に全体のボリュームに追加されるため、この位置におけるボリュームレ ベルをチェックする必要があります。

## トラックコントロール

このボタンをクリックすると、個々のトラックのコントロールが表示されます。

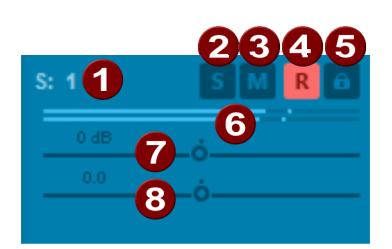

- 1 トラック名:フィールドをダブルクリックして、トラックに名前を付けます
- 2 ソロ: トラックをソロに切り替えます。他のすべてのトラックはミュートされます。
- 3 ミュート: トラックがミュートされます。
- 4 録音: トラックが録音『シエース 46』用に選択されます。
- 5 ロック: トラック上のオブジェクトが、誤って移動するのを防ぐためにロックされます。
- 6 ピークメーター: このトラックのレベルを表示します。
- 7 トラック音量
- 8 トラックパノラマ
- オーバービュートラック

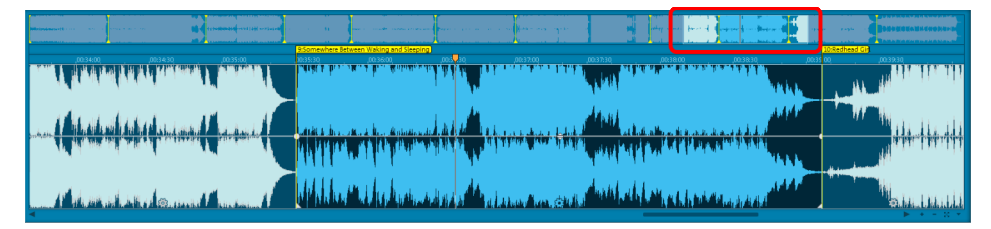

オーバービュートラックで、トラック表示内に表示されているプロジェクトセクションを選択します(青 色で表示)。

トラックウィンドウは、プロジェクトの縮小された全体表示を含む追加のオーバービュートラック を含んでいます。プロジェクト全体のオーバービューを維持している間、特定の位置または特 定のソング上で作業することができ、更に編集が必要なエリアを素早く検索することができま す。オーバービュートラック内で、曲またはトラックウィンドウ内で表示される素材の位置を選 択することができます

[表示]メニューの[オーバービューモード]オプション、またはトラック表示の右ボタンでオー バービュートラックのオン/オフを切り替えることができます。 オーバービュートラック内でクリックすることで、プロジェクト部分のセクションを移動します。その際に、ズームレベルは変更されません。クリックとドラッグによって、オーバービュートラックに新しい範囲を定義することができます。マーカーは、垂直な黄色いラインによってオーバービュートラックに表示されます。

複数のトラックが表示されている場合、これもオーバービュートラックに反映されます。ミニチュ アトラックのうちの一つをダブルクリックするとトラックビューはこのトラックのみを表示し、もう一回 ダブルクリックするとすべての使用可能なトラックが表示されます。

## ビデオプレビューストリップ

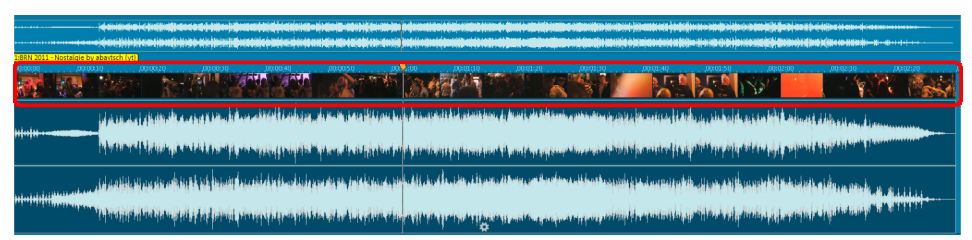

ビデオファイルが読み込まれた時、ビデオマテリアルはフィルムストリップとして表示されます。それによって、ビデオ内の特定のシーンを素早く見つけることができます。ビデオをより一層拡大するほどに、個々のフレームに至るまで、より多くのイメージが表示されます。

## ナビゲーション

転送コントロールの目的は、マスタートラック内におけるオーディオ素材のナビゲートを容易に することです。ここには、旧式のテープレコーダーですでに慣れ親まれている機能が存在します 。詳細な情報は、転送コントロール『シエース 35』の章を参照してください。

ただし、最も簡単な方法は、トラック上で直接ナビゲートすることです。タイムルーラー上でマ ウスをクリックすると再生開始位置が設定されます(再生中でも機能します)。スペースバ ーを用いて再生を開始または停止できます。

## ズーム

波形表示を用いて、形状から素材の各要素を特定できます。波型表示を拡大すると、多く の作業がはかどります。ハサミツールの使用など、詳細な編集作業を行う場合、いくつかのズ ーム機能が選べます。 Quick zoom: クイック ズームは、タイムライン上でマウスをクリックするだけで行えます。マウス ボタンを押したまま、上下に動かしてください。こうすれば、マウスから手を離すことなく、あらゆ る場所でカーソルを素早くズームイン/アウトできます。

★ = ※ ▼ トラック画面の右下隅にある +/- ズーム ボタンを使用して、画面に ズーム イン/アウトします。

これによりトラック ウィンドウの中央部分が拡大されます。脇の三角形をクリックするとズーム メニューが開きます。ここでは様々な ズームおよびナビゲーション コマンド 『シエース 30』を 開けます。

一覧トラック『シエース 28』内の部分を選択することで、プロジェクト内で可視化されるセクションを選ぶこともできます。一覧トラックはトラックウィンドウの上に配置されており、ズームレベルに関係なく、プロジェクト全体を表示します。

このシンボルまたは「a」キーをクリックすれば、プロジェクトは直ちにフルスクリーン表示に戻ります。

スクロール バーを前後に動かせば、プロジェクト内を素早くナビゲートできます。スクロール バ ーの端をドラッグするとサイズを調整でき、プロジェクトをズーム イン/アウトすることもできます 。

## ズーム設定

| コマンド        | キーボードショートカッ<br>ト | 説明                              |
|-------------|------------------|---------------------------------|
| 再生 / 位置マーカー |                  | 再生位置を素早く編集するための<br>コマンド         |
| 左マーカー       | Ctrl + 右         | 再生マーカーをマーカー間で素早く                |
| 右マーカー       | Ctrl + 左         | 動かせます。                          |
| オブジェクトエッジ左  | Shift + Alt + 右  | 再生マーカーをオブジェクトエッジ(               |
| オブジェクトエッジ右  | Shift + Alt + 左  | オブジェクトの開始および終了点)<br>間で素早く動かせます。 |

ズーム範囲

| 全てを表示      | А         | プロジェクト全体が表示されます。  |
|------------|-----------|-------------------|
| ズーム 1 秒    | 1         | プロジェクトの表示されたセクション |
| ズーム 10 秒   | 0         | を選択された値へ素早く設定します  |
| ズーム 60 秒   | 6         | 0                 |
| ズーム 4 分    | 4         |                   |
| ズーム 10分    | Shift + 0 |                   |
| 水平ズーム      |           |                   |
| ズーム イン     | 上へ        |                   |
| ズーム アウト    | 下         |                   |
| 垂直ズーム      |           | 波形を垂直方向にズーム イン/ア  |
| 波形にズームイン   | Ctrl + 上  | ウトします。(正確なサンプル編集  |
| 波形からズームアウト | Ctrl + 下  | 索する際に便利です。        |

## トラックウィンドウの左側にあるコントロール要素

プロジェクトの波形表示の右側に、プロジェクトの表示と再生に影響する、異なるボタンがあります。

マスター フェーダー

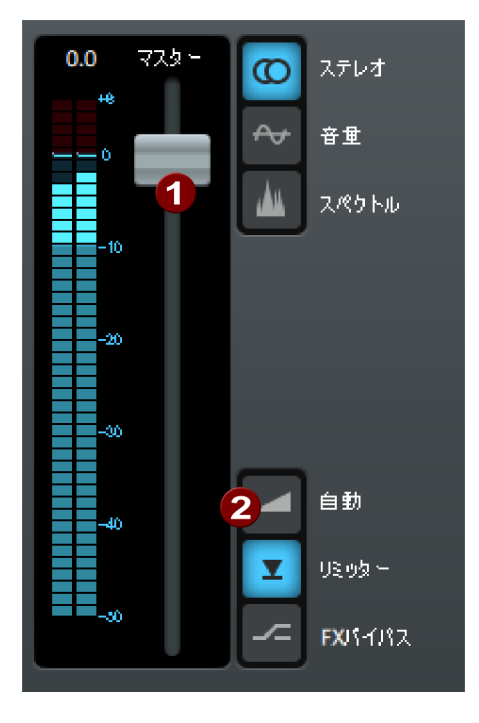

- このスライダーはトラックの出力を調整します。音質を最大限に保つため、プロジェクトを最適に調整してください。
- ? 「自動」ボタンを使用すると最適なレベルが自動的に検索されます。この場合、ポジションラインをプロジェクト内の最大レベルの箇所に移動させ、再生を開始してください。(最大レベルの箇所は、波形表示の最大ピークを見つけることで検索できます。)

該当エリアの最大レベルの箇所を再生 した後、ボリューム コントロールの右側 にある「自動」ボタンをクリックしてくださ い。SOUND FORGE Audio Cleaning Lab 4 は該当範囲の最 大レベルがぴったり 0 dB になるよう、 自動的にレベルを調整します。これが 最大ボリュームとなります。

注意:マスターフェーダーはプロジェクト全体のボリュームを調整するため、このボリュームにて エクスポートされます。編集時の再生ボリュームにはモニターフェーダー『シエース 38』を 使用できます。

## ピークメーター表示

マスターフェーダー脇の表示はピークメーターであり、再生中にトラック内のオーディオのピーク レベルを示します。ステレオトラックにおいては、左側のバーは左チャンネルのレベルを、右側の バーは右チャンネルのレベルを示します。モノトラックにおいては、両方のバーが同時に反応し ます。 ステレオ

↔ 音重

ステレオボタンを有効にすると、両ステレオチャンネルのオーディオ素材 の波型は個別に表示されます。

この表示は、ステレオパノラマ内で素材のプロセスを視覚的にコントロールするため、または編 集操作の際に正確なクロスオーバーポイントを配置するために役立ちます。

## ボリュームカーブ

「ボリューム」ボタンを使用してボリュームカーブ『シエース 65』を有効 にできます。

## WaveColor

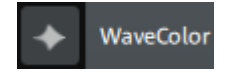

WaveColor ボタンを使用して、WaveColor 波形表示をアクティベートします。

## スペクトラル

スペクトル

波形表示に追加で、このボタンによってオーディオ素材のスペクトラル表 示『シエース 179』を表示することができます。

同時に、マウスモード [スペクトルを直接編集] 『シエース 173』が設定されます。このモードを使用することで、ノイズを直接スペクトラル表示内でマークし、除去することができます。 詳細な情報は、オプションメニューの章 『シエース 172』にあるマウスモードを参照してください。

ヒント: 表示メニューの適切なメニューを使用することで、スペクトラル表示を個別に有効化 することができます。

リップル

リップル このボタンは、オブジェクトが削除または移動『シエース 63』する場合の、後に続くオブジェクトの挙動をコントロールします

レンジモード

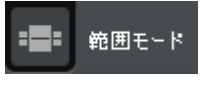

このボタンで、オーディオ編集用のレンジモード『シエース 64』に変更 します。

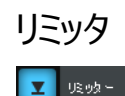

クリッピングを軽減するために、リミッターをオンにすることができます。このデバイスは自然なサウンドで機能し、極度のレベルに対して「ファイナルガード」を提供します。

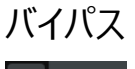

---- FX/17/12

このボタンを使用して、全てのエフェクトをオンまたはオフして、編集中の 素材をオリジナルと比較できます。

## トラックウインドウの下のボタン

## トラック表示を最大化する

このボタンでトラック表示を拡大してプログラムウィンドウ全体を使うことができます。 キーボードショートカット: F5

分割

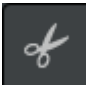

選択されたオブジェクトがポジションラインにて 2 つのオブジェクトに分割されます。こ れは再生時でも動作します。

キーボードショートカット: T

削除

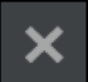

選択されたオブジェクトは、現在のプロジェクトから削除されます。後続のオブジェクトは全て前方へ移動するため、トラック内に空白が生じることはありません。

キーボードショートカット: Del

コピー

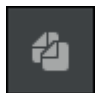

選択されたオブジェクトがプロジェクトからクリップボードにコピーされます。この部分 は別のところに挿入することができます。

キーボードショートカット: C

貼り付け

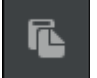

クリップボード上のコンテンツは,現在のプロジェクトのポジションラインの位置に挿入 されます。

キーボードショートカット: Ctrl + V

マーカー

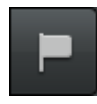

トラックマーカー『シエース 166』を自動で設定するための異なる機能を備えた メニューを開く。

元に戻す

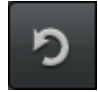

プロジェクト内で最後に行った変更を元に戻すことができます。それによって、大き な変化を加える操作も問題なく試すことができます。結果が期待にそぐわなかった 場合、「元に戻す」によって再び前の状態に戻すことができます。

キーボードショートカット: Ctrl + Z

やり直す

「やり直す」コマンドは、直前に実行された「元に戻す」コマンドを取り消しします。

 $+-\pi-1$  Shift + Y

転送コンソール

転送コンソールはプロジェクトの再生位置を決定します。現在の再生位置は、トラック ウィンドウ内に表示された細い垂直線であるポジション ラインによって指定されています。転送コン ソールを用いて、プロジェクト内で、再生の開始、停止、早送り、巻き戻し、および開始位 置に移動ができます。

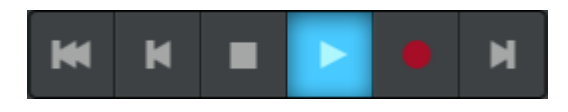

開始位置へ戻る: ポジション ラインをプロジェクトの開始位置へ戻します (再生中にも機能します)。

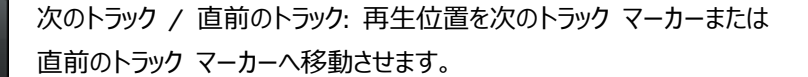

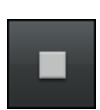

停止: 再生を停止し、ポジション ラインを開始位置に戻します

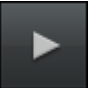

再生: 再生を開始します; 再度クリックすると現在の再生位置で停止します。

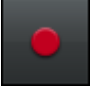

Record: 録音を開始します。右クリックすると 録音の設定ダイアログ が 開き、レコーディング形式、レベル、その他の項目を設定できます。

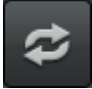

ループ: ループ再生を表示して制御できます ( ループ再生『シエース 36』を参照してください

コンピューターのキーボードとマウスを用いた制御:

- ・ スペースバーを押すと再生を開始/停止します。
- トラック上のタイムラインをクリックすると、ポジション ラインが対応する位置へ移動します (再生中にも機能します)。
- 他の特殊キーボード コマンドを使用して、マーカーとオブジェクト エッジを素早く切り替えることができます(ズーム設定『シエース 30』を参照してください)。

ループを再生

ループの再生時に、プロジェクトの範囲が反復ループとして再生されます。この機能は、批判 的なセクションのトランジションまたはエフェクト設定を最適化するためなどに、オーディオの一 部を繰り返し聞きたい場合に有効です。

ループ範囲は、マウスを用いてタイムラインにドラッグアウトすることができます。 ループが有効 化されている場合、 ループボタンが点灯します。 ここでスペースバーを用いて再生を開始する 場合、 ループ範囲が再生されます。
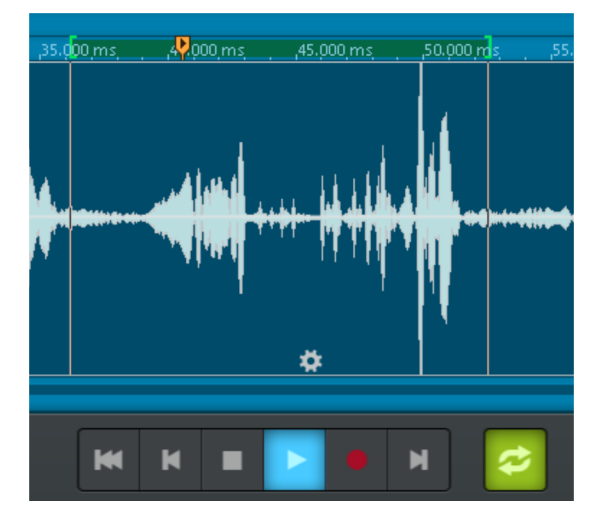

ヒント: ループ範囲の境界線は、再生中に調整することができます。

エリアを指定せずに、ループボタンをクリックした場合、2 秒間のデフォルト範囲が使用されます。

## スクラブスライダー

スクラビングとは、特定の位置を「音響的」に見つけるために、異なる速度でオーディオ素材を 「検索」することを意味します。

その場合、SOUND FORGE Audio Cleaning Lab 4 はカセットプレーヤーの編集機能 のように動作します。その際、モーターのスイッチは切られていますが、カセットは常にテープヘッ ド面に位置しています。特定の位置を正確に見つけ出すために、カセットリールを手動で回 すことで、テープをゆっくりとテープヘッド越しに動かすことができます。

変更可能な再生速度によって、ある位置に早送りすることも、遅い速度で正確に位置合わせすることもできます。

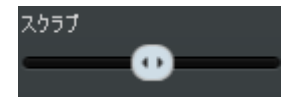

変更可能な再生速度を持つ再生をコントロールするために、ス クラブスライダーを使用することができます。より遠くにスライダーを 右方向または左方向にドラッグすると、プロジェクトはより早く早 送りまたは巻き戻しされます。

#### 時間表示

時間表示は、プロジェクト内の再生位置を示します。測定単位はタイムライン内と同じで、オ プションメニュー内で調整することができます。

#### モニターフェーダー

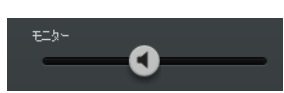

モニターフェーダーは、再生中のモニタリング音量をコントロールします。マスターフェーダー『シ エース 32』と反対に、エクスポートするファイル、または CD に書き出される曲の音量に影 響を与えません。その代わりに、モニターフェーダーは、サウンドカードまたはコンピュータースピ ーカーの音量コントロールの実用的な拡張機能として役立ちます。

注意: モニターフェーダーは、サウンドカードミキサー上で追加の音量コントロールとして機能 します。サウンドカードで音量が 0 に設定されている場合、モニターフェーダーも影響を与 えません。

## 情報エリア

右下の情報エリアは、3 つの異なる表示を切り替えることができます:

情報

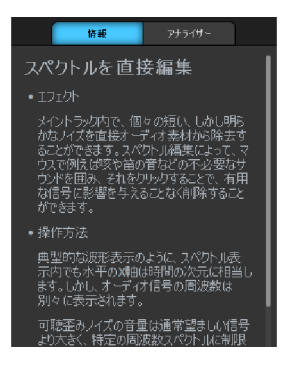

情報ボックス。情報ボックスは、エフェクトの選択方法に関する情報を提供します。

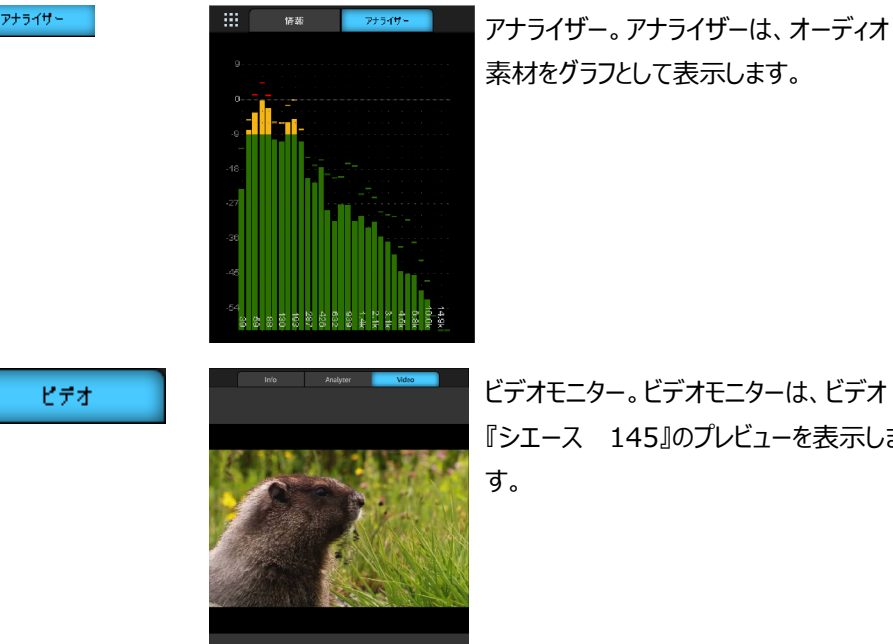

ビデオモニター。ビデオモニターは、ビデオ 『シエース 145』のプレビューを表示しま

ビデオモニターは、モニターの右側にある矢印を使用して、完全に非表示にすること ٠ ができます。

#### 情報ボックス

情報ボックスは、SOUND FORGE Audio Cleaning Lab 4 での作業中に素早い即時 ヘルプを提供します。クリーニングセクションまたはマスタリングセクションの右側にある矢印ボタ ンによって、それを開くことができます。

使用目的、機能、正しい操作、考えられるエラーソースに関する情報を取得するために、エ フェクトをクリックして下さい。

オブジェクトをクリックすると、もしそれがある場合、使用されているオブジェクトエフェクト『シエ ース 80』が表示されます。それに加えて、情報ボックスは、その他のプログラムエリアに関す る有用な情報も表示します。

#### アナライザー

アナライザーは、再生中のオーディオ素材をグラフィカルに表示します。以下の表示オプション から選択できます:

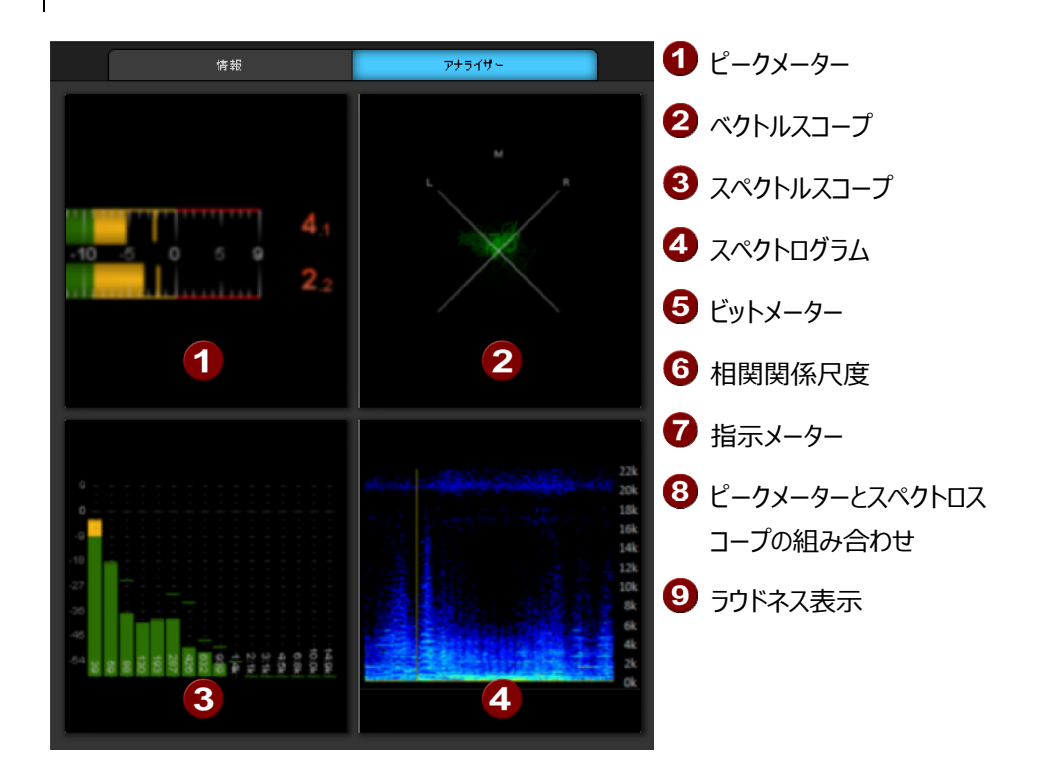

グラフィックの1つをクリックして、適切な表示モードを選択します。

このボタンを使用して、表示モードの選択に戻ります。

モニターウィンドウを右クリックして表示モードを直接変更することもできます。また、「プリセット」の下にさまざまなプリセットがあります。

ピークメーター: ピークレベルの表示。

ベクトルスコープ(位相オシロスコープ): ベクトルスコープでは、録音中のステレオイメージ の分布に関する情報を得ることができます。左チャンネルの信号は L 軸にマッピングされ、 右チャンネルの信号は R 軸にマッピングされます。このディスプレイでは、モノラル信号であれ ば縦線で表示され、ステレオ信号では 2 つのチャンネルの信号が異なるほど、表示される「 雲」の幅が広くなります。その際に、表示の拡大はより多くの消失を意味し、信号は逆位相 しそれによってモノラル互換性がより低くなることに注意してください。

スペクトロスコープ: スペクトロスコープでは、信号は個々の周波数域(周波数帯)に分割されます。各周波数帯のレベル振幅は、該当する周波数域の音量がどれほど大きいか示します。そのようにして、特定の周波数帯に過度の負担がかかっていないか確認できます。

スペクトログラム: スペクトログラムでは、信号は時間の経過に伴う周波数成分として示されます。その際に、周波数の音量はその明るさによって視覚化されます。

ビットメーター: ビットメーターは、再生信号が計算されるビットレートと可能な最大処理レ ートを示します。

相関メーター: 相関メーターを使用すると、2つのステレオチャンネル間の位相変位、つま り消失の程度を読み取ることができます。信号表示が左側の赤いエリアで 90° から 180 °の間にある場合、モノ信号を問題なく再生することはできません。

指示メーター: 指示メーターは信号の位置の方向を示します。幅は相関度に対応します 。

ラウドネス表示: ラウドネスは、オーディオを聞いているときの主観的な音量感度です。この 感度は、レベル、音楽スタイル、年齢、さらにはリスナーの精神状態など、さまざまなリスニン グ条件に応じて、リスナーごとに異なります。

プログラムのラウドネスには、標準化された測定値があり、単純なピークメーターよりもトラック のラウドネスを向上させることができます。この値は、プログラムの平均音量を示します。そのた め、再生時間全体の平均値を表しています。仕様 LU(ラウドネス単位)は、標準化され た目標値(-23dB truePeak)とのレベル差を表します。たとえば、 -20 LUFS の測定 値は、-23 LUFS の目標値との差 3 LU に相応します。この場合、LU の相対的なプロ グラムラウドネスのグラフィック表示は -3 と表示されます。

プリセット(コンテキストメニュー)では、絶対値を基準にして EBU128 から表示を切り替 えることができます。測定値は、LUFS(ラウドネスユニットフルスケール)に絶対 dB 値として 表示されます。

dBTP 単位の最大トゥルーピーク:dBTP 単位の時間軸での連続測定によるオーディオ信号のピークレベル。

LU のラウドネス範囲: 相対値として LU で測定されたラウドネス範囲。以下に、「瞬間 的」測定と「短期的」測定のラウドネス値を示します。

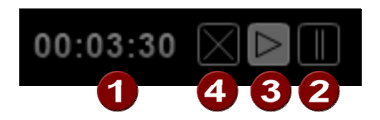

測定時間:現在までのラウドネス測定全体の継続時間の指定 - すなわち、プログラムの ラウドネスとラウドネス範囲 (1). その横にある3つのボタンを使用して、測定を中断(2)、 続行(3)、またはリセット(4)することができます。

マスター標準化 ボタンを使用すると、ラウドネス規格に基づいてマスターレベルを標準化できます。マスターレベルは、測定されたプログラムのラウドネスと標準レベルの -23dB の差が補正されるように調整されます。

注意: したがって、この機能は、ロック、ポップス、または同等の音楽を最大レベルにする のには適していません(標準化『シエース 159』を参照)。むしろ、放送などで必要な 場合に、オーディオ素材を EBU128 ラウドネス標準に準拠させるために適しています。現 代的な方法で制作された音楽は、圧縮のために最初から基本音量が高いため、結果とし て得られる最大レベルは 0dB よりも大幅に低くなります。慣れ親しんだレベルでトラックの ラウドネスをより柔軟に統一するには、ラウドネス調整『シエース 160』を使用します。

ビデオモニター

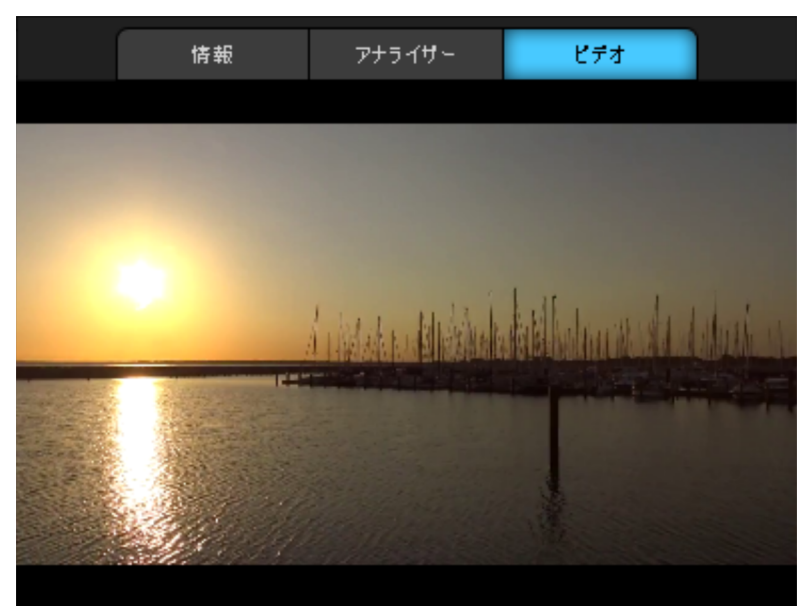

ビデオモニターは、読み込まれているビデオのプレビューを表示します。プロジェクト内の再生位置は、 ビデオ内の位置に対応します。そのため、プレビューモニターは、ビデオ内のどの位置で作業中である のかを確認するためのオリエンテーションとして使用されます

デタッチビデオウィンドウ: ビデオフローティングウィンドウを作成するために「ビデオ」タブをダブル クリックして下さい。それは、ウィンドウを自由に移動し、リサイズすることができることを意味し ています。

# プログラムインターフェース内のセクションのサイズを変更

SOUND FORGE Audio Cleaning Lab 4 のプログラムインターフェースは、ディスプレイ 解像度に応じて、ディスプレイ上の使用可能スペースの使用を最適化することを自動で試 みます。

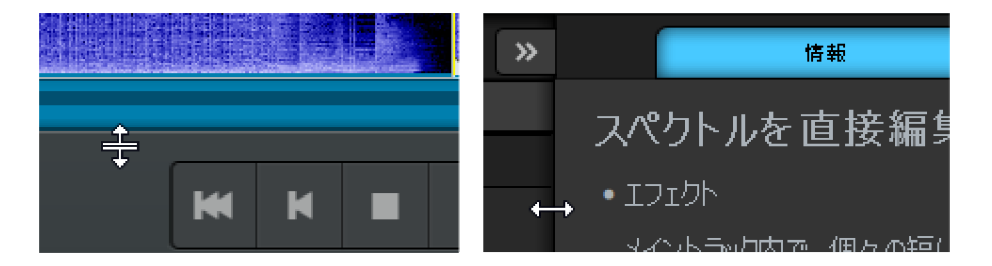

下部領域と上部領域の間(オーディオトラックとエフェクト)の水平方向の境界線をドラッグ する、または下部領域と情報領域の間の水平方向の境界線をドラッグすることによって、ディ スプレイスペースをお好きなように変化させることができます。スペース配分は、プログラムの終 了時に保存されます。

キーボードショートカット F5 (上部領域)、F6 (下部領域)、F7 (情報領域) を使用して、一致するディスプレイ領域に最大化することができます。

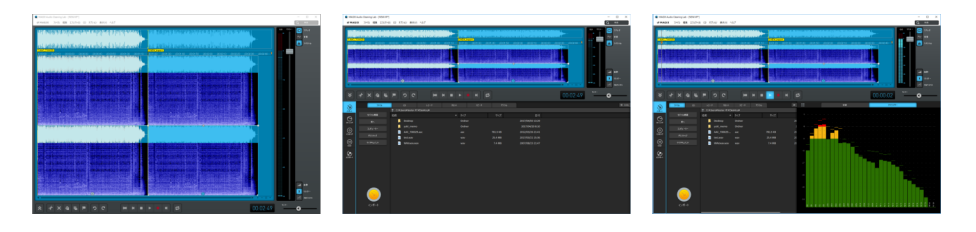

上部領域を最大化

下部領域を最大化

情報領域を最大化

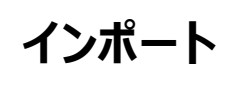

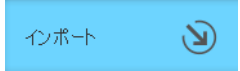

このセクション内で、オーディオ素材は SOUND FORGE Audio Cleaning Lab 4 にイ ンポートされます。オーディオファイルを読み込む([ファイル])、オーディオ CD のトラックを インポートする([CD])、または録音する([レコード], [カセット], [スピーチ], [デジ タル], [インターネットラジオ]) ことができます。

# ファイル

「ファイル」ビュー内で、ハードディスクまたは接続されているストレージデバイスのオーディオファ イルを SOUND FORGE Audio Cleaning Lab 4 にインポートすることができます。この 機能は、Windows エクスプローラーと同じようなやり方で機能します。

| 7744    |   |        | CD             | レコード     | ħ             | 1291×  |      | スピーチ |         | デジタル |       |             |  |  |  |
|---------|---|--------|----------------|----------|---------------|--------|------|------|---------|------|-------|-------------|--|--|--|
|         | 4 | ↑ c:¥u | bers¥tester 41 |          | GEX¥Audio Cle |        | 3    |      |         |      |       |             |  |  |  |
| モバル教器   |   | 名前     |                |          |               |        |      |      |         | C    | 2     |             |  |  |  |
|         |   |        | MP3 CD         |          |               | Ordner |      |      |         |      | /     | 04/20 11:45 |  |  |  |
| 7289-0- | E |        | 音声             |          |               | Ordner |      |      |         |      | 2017/ | 03/08 12:09 |  |  |  |
|         | ິ | _      | _Demo.LNK      |          |               | LNK    |      |      | 1.9 KB  |      | 2017/ | 03/08 12:07 |  |  |  |
| デスクトップ  |   | 6      | AAC_T00029     | ).wav    |               | wav    |      |      | 3.5 MB  |      | 2017/ | 03/08 13:58 |  |  |  |
|         |   | 0      | NEW.m4a        |          |               | m4a    |      |      | 1.9 MB  |      | 2017/ | 03/08 13:20 |  |  |  |
|         |   | 6      | NEW.wav        |          |               | wav    |      |      | 3.4 MB  |      | 2017/ | 04/27 10:15 |  |  |  |
|         |   | 6      | NEW1.wav       |          |               | wav    | - (- | 5    | 5.9 MB  |      | 2017/ | 03/08 13:08 |  |  |  |
|         |   | 0      | NEW_01_TO      | 01.wav   |               | wav    |      | 5    | 12.7 KB |      | 2017/ | 03/08 13:08 |  |  |  |
|         |   | ø      | NEW_BAK.V      | IP       |               |        |      | 3    | 87.8 KB |      | 2017/ | 04/27 11:25 |  |  |  |
|         |   | 6      | NEW_impoi      | t.wav    |               |        |      |      | 3.4 MB  |      | 2017/ | 04/27 10:15 |  |  |  |
|         |   | 6      | NEW_impoi      | t_FX.wav |               | wav    |      |      | 6.9 MB  |      | 2017/ | 04/20 12:11 |  |  |  |
|         |   |        |                |          |               |        |      |      |         |      |       |             |  |  |  |
|         |   |        |                |          |               |        |      |      |         |      |       |             |  |  |  |
|         |   |        |                |          |               |        |      |      |         |      |       |             |  |  |  |
|         | 2 |        |                |          |               |        |      |      |         |      |       |             |  |  |  |
| インボート   |   |        |                |          |               |        |      |      |         |      |       |             |  |  |  |
|         |   |        |                |          |               |        |      |      |         |      |       |             |  |  |  |

- ファイルリスト: ここでは、現在のフォルダ内にある、SOUND FORGE Audio Cleaning Lab 4 に対応しているすべてのファイルがリストアップされます。それらは、ク リックすることで選択することができます。Windows エクスプローラーと同じように、 [Ctrl] + [クリック] で複数のファイルを選択、[Shift] + [クリック] で複数のファイル を連続選択することができます。
- 2 テーブルヘッダー内のファイルプロパティ (名前、種類、サイズ、日付) をクリックすると、 適合するプロパティに分類されます。
- 3 1 つ上のレイヤーに移動

4 表示されているフォルダのファイルパス

5 定義済みフォルダのショートカット

6 インポート: このボタンを用いて、選択しているファイルをインポートすることができます。

選択されているファイルは、最後のオブジェクトから 2 秒後の位置に配置されます。この値は、CD/DVD メニュー内のオプション一時停止を自動設定『シエース 167』によって変更することができます。複数のファイルに配分されていてお互いに混合しているトラックがある場合、その値を 0 に変更しなくてはいけません。

## CD

CD を使用して、CD からプログラムに音楽をインポートできます。オーディオ CD 全体または 個々の CD トラックをプロジェクトにインポートできます。データ CD とは対照的に、オーディオ CD は常に個別に読み取る(「グラブ」または「リッピング」)必要があります。データの取り込 みは、完全にデジタルレベルで行われ、音の損失はありません。

| 71416 | ω                     |                          |       |              |       |  |  |                                    |
|-------|-----------------------|--------------------------|-------|--------------|-------|--|--|------------------------------------|
|       | D 3111                |                          |       |              | 長さ    |  |  |                                    |
| gnudb | 🔲 tony senghore - b   | ique Rouge Remix] do     |       | BRIQUE ROUGE | 04:18 |  |  | do it as BRIQUE ROUGE              |
| 2     | 🔲 dan balis & eugen   | e cho - pai pai do       |       | BRIQUE ROUGE | 04:09 |  |  |                                    |
|       | 🔲 dj skip - euphony   | [lastic Music Remix]do   |       | BRIQUE ROUGE | 05:42 |  |  |                                    |
|       | 🔲 dan balis - francks | [part. 1] do             |       | BRIQUE ROUGE | 04:45 |  |  |                                    |
|       | 🔲 fish go deep - cou  | ld have been [part. 1]do |       | BRIQUE ROUGE |       |  |  |                                    |
|       | 🗌 neon lights - roun  | d midnight do            |       | BRIQUE ROUGE |       |  |  |                                    |
|       | 🔲 mazi feat. colette  | t me [Original Mix] do   | it as | BRIQUE ROUGE | 06:07 |  |  |                                    |
|       |                       | nose [Original Mix] do   | t as  | BRIQUE ROUGE | 03:00 |  |  |                                    |
|       | 🔲 aaron ochoa - low   | it [Ddrums Remix] do     |       | BRIQUE ROUGE |       |  |  |                                    |
|       | kram - youre mine     | astic Music Remix] do    |       | BRIQUE ROUGE |       |  |  |                                    |
|       |                       | Hulkkonen Remix] do      |       | BRIQUE ROUGE |       |  |  | 3                                  |
|       | 🗌 neon lights - gum   |                          |       | BRIQUE ROUGE | 03:44 |  |  | CDF917:                            |
| (5)   | kram - sweet love.    | au fromage Remix] do     |       | BRIQUE ROUGE |       |  |  | 形式: .WaV                           |
|       | 🔲 yann fontaine - so  |                          |       | BRIQUE ROUGE | 03:43 |  |  | 保存場所とファイル名:                        |
|       | 🔲 tapani tolpanniem   | ique Rouge Remix] do     |       | BRIQUE ROUGE | 05:05 |  |  | ND FORGE Audio Cleaning Lab 4\NEW1 |
| インボート | DATA                  | do                       | it as | BRIQUE ROUGE | 02:29 |  |  | B2                                 |

- トラックリスト:前面のボックスでインポートするトラックを選択でき、上部のボックスです べての CD トラックを選択できます。
- 2 gnudb: gnudb CDトラックデータベース『シエース 169』内のタイトル情報の照 会
- 3 インポートのパラメータ、CDドライブ名、ファイル形式、保存場所、ファイル名がここに表示されます。デフォルトでは、CDコンテンツは .wav ファイルとしてプロジェクトフォルダにインポートされます(パス設定『シエース 178』を参照)。

- ④ 設定: 別のCDドライブ、ファイル形式、または保存場所を選択するには、ここで詳細設定ダイアログ『シエース 46』を開きます。そこで行われた変更は、その後のインポ ートに採用されます。
- インポート:オーディオ素材がドライブからハードドライブにコピーされます。プログレスバーは作業状況を表示します。

インポートが完了すると、トラックが個々のオブジェクトとしてプロジェクトに挿入され、対応する トラックマーカーが設定されます。

#### CD のインポート設定

このダイアログでは、保存場所やファイル形式の変更といった CD のインポート設定を変えられます。

ダイアログの上部に、ファイルの名前を変更したりオーディオファイルのターゲットフォルダを変更 できるファイルエクスプローラーが存在します。「最後の保存先」にて、既に利用された保存先 の一覧から選べます。

読み込み速度: デフォルト設定は、ドライブの最高速である「最大」です。しかし、読み取りエ ラーが発生した場合、ここで減速させることもできます。

CD ドライブオプション: 複数の CD ドライブがある場合は、ここで CD をインポートするための 設定を変更し、ドライブを選択できます。

ファイルオプション: ここで全ての全ての CD トラックを単一ファイルとしてインポートするか、各ト ラック毎に別のファイルとしてインポートするかを選択できます。個別ファイルの場合、リスト欄 にて様々なファイル命名方法を選択できます。

インポート: これは設定ダイアログを閉じ、インポートプロセスを開始します。設定への変更は、その後のインポート全てに適用されます。

# LP/カセット/ボイスレコーディング

この表示内で、アナログソースから音楽またはスピーチを録音することができます。

注意: 3 つの各表示は同様に使用できます。使用されているメディア上の自動トラックマ ーカー検出の設定のみが異なります:カセット用に、追加のハイスピードダビング『シエース 55』オプションがあります。

|   | 77-116   | CD     | Na-k              | theoth                  | 28-2   | デジタル        | « Info |
|---|----------|--------|-------------------|-------------------------|--------|-------------|--------|
|   |          | 2<br>2 | κτ,)<br>10        |                         |        |             |        |
|   |          |        | )<br>1            | 録音時間:<br>15-18-2-2789年。 | 6      | 0h 00min    |        |
|   |          |        | 20 \$\$<br>30     | の 下方 スク8里:<br>形式:       | 895 GB | 1514h 00min |        |
| 6 |          |        | 40 <b>* 1.</b> // |                         |        | Wave 16 Bit |        |
| 7 | 録音<br>№< |        | 60                |                         | 4      | äz          |        |

アナログソースから録音するためには、以下の手順に従って下さい:

- 1. 録音ソースがまだ接続されていないようであれば、今すぐ接続して下さい。
- 2. 適合したインポート表示内に切り替え (ここでの例:「LP」)、レベルを設定するために ソースからオーディオを再生する。そのために、最も音量の大きいセクションを使用して下 さい。
- サウンドカードによるデジタル録音を行う際に、最適なサウンド品質を得るためには、録 音レベルの調整が必要不可欠です。ピークコントロールは、「録音レベル」LED チェーン (1) によって確認することができます。それを、「安全な」エリアを超えて移動させてはいけ ません。レベルが「大きすぎる」または「小さすぎる」領域に移動した場合、黄色いレベル フェーダーでそれを修正して下さい(2)。しかし、修正は慎重に行って下さい。インプッ トレベルを下げる場合、アナログ信号とともにデジタル化された解像度の精度も同時に 下げることになります。そのため、このフェーダーは出来る限り大きく設定しておかなけれ ばいけません。
- 4. 次に、自動 CD トラック認識『シエース 66』のためのしきい値を確認してください。 そのために、1 つの曲が終わり一時停止に入るまで再生してください。レベルは、その位

置で次の曲の開始点を認識させるために、緑のゾーン (3) より下まで下げられなくて はいけません。必要に応じて、しきい値を修正して下さい。

- 5. インポートセクション内の録音機能は、基本的な機能のみに限定されます。その他のフ アイル内とその他の異なるオプションで録音するためには、[設定…]の下の録音設定 『シエース 50』ダイアログを開いて下さい。(4).
- 6. 実際の録音は、大きな赤色のボタン(5)で開始することができます。録音時間とディスクの残り空き容量は、右側に表示されます(6)。録音中にLED ディスプレイで録音レベルをモニターすることができます。ディスプレイが一番上のLED まで達する場合、どこかの時点でクリッピングが発生しています。この場合には、録音にクリッピングが発生しているか必ず確認してください。必要であれば、低い録音レベルで録音を再度行ってください。
- ソースが接続されピークメーターがそらされているにも関わらず何も聞こえない場合、「モニター」(7)ボタンを有効化することができます。この方法で、内部モニタリングが実現されます。(録音中のモニタリング『シエース 53』に関する詳細な情報は、以下を参照してください)。
- 8. 録音の最後に、その録音を使用するかどうか質問されます。新しく録音されたマテリア ルは、プロジェクト内にある再生マーカーの現在位置に配置されます。

注意:レベルが表示されない場合、おそらく間違った入力が選択されています。「設定…」 ボタンによって録音設定ダイアログを開き、入力とレベルの自動化『シエース 54』を用い てエラーを修正するために、「オーディオ入力」をクリックしてください。

#### PC を用いた録音に関する基礎知識

録音機能はレコード、カセット、サウンド、スピーチなどのアナログ オーディオ信号をデジタル データへ変換し、PC へ保存して SOUND FORGE Audio Cleaning Lab 4 にて編集 できるようにします。

オーディオ信号をデジタル化するための機能はほとんどのサウンド カードに組み込まれており、 アナログ - デジタル コンバーターと名付けられています。通常は、A-to-D、ATD、A/D な どのように略称が用いられます。録音を行う場合、A/D コンバーターはオーディオ サンプルを 取得し、信号の電圧レベルを計測して、一定間隔でデジタル化します。サンプリング周波数 はサンプル レートと呼ばれ、通常は kHz の周波数帯、毎秒数千回に収まります。サンプ ル レートが高まるにつれ、A/D コンバーターが記録するサンプル数も増え、変換結果は元 のオーディオに近づいていきます。 A/D コンバーターがアナログ信号の電圧レベルを測定する精度はサンプル解像度に依存します。同じ原則がここでも当てはまります。解像度が上がるにつれ、デジタル変換の精度が 増し、より自然な音声が再現されます。

CD 品質の録音は 44.1 KHz のサンプル レートと 16 ビットの解像度を用いて行われます。

#### 用語「サウンドカード」について

SOUND FORGE Audio Cleaning Lab 4 の最初のバージョン、MAGIX cleaning lab が 2001 年にリリースされた時、コンピューターのメインボードに組み込まれたオーディオ 機能は随分新しく、標準のオプションではありませんでした。そして、それらのオンボードサウン ドサウンドデバイスの品質は非常に低いものでした。適切な録音を行うためには、専門のベン ダーによる追加の拡張カード、つまり「サウンドカード」が必須でした。

今日において、すべてのコンピューターはオーディオ入力とオーディオ出力は標準で装備され ています。しかし、ここでは分かりやすくするために、サウンドカードについてもう一度説明した いと思います。これらの組み込みデバイスの品質は、この数年間で改善されましたが、最高 の録音品質を得るためには、ミュージックショップの専用の「サウンドカード」(最近では、ほと んどの場合外部 USB デバイス)を使用することをお勧めします。

#### 録音ソースに接続

はじめに、録音ソースをコンピューターに接続する必要があります。ご使用になられている機器によって、いくつかの方法があります:

- ステレオシステムから音楽をインポートしたい場合は、サウンドカードの LINE IN 入力 を使用してください。ステレオシステムのアンプが、独立した LINE OUT 端子または AUX OUT 端子を備えている場合、それを使用してください。その場合、それらの端子 をコンピューターの LINE IN 端子に接続しなければいけません。大抵の場合、Hi-Fi アンプは RCA (コンポジット)端子を、コンピューターはステレオミニプラグを備えていま す。まず、2つの RCA (コンポジット)端子を備えた適切なケーブルとステレオミニジャ ックが必要になります。
- アンプが独立した出力を備えていない場合(スピーカーの接続以外で)、ヘッドフォンジャックを録音に使用することができます。通常、ステレオジャックまたはステレオミニジャックを備えたケーブルが必要となります。この接続タイプは、ヘッドフォン入力信号レベルを、独立した音量コントロールで調整できる利点があります。しかし、大抵の場合ヘッドフ

ォンジャックの音質は、それほど高くありません。そのため、可能であれば LINE OUT 端子を使用するようにしてください。

- テープデッキからカセット録音を行う場合、テープデッキの LINE OUT 端子を、コンピュ ーターの LINE IN 端子に直接接続してください。
- アナログレコードを録音する場合、レコードプレーヤーの出力を、直接コンピューターに接続しないでください。フォノ信号は、前もって増幅されなければいけません。その場合、ヘッドフォンジャックを通して、または外部プリアンプによって接続することをおすすめします。
   しかし、通常の LINE OUT 端子を備えたレコードプレーヤーも存在します。
- マイク録音を行いたい場合は、マイクをコンピューターのマイク入力端子に接続してください。(大抵の場合赤いジャック)

#### 録音設定

| レコード                                                                       |                                              | ×                                                                                                    | < |
|----------------------------------------------------------------------------|----------------------------------------------|----------------------------------------------------------------------------------------------------|---|
| オーディオ入力 レベルが低すぎます                                                          | レコーディングレベル:<br>L<br>dB  -60  -30  -20  <br>R | -10 -6 -3 0 (lip                                                                                        |   |
| レコーディング時 00:00:00<br>ストレージ容量: C: 1514:00:32<br>Wave 16 Bit Stereo 44100 Hz | 停止                                           | ■ しつつつに、 しつつつに、 しつつつに、 しつつつに、 しつつつに、 しつつつに、 しつつつに、 しつつつに、 しつつつに、 しつつののののののののののののののののののののののののののののののののののの |   |
| マーカー<br>録音ソース: 「2自動ルコーディング停<br>2自動のトラック認識<br>アナログ・レコー ~ のトラック<br>マーカーを配置   | 止<br>マーカーを配置                                 | □個人のファイルとして自動で保存<br>存<br>新しいファイルを開始                                                                     |   |
| レコーディング形式<br>Wave 〜 フォーマットオブショ<br>□ ハイスピードダビング                             | 2(0)                                         | サンプルレート:<br>◎ステレオ                                                                                       |   |
| オーディオ入力<br>サウンドカード設定<br>WASAPI: マイク (High Definition Audio 〜               | タイマー<br>錄音スタート:<br>継続時間:                     | 12:00 (〇) ロアクティブ<br>01:00:00 HMS ロアクティブ                                                                 |   |
| ファイルのパス:     C:¥Users¥tester 41¥Doc       基本<                              | cuments¥MAGIX¥Audi<br>ビューターを                 | io Cleaning Lab¥NEW_01.wav<br>ヘルブ 閉じる                                                                   |   |

オーディオ入力:正しい入力信号と入力レベルを自動で選択するために、入力とレベルの 自動化『シエース 54』を開いてください。

50

録音レベル:録音レベルを表示;メインウィンドウ内のピークメーターに対応 (上記『シエース 46』参照)。

録音: このボタンで現在の録音を開始します。録音中に、録音時間とハードディスクの空き 容量が表示されます。

録音を一時停止:録音を一時停止する。録音を再開するためには、もう一度 [一時停止] ボタンをクリックしてください。

停止: このボタンで録音を終了します。

マーカー

自動録音停止: このボタンが有効化されている場合、約 16 秒の無音の後に、録音は自動で停止されます。それによって、例えばレコードやカセットの全体を録音する際に、レコードの終わりで録音を停止することを気にすることなく、長時間の録音を行うことができます。

自動 CD トラック認識: このボタンが有効化されている場合、トラック間の一時停止の終点 に自動でトラックマーカーが配置されます。一時停止認識が問題なく機能するために、選択 ボックス内で正しいソースを設定してください (LP、カセット、CD、インターネット)。認識パラ メーターを、オプションメニュー内の自動トラックマーカー認識オプション『シエース 177』で 微調整することができます。

個々のファイルに自動で保存: この機能が有効化されている場合、すべての認識されたトラックが個々のファイルとして保存されます。

CD トラックマーカーを配置:録音中であっても、録音ダイアログ内の対応するボタンをクリック することで、トラックマーカーを配置することができます。

新規ファイルを開始:非常に長いセッション、または複数のソースを次々と録音したい場合、 録音ファイルのサイズは非常に大きくなる可能性があります。このボタンによって、通し番号が 付けられた新しい録音ファイルが作成されます。

録音形式:

MP3 や OGG VORBIS などの、圧縮されたファイル形式で直接録音することを可能にするために、手前のリストフィールド内で (プリセットは「WAV」) ファイル形式を変更することが

できます。 各フォーマット用のビットレートや圧縮方式などの詳細は、「フォーマットオプション」で設定することができます。

解像度 / サンプルレート: ここで、録音されたオーディオファイルのサンプルレートとビット解像度を指定することができます。さらに、録音をステレオまたはモノラルで行うかも指定できます。

高速ダビング:2 倍速での録音『シエース 55』機能を有効化。

オーディオ入力

オーディオ入力: ボタン [サウンドカード設定] によって、使用しているサウンドカードに関する 特別設定を含むダイアログ『シエース 53』が開きます。さらに、使用しているサウンドカード の名前も表示されます。複数の (または複数の入力をもつ) サウンドカードを使用している 場合、メニューから 1 つのサウンドカードを選択してください。

タイマー: ここで録音開始点と録音時間を入力できます。録音は [録音] ボタンをクリックす ることによってではなく、指定された時点において初めて開始されます。それによって、時間指 定録音 (例: 夜中または外出中) が可能になります。もちろん、このシステムは正しく設定 されなければいけません。[録音時間] も同時に有効化されている場合、録音は指定され た録音時間の経過後に、自動で終了します。

ファイル名/ファイルパス:下の録音ウィンドウで、作成されるオーディオファイルの名前とプリセットフォルダが表示されます。両方とも、フォルダボタンをクリックすることで変更することができます。

録音後にコンピューターを自動でシャットダウン: タイマー録音を行う場合、録音終了後にコ ンピューターを自動でシャットダウンさせることができます。

詳細 / 簡易…: 設定ダイアログは「折りたたむ」ことができます。それによって、ピークメーター とコントロール要素のみが表示されます。

ヘルプ:録音ダイアログに関するプログラムヘルプが開かれます。

閉じる:録音ダイアログが閉じられます。

キーボードショートカット: R

## レコードプロパティ

このダイアログは、現在使用中のサウンドカードについての情報を提供します。サウンドカード にサポートされているオーディオ形式、ならびにサウンドカードドライバーの情報が表示されま す。

ドライバーシステム: ここでドライバーの種類を変更することができます (MME と WDM).

注意: この設定の変更は、オーディオの再生または録音に問題がある場合にのみ行ってください。

スペシャル: いくつかのサウンドカードならびにオーディオデバイスは (例: USB ターンテーブル)、ミキサーサポートを提供していません。「入力信号をモニターする」オプションによって、録 音中にサウンドを聴くことができます (モニタリング)。

「DC オフセットのフィルター」によって、入力信号の DC オフセットセクション『シエース 81 』を録音中に除去することができます。

#### 録音中のモニター

レコーディング中のモニタリング(「モニタリング」と呼ばれる)は、2 つの異なる方法、直接サ ウンドカードの中で、または SOUND FORGE Audio Cleaning Lab 4 (「モニター」ボタ ン)によって行うことができます。

コンピューターに組み込まれている大抵のサウンドカード(「オンボードサウンドカード)は、 Windows サウンドカードミキサーをサポートしています。そのミキサー内には、入力信号を 直接サウンドカード出力へ通す信号パスもあります。

サウンドカードミキサーを使用してモニタリングを有効化するために:

- 「コントロールパネル」>「サウンド」と開いて、「録音」タブに切り替える、またはスクリーンの右下角にあるスピーカーシンボルを右クリックして、コンテキストメニューから「録音デバイス」を選択してください。
- 必要な録音デバイスをダブルクリックしてください。ソースが接続され再生されている場合 、デバイスをピークメーター上の適切なピークで認識することができます。
- 3. 「聴く」タブに切り替えて、「このデバイスを再生ソースとして使用する」のチェックボックスを 有効化してください。
- 4. ここで「同意する」をクリックすると、入力信号を聞くことができます。

いくつかのサウンドカードまたは USB レコードプレーヤーのようなオーディオ機器は、このモニ タリング用オプションを備えていません。

そのため、「モニター」ボタンはすべてのエリアのインポートセクション
内に表示されます。

もしそれが有効化されている場合、SOUND FORGE Audio Cleaning Lab 4 は入力 信号を出力に通します。

注意: モニタリングがくぐもって奇妙に響く、またはエコーが聞こえる場合、おそらく双方向の モニタリングが有効化され、互いに干渉しあっています。この場合、「モニター」ボタンまたはサ ウンドカード内の「聴く」ボタンを無効化してください。

### 入力とレベルの自動化

すべてのサウンドカードは、最低でも2つの入力(マイクとライン)と、更に CD ドライブやイ ンターネットラジオなどの他のプログラムによって再生される信号のための異なる「内部」入力 を備えています。入力とレベルの自動化によって、長い時間をかけて検索することなく、録音 用の正しい入力を自動で選択し、ディストーションを防止するために入力レベルを調整するこ とができます。

そのためには、録音ダイアログ内の「オーディオ入力」をクリックしてください。ソースをすでに接続し再生を開始している場合、すぐに正しい入力が確定されます。 今すぐそれを行う以外には、「チャンネルを再検索する」をクリックしてください。

確定が正しく行われない場合、「Windows ミキサー」ボタンによって Windows ミキサー を開き、チャンネルを手動で選択することができます。

サウンドカードによるデジタル録音を行う際に、最適なサウンド品質を得るためには、録音レ ベルの調整が必要不可欠です。調整が高く設定されすぎて過変調が発生する場合、入力 信号を下げる必要があります。入力感度を下げると、同時にアナログ信号をデジタル化する 解像度の精度も下げられます。そのため、最適な結果を得るために、サウンドカードのレベル コントローラーは、一般的に最大限の音量に設定されていなければいけません。最適なレベ ルの基準は、もちろんマテリアルの最も音量の高い部分です。最も音量の高い部分は、最 大限に調整されていなければいけません。録音レベルは、録音ダイアログ内の LED ディスプ レイによって調整することができます。 ソースのレベルを、「ボリューム」コントローラーを使用して手動で調整することができます。「レ ベル調整の自動化」が有効になっている場合、レベルコントローラーは自動で正しい値に調 整されます。

## ハイスピードダビング

いくつかのダブルカセットデッキは、「ハイスピード」コピー機能を備えています。デッキのカセット は2倍速で再生され、他のデッキによって同様に2倍速で録音されます。速度の2倍化 は相殺されるため、最終的には通常のカセット録音となります。しかし、それによってカセットを 半分の時間でコピーすることが可能になります。

「ハイスピードダビング」オプションによって、この機能を SOUND FORGE Audio Cleaning Lab 4 でも使用することができます。このオプションが有効化されている場合、再生されてい るオーディオマテリアルを 2 倍速で録音することができます。録音後、録音されたマテリアル の速度は自動で元の速度に戻されます。

注意:カセットデッキによる正確な2 倍速がハイスピードダビングに使用されるとは限りません。そのため、録音のテンポを元のテンポと比較し、必要に応じてリサンプリング/タイムストレッチ・マウスモード『シエース 172』を使用して修正してください。

## 24 ビット オーディオのサポート

注意: 24 ビット録音は MAGIX Audio Cleaning Lab では利用できません。

SOUND FORGE Audio Cleaning Lab 4 では 16 ビットの CD 音質で録音が可能だ けでなく、より高音質の 24 ビット解像度も利用できます。この 24 ビット解像度のオーディオ 形式は録音ダイアログにて選択できます。 24 ビット録音は、 20 ビットまたは 24 ビット コン バージョンを備えた高品質のオーディオカード、ならびに 24 ビット対応の MME ドライバー を必要とします。 SPDIF デジタルインターフェースを備えたオーディオカードも、オーディオ素材 を 24 ビット品質で録音することができます。

高解像度のオーディオデータは、SOUND FORGE Audio Cleaning Lab 4 にて 32ビットの浮動小数点データ形式にて保存および編集されます。これにより、レベルに関係なく、フル 24 ビットの音質が保たれます。サウンドカードによっては、ダイナミックレンジは 140dB 以上に増え、録音内容の信号対雑音比は 110dB へ低下する場合もあります。浮動小数点 演算を用いているため、内部処理中のクリッピングの心配は不要です。浮動小数点諡号は 0 dB より約 1500dB 上ではじめてクリッピングを起こしますが、16 ビット信号は 0 dB を越 えた時点で直ちにクリップします。

オーディオ素材を実質的には 16 ビットオーディオ CD に書き込むとしても、録音中は 24 ビッ トオーディオ解像度を使用すれば、全てのエフェクト演算を高音質で行い、可聴域の 16 ビッ トでは丸め誤差を生じないため、推奨されます。

16ビット録音と比較し、24ビット録音はハードディスク内のメモリーを2倍消費します(32 ビット浮動小数点データとして保存するため)。しかし、近年のハードディスクの大容量を考 慮すれば、これは音質の向上と引き換えに妥協可能な点です。

高解像度のオーディオデータは 24 ビットの WAV ファイルとしてインポートまたはエクスポート 可能なため、MAGIX Samplitude といった他の高音質オーディオシステムとの間で問題 なくデータ交換を行えます。

# デジタル

「デジタル」ビューは、録音デジタルソースに使用されます。これは、サウンドカードのデジタル 入力、しかし例えばコンピューター上のその他のプログラムの出力である可能性もあります。 操作は、その他のビューに同様です。トラックマーカーの自動設定用のオプションは、その都度 調整されます。

#### 録音を出力

✔出力を録音

「録音の出力」オプションは、コンピューターの現在の出力をデジタル録音ソースとして使用することを可能にします。

注意:多くのサウンドカードは、録音デバイスとして選択するためにサウンド出力全体を提供します。それらには、大抵の場合「ステレオミックス」または「聴いている内容」というタイトルが付けられています。それらも機能しますが、そのような録音の結果は本当のデジタル録音ではありません。技術的には、アナログ出力信号は単純にアナログ入力へフィードバックされます。つまり、サウンドカード上、すなわちダブルコンバージョンでデジタルからアナログへの 往復が行われます。 「録音の出力」は、本当のデジタル録音を行うために使用されます。つまり、再生ソフトウェア (例えばブラウザ上のプレイヤー)からサウンドカードドライバーに送られる通りのデジタルデー タが保存されます。

この機能は、WASAPI ドライバーモデルを「共有」モード内でサウンドカードのために使用し ます。それは、オーディオ設備の一組を複数のプログラムによって同時に使用することができる ことを意味します。しかし、そのための条件として、すべてのプログラムは同じサンプルレート『 シエース 48』で動作していないといけません。いくつかのサウンドカード(特に多くのオンボ ードサウンドカード)は、システム再生用に 48 kHz のサンプルレートでプリセットされていま す。このような場合、警告メッセージが表示され、Audio Cleaning Lab は録音マテリアル と同じサンプルレートに自動で変更されます。しかし、このような場合にサウンド品質を最適に するために、オプションメニュー > 再生パラメーター『シエース 175』ダイアログで、Audio Cleaning Lab内のサンプルレートを録音するために 48 kHz に変更することをお勧めしま す。

#### 典型的な使用法

コピーガード付きオーディオ CD の録音: コピーガード付き、または付いていない CD のコピーは、著作権法で禁止されています。しかし、コピーガード付きの CD の場合でも、 CD の持ち主が自分のバックアップ用にコピーを作成することは許可されています。コピーガード付き CD の問題は、通常の PC ドライブを使用して CD をインポートすることができないことです。コピーガード付き CD のバックアップを作成するために、それを CD ドライブでオーディオ CD として再生し、「出力を録音」オプションを使用することができます。

インターネットストリーミングの録音: 多くのインターネットコンテンツは、「ストリーミングメディア」 としてのみ利用可能です。つまり再生することはできますが、後ほどオフラインで聴くためにダウ ンロードすることはできません。「出力を録音」オプションによってそのようなストリーミングを録 音し、将来のために保存しておくことができます。

注意: この機能は、再生ソフトウェアによっては著作権保護のために使用することができない可能性があります。そのような場合、上記に述べた「ステレオミックス」録音ソースによる出力信号のアナログ録音のみを使用することができます。

## インターネットラジオ

このビュー内では、インターネットラジオを再生しながら録音することができます。

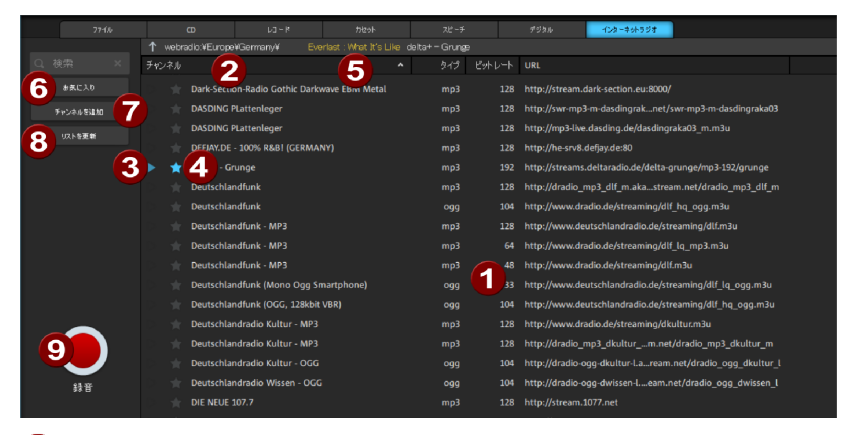

- ステーションリスト:利用可能なすべてのステーションがここにリストされています。上のレベルでは、ステーションが音楽スタイルだけでなく地域によっても分類されているフォルダのレイヤーがあります。それを変更するためには、フォルダをダブルクリックしてください。
- 2 現在のフォルダ:現在のフォルダが上部左側に表示されます。矢印を使用してレイヤーを 上に移動することができます。
- ③ 再生:再生シンボルをクリックすると、(短い読み込み時間の後に)ステーションの再生が開始します。
- 4 お気に入りに追加:お気に入りのステーションを星印を付けて選択してください。
- 5 現在のトラック:再生中のトラックがここに表示されます。(すべてのラジオステーションが この情報を表示できるわけではありません)
- ⑥ お気に入り:お気に入りフォルダに切り替えるためにこのボタンを使用してください。星印 が付けられているすべてのステーションが、ここにリストアップされています。
- ▼ ステーションを追加: インターネットラジオの URL を知っている場合、その他のステーショ ンを追加するためにこのボタンを使用することができます。登録されているステーションと同 様に、お気に入りフォルダに追加されます。星印をクリックすると、これらのステーションを再 び削除できます。
- 3 リストの更新: このボタンをクリックすると、MAGIX サーバーから更新されたステーションの リストが読み込まれます。
- 9 録音:再生中のインターネットラジオが録音されます。

# オブジェクトの切り取りと整列

本章はオブジェクトとトラックマーカーの扱い方について解説します。個別の制御機能については、「トラックウィンドウ」『シエース 25』の章にて詳細が記載されています。

# オブジェクトとは?

オブジェクトはオーディオ素材の波型表示です。オブジェクトの開始点はオーディオファイルに 割り当てられます。オブジェクトの長さは、オーディオファイルの長さに対応します。すなわち、オ ーディオ素材を含まないオブジェクトの内容は、オーディオ再生の指示のみとなります。オブジ ェクトを編集すると(切り替え、ボリューム調整、切り取り『シエース 62』)、再生中にリア ルタイムに適用される再生指示が他にも定義されます。実際のオーディオファイルに変更は 加えられません(「非破壊編集」)が、設定への変更は恒久的に保存されます。

単純な再生指示と参照オーディオ素材のみを含むオブジェクトは、トラックウィンドウ内であら ゆる位置へ簡単に移動させたり、オーディオファイルを変更せずに削除することができます。

# プロジェクト

プロジェクト (\*.vip ファイル) は SOUND FORGE Audio Cleaning Lab 4 の全デー タを保持します。オーディオデータそのものは保持されず、代わりにインポートされ録音された オーディオデータの名前とハードディスク上の保存箇所、含まれるオブジェクトのデータ、ほとん どのエフェクト処理内容が保持されます。話がわかりにくくならないよう、今後はトラック上のオ ブジェクト表示をプロジェクトと呼びます。

# オブジェクトのボリューム調整

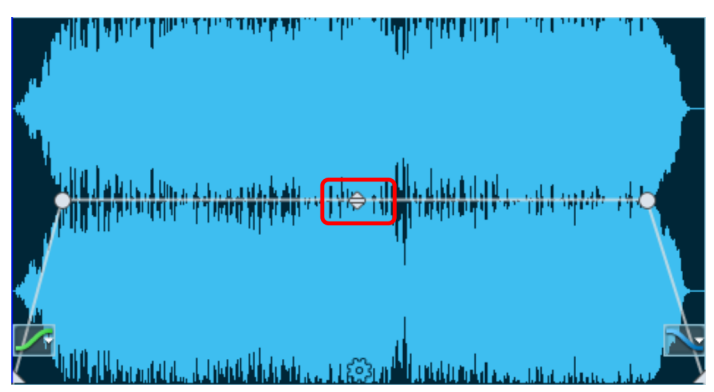

上の真ん中のハンドルでは、オブジェクトの音量を調整します。ハンドルは、様々なソースから 取得された多数の曲を同期させる際に、特に重要となります。オーディオ CD のボリュームも 、一定とは限りません。

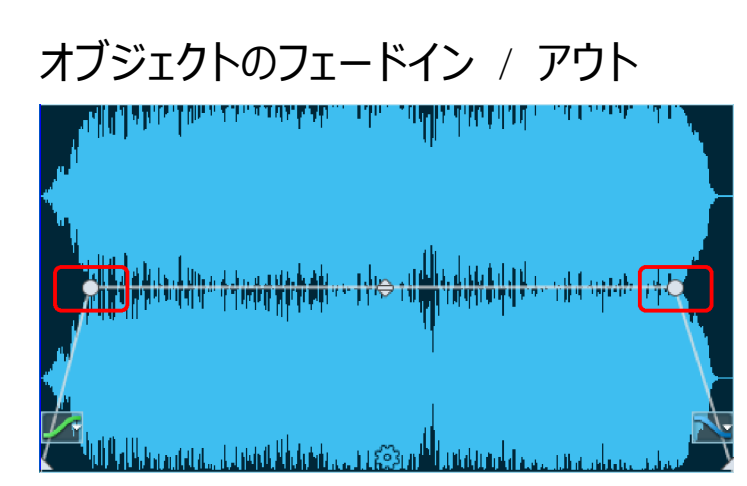

各オブジェクトの上隅に、オブジェクトをフェード インまたはフェード アウトできるフェード ハンドルが 2 つ設置されています。特に、録音内容を部分的に切り取る際の急激な変換やクラックルノイズを避けるため、フェードハンドルは便利に使用できます。

🌃 このシンボルをクリックして、フェードカーブを変更できます。

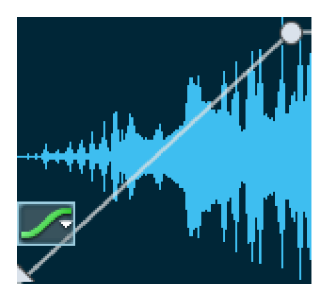

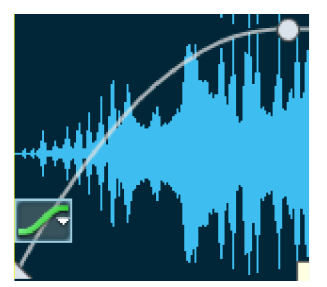

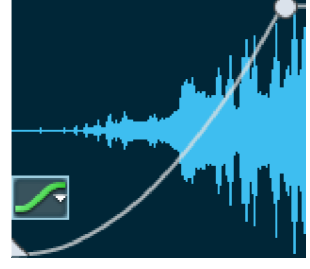

リニアフェード

エクスポネンシャルフェード

対数フェード

# オブジェクトのフェーディング

2 つのオブジェクトのすべてのカットにおいて、クラックルノイズを防ぐためのわずかなクロスフェードが作成されます。これは自動クロスフェードと呼ばれています。クロスフェードは、トラック内の
 2 つのオブジェクトが互いに混じり合う、または重なり合う場合にも追加されます。

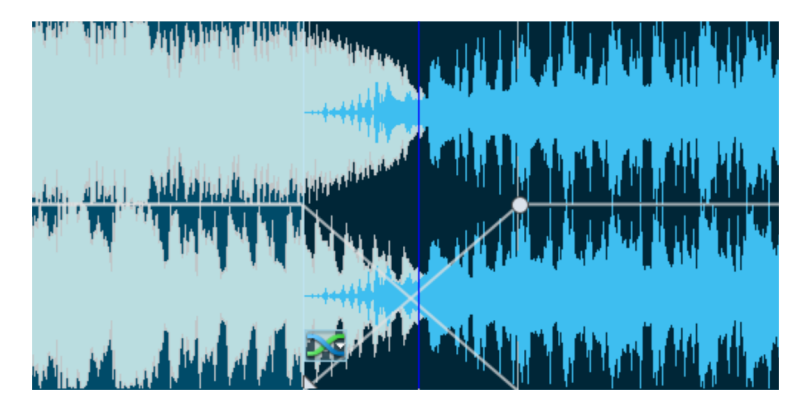

右のオブジェクトのハンドル上部は、両方のオブジェクトのフェードインおよびフェードアウトを調節することを可能にします。

下のハンドルは、2 つのオブジェクトの長さをコントロールします。それらを移動する場合、一 方は延長し、他方は短縮されます 両方のオブジェクトの合計長さは変化しません。

クロスフェードシンボルは、各クロスフェードに追加されます。シンボルをクリックすると、 オブジェクトのフェードインとフェードアウトを使用する場合と同じように、トランジション のカーブを変更することができます。

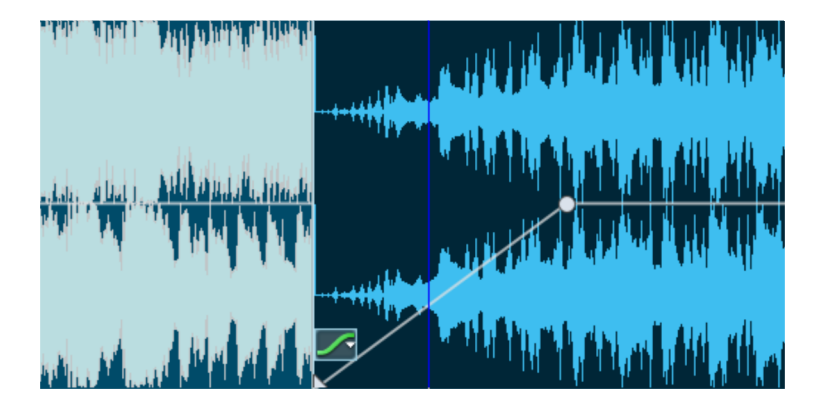

「クロスフェードなし」はクロスフェードを無効化します。前方のオブジェクトは後方のオブジェクトをカットします:再生が後方のオブジェクトに達した場合、前方のオブジェクトはすぐにミュートされます(フェードアウトではない)。しかし、後方のオブジェクトのフェードインはまだ有効です。

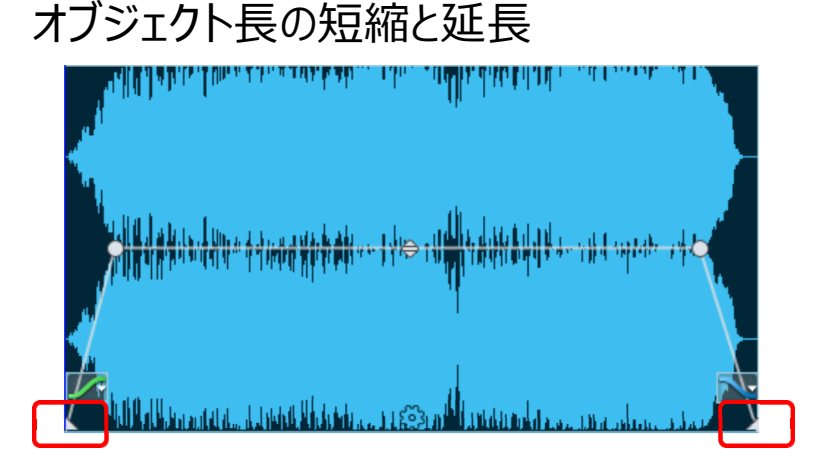

右下のハンドルを左ヘドラッグして、オブジェクトを短縮できます。このプロセスの間はマウスポ インターがダブルアローに変形します。この機能を使うと、曲や録音をカットすることなく、短縮 できます。オブジェクトを再度延長する場合は、ハンドルを右ヘドラッグすれば済みます。(そ れ以上ハンドルが動かない場合は、元の長さまで戻ったことを意味します。)

同様に、オブジェクトは開始時点からでも短縮できます。例えば、実際のオーディオが入るま でに無音が長く録音された場合にも使えます。この場合は左下の角のハンドルを使います。 オーディオ素材を削除しすぎた場合は、オブジェクトの縁を反対方向に動かせば元に戻りま す。

# オブジェクトの分割

不要なオーディオ素材(例えば、レコーディングにおいて)を除去する場合は、オブジェクトを 複数の小さなオブジェクトに分割した後、不要なものを削除できます。

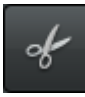

これは「オブジェクト分割」機能を持ちいて行えます。波型内のオブジェクトを分割 する位置にてタイムラインをクリックすると、ポジション ラインが設定されます。その 上で、このボタンをクリックするか、T キーを押すとオブジェクトが分割されます。 不要なオブジェクトは削除ボタンを用いて削除できます。以降のオブジェクトは空白を無くすように移動します。(この動作を無効にすることもできます。以下にて、詳細情報をご覧ください。)

オブジェクトを分割すると、短いトランジション『シエース 61』(「クロスフェード」)が分割点 にて自動的に挿入され、切り取りによるクラッキングノイズを防ぎます。

オブジェクトをカットする最適なポイントを検索する場合、波形表示をズーム インして行うこと を推奨します。ズーム『シエース 29』セクションには画面サイズを調整する様々な方法が 存在します。

ヒント:録音の始まりと終わりにおいて不要な箇所を削除する場合は、「編集」メニューに て「オブジェクトの始まりを消去」や「オブジェクトの終わりを消去」(それぞれ、D キーと U キ ー)を用いることができます。

## オブジェクト エフェクト

オブジェクトを分割することで、新たな用途も生まれます。全てのオブジェクトがオブジェクトエフェクト『シエース 80』としても利用可能になり、追加できるようになります。これはつまり、 プロジェクト全体にまたがるノイズを除去したり、あるオブジェクトにおける特定の時点でのみ 発生するハム音を除去できることを意味します。

# オブジェクトの削除と移動

オブジェクトを選び、削除ボタン(または Del キー)をクリックすれば削除されます。プロジェ クト内に空白は生じません。 つまり、それに続くオブジェクトが移動されます。 オブジェクトを移 動すると、 空白ができないようにするため、 後に続くすべてのオブジェクトは移動されます。

「フロー」」リップル 右上の[リップル]ボタンを押すと、この設定を変更できます。

ボタンには3つのモードがあり、一つずつクリックして設定を行えます。

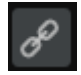

リップルオブジェクト オブジェクトを削除または移動する際、それに続くオブジェクトは それに合わせて共に移動します。

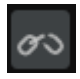

オブジェクトを自由に移動 オブジェクトを削除または移動する際、それに続くオブジェクトは移動しません。

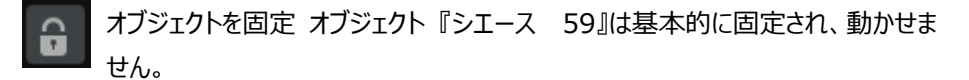

このオプションは、ビデオ編集の際にビデオのオーディオ トラックと画像の同期がずれないよう にするために重要となります。(音声のタイミングが早まるか、遅くなります。) ビデオが読み 込まれると、このモードが自動的にオンになります。

## エリアモード

エリアモードは、トラック上のオーディオマテリアルをカットする別の方法です。

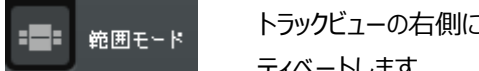

トラックビューの右側にあるこのボタンをクリックして、エリアモードをアク ティベートします。

オーディオマテリアルの上にマウスを移動すると、マウスカーソルがエリア選択アイコンに変 1 わります。

オブジェクト上でマウスをドラッグしても、オブジェクトは移動しませんが、エリアが選択されます。

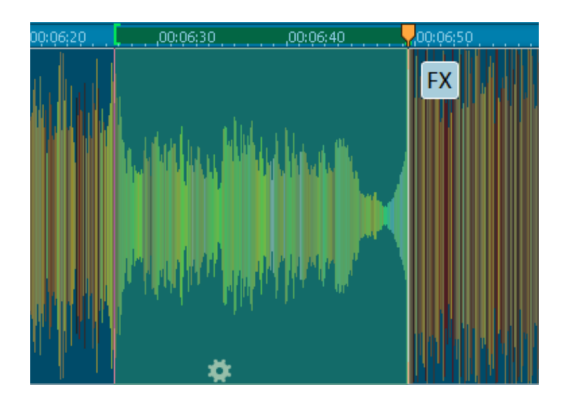

タイムラインの上部にある緑色の括弧をドラッグして、エリアの選択を編集できます。

[編集] メニューからのコマンド [分割]、[切り取り]、[コピー]、[貼り付け]、[削除] とトラックビューの下のボタン『シエース 34』は、選択したオブジェクトではなく、オーディオマテリアルの選択したエリアに関連します。

これにより、オーディオマテリアルに多くのカットが必要な場合に、より速く作業することができます。たとえば、チュートリアルの「不要なパッセージの切り取り『シエース 18』」で説明されている手順は、不要なエリアをマークして [削除] ボタンをクリックするだけです。

FX ボタンをクリックしてプラグインブラウザを開き、このエリアに適用されるエフェクトを選択します。

エフェクトの使用は「オフライン」で適用されます。つまり、エフェクトはクリーニングセクションまたはマスタリングセクションでは使用されませんが、エフェクトが含まれているオーディオファイルのコピーが設定された状態で作成されます。オフラインでのエフェクト使用についての詳細は、こちら『シエース 164』をご覧ください。

## ボリュームカーブを描く

↔ 音重

ボリュームボタンを使用してボリュームカーブを有効にできます。

これを利用して、例えばボリュームカーブをオーディオ素材に追加し、ボリューム変動を補正したり、音量が小さい箇所のボリュームを上げることができます。

波型表示はカーブに合わせて調整され、特定のセクションの増加量を目視で判断しやすくなります。

左側にて、オーディオ素材のとあるセクションが他よりボリュームが小さい様子が見え、右側にて、ボリ ュームカーブを用いて補正された結果が確認できます。

こうしたボリュームカーブを編集する方法は2種類存在します。カーブ上でクリックして、「ハンドル」を作成する方法がその一つです。これはマウスを用いて移動させ、サウンド進行を作成できます。長い音節において緩やかにサウンド進行を作成する場合は、この方法を用います。

代わりに、ボリューム描画マウスモード『シエース 173』を使用することもできます。この方 法で、マウスを用いていかなるボリュームカーブも「描け」ます。この方法で、不規則なサウンド 進行を素早く作成できます。このマウスモードは「オプション」メニューに存在します。 注意:時折、カーブがオブジェクトの上端に位置していても、ボリューム上昇が十分でない 場合があります。この場合はトラックを垂直にズームアウト (例:Shift + マウスホイール) する必要があります。上方に空間が形成され、ハンドルを所望の高さまでドラッグできるよう になります。

ヒント:ボイスオーバーエフェクト『シエース 152』機能は、第二トラック内のオーディオ素材に基づき、ボリュームカーブを自動的にフェードイン/アウトさせます。

## トラックマーカーを配置

レコードの片面を全て録音すると、多くの場合、数曲が連続してつながることになります。レコ ードを CD に書き込む場合、トラックマーカーを使用して各曲の開始時点を定義しなくてはな りません。さもなければ、LP の片面がまるごと、CD にて単一のトラックとして出現します。プロ ジェクトを MP3 としてエクスポートする場合でも、SOUND FORGE Audio Cleaning Lab 4 は各 MP3 の開始時点を知る必要があります。

SOUND FORGE Audio Cleaning Lab 4 はオーディオ素材を録音『シエース 50』 の直後に自動的に CD トラックへ分割するよう、事前設定されています。トラックマーカーは また、録音中に録音ダイアログにて「手動で」設定することもできます。

別の方法は、トラックマーカーをトラックビューにて直接配置することです。

これは、ポジションラインを新たな曲の最初に配置し、ボタンをクリックするだけで行 えます。(または、キーボードで m キーを押すか、CD メニューにて「トラックマーカーを 配置」を選ぶことでも行えます。)

新たなトラックマーカーはタイムラインにてポジションライン上に出現します。

#### 自動トラック検出 - どのように機能するか

プロセスは次のように行われます: SOUND FORGE Audio Cleaning Lab 4 は、新しい トラックが始まる位置、つまり一時停止の終点を検索します。一時停止は、通常 0.5 - 3 秒の長さです。

2 つめのステップは、一時停止の間の間隔に十分な長さがあるか確認します。例えば、ヒット 曲の録音が 1 分間以上の長さの一時停止を含んでいることは、ほとんど考えられません。 このようなケースが見つかった場合、2 つ目の一時停止のマーカーが削除されます。 3 つ目のステップでは、オーディオマテリアルの開始点と終点を更に正確に分析します。アナ ログレコードでは、1 度目はピックアップの針をレコードに置く時に、2 度目はレコードの終わり でトーンアームを再び外すときに大きな衝撃音が発生します。SOUND FORGE Audio Cleaning Lab 4 は、これらのノイズを検知して制限することを試みます。つまり、オブジェク トの角は、現在の音楽の開始点と終点に一致するように、自動で内側に移動します。

選択されている録音ソース(レコード、カセット、CD/DVD、インターネット)によって左右さ れる、しきい値とトラックマーカー自動化のための実用的なプリセットがあります。これが正しく 機能しない場合、トラックマーカー検知オプション『シエース 177』ダイアログ(「オプション」 メニュー)で変更することができます。

場合によっては、特に音量の違いが大きい場合、まず 2~3 つのマーカーを手動で配置して、オブジェクトを [T] キーで切り離すことが役立ちます。 SOUND FORGE Audio Cleaning Lab 4 は、オブジェクトを個別に分析します。

SOUND FORGE Audio Cleaning Lab 4 は、もちろんどのようば場合も(例 えば、レ コーディング中やクラシック音楽においてなど)正しいトラックマーカーを検知できるわけではあ りません。何度も異なる設定を試し、その結果に満足できない場合は、手動でトラックマーカ ーを配置することができます(上記参照)。

#### トラックマーカーをチェックして配置

オーディオ素材をCDへ書き込む前に、トラックマーカーが正しい位置に配置されていることを 確認することが推奨されます。そうする場合、「トラック『シエース 127』」セクションにて、全 てのトラックマーカーとその名前がわかりやすい一覧にて解説されています。詳細な編集には ID3 エディタ『シエース 129』を使用してください。

トラックマーカーをトラックウィンドウで直接調整する場合は、転送コンソールにてマーカー間で スキップボタンを使用(または Alt + 矢印キー)して、その時点からオーディオ素材を再生 します。マーカーの配置がうまくいかなかったり、位置を間違えた場合は、マーカーをクリックし て削除するか、マウスボタンを用いて移動させます。

## 曲の順序を変更

曲順を変更する必要がある場合があります。既に割り当てられたトラックマーカーがあれば、 最も簡単にこの操作を行えます。その場合、ID3 エディタ『シエース 127』内のトラック『 シエース 129』 セクション(マーカー / ポジションタブ)にてトラックの順序を再度変更で きます。その際、オブジェクトは自動的に分割されます。

注意: 複数のトラックを使用する際、2 つのトラックマーカー間にある全トラックの全オブジェクトが同時に移動します。

トラックマーカーを自動的に配置する機能も使用できます([トラック]セクション内の[自動]ボ タン、またはキーボードショートカット Ctrl + M)。

ヒント: トラック内で素早く順序変更を行う場合は、トラックマーカーを別のトラックマーカー の前方または後方へドラッグして行えます。こうすると、トラック内の関連オブジェクトが再グ ループ化されます。

別の方法:オーディオを別々のオブジェクトへ分割して、自由に並べることができます。また、 追加トラックをオブジェクトのクリップボードとして使用することができます。次に、CD メニューか らオブジェクトエッジにトラックマーカーを設定するオプションを使って、それぞれのオブジェクトへ トラックマーカーを追加します。

注意: この操作を実行するにはリップルモードをオブジェクトを自由に移動へ切り替 える必要があります。

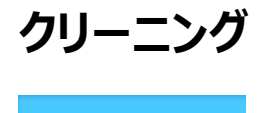

クリーニング

ほとんどのクリーニング機能はクリーニング FX セクションにて有効にできます。クリーニングエフ ェクトはオーディオから目障りなノイズを除去する目的で使用されます。

「クリーニング」セクションの全エフェクトはリアルタイムに適用されます。再生中にそれらをオンオ フさせたり、パラメータを変更して、結果をその場で確認できます。

その他のクリーニング機能は「エフェクト」メニュー『シエース 159』に存在します。

# プリセットを選択

| >アナログ・レコード       |
|------------------|
| >カセット            |
| ▶ モバイルデバイス       |
| ■その他のソース         |
| スピーチの明瞭さを高める(強風) |
| ハムノイズ 50 Hz を弱める |
| クラシックな録音の過変調を軽減  |
| スピーチの録音の過変調を軽減   |
| →個人設定            |

プリセットはエフェクトモジュールの左側に存在します。ここでは 、各状況に応じたプリセットがカテゴリー別に整理されていま す。こうしたプリセットは常にエフェクトモジュールの全ページに 影響を与え、数種類のエフェクトモジュールの組み合わせを 含む場合があります。

マイ設定(あるいは「編集」メニュー)にて、お気に入りのエフ ェクト設定を保存して読み込み、他のプロジェクト内の別のオ ブジェクトに適用することができます。

様々なプリセット(例:「低音質のレコードを復元」)が搭載されており、すぐに利用できます。

クリーニングFXプリセットは、個別のオブジェクトまたはサウンド 全体に適用することができます。

エフェクトの拡張ユーザーインターフェースを開けば、一覧にそのエフェクトに関するプリセットが表示されます。

矢印ボタンを使用してプリセットを隠すこともできます。

## エフェクトモジュールを使用

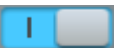

オン / オフ: 左側のボタンを用いて、個別のエフェクトモジュールをオンまた はオフできます。

制御ノブ: 各機能にはエフェクトの度合いを制御するノブが備わっています

エフェクトには、ドロップダウンリストから選択できる各種の便利なプリセットが含まれます。 矢印をクリックして所望の機能へアクセスできます。 ほとんどの場合、 一つのプリセットだけで良好な結果が得られます。

オーディオを完璧に仕上げる方々は、エフェクトを使用してさらに様々な設定を行え ます。その場合、このボタンを使用してエフェクトの詳細表示を開けます。

ヒント: FX モジュールの順序は変更できます。エフェクトモジュールの上でマウスを長クリック して、別の位置へドラッグできます。画面の空間が不足しており、お気に入りのエフェクトを 選ぶ際に画面をスクロールしなければならない場合は、それらを一覧の上に載せることがで きます。

## エフェクトの詳細表示

プリセット

詳細表示が開いている場合、右側のプリセットリストはこのエフェクトのプリセットも含みます。 そのため、それらはエフェクトモジュール上のドロップダウンメニュー内にある選択オプションに一 致します。しかし、現在のエフェクト設定を後の使用のためのプリセットとして保存する「カスタ ム設定」エリアもあります。ここには、エフェクトを基本設定に戻す「設定をリセット」エントリーも あります。

Ċ

このスイッチは、エフェクトのオン/オフを切り替えるために使用することができます。

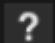

各エフェクトに関するヘルプを開きます。

FX > セクションから次のエフェクトへ変更します(クリーニングまたはマスタリング)

 ・詳細表示を閉じることなく、異なるエフェクト内で変更を行うことができます。

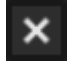

詳細表示を閉じて、オーバービューに戻るために、このボタンを使用してください。しかし、エフェクトは有効化されたまま変化しません。

次の 2 つのオプションは、クリーニングエフェクトにおいてのみ使用可能です:

反転

「反転」ボタンは、再生を切り替えるために使用されます。フィルタリング結果の代わりに、クリ ーニングエフェクトにおいて除去されたオーディオ信号の部分のみがここで再生されます。これ は、更に多くのエフェクト操作を可能にします:除去されたディスターブの右側にある音楽トラ ックの部分も聞こえる場合、このエフェクトは強すぎます。

表示をリセット

このエフェクト内のリアルタイム表示(スペクトログラム)をリセットするため には、このボタンを使用してください。

## DeClicker / DeCrackler

この機能は、傷のついたレコードにありがちなクラックリングやクリッキング音を除去します。 DeCracklerは古いレコードから一律の「クラックルノイズ」を除去する目的専用に開発され ました。

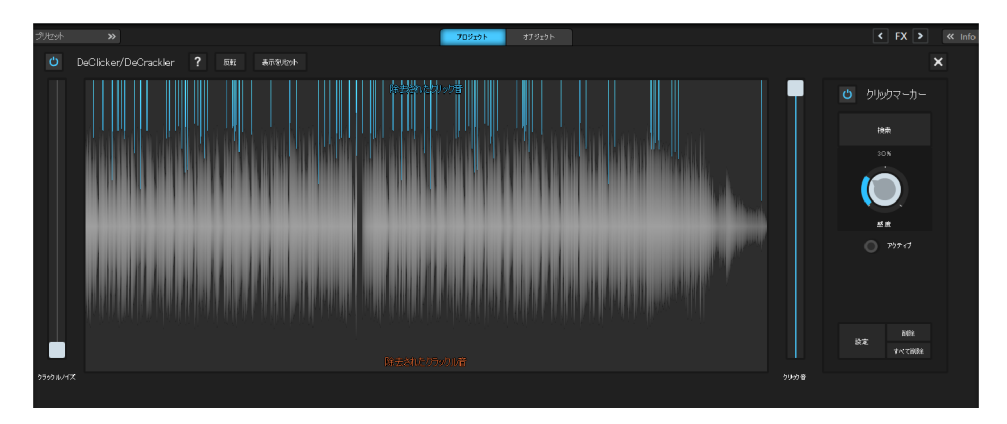

エフェクトダイアログの中心に波型表示が示され、再生中に除去されたクラックリング(上側 )とリアルタイムに除去されたクラックリング(下側)が確認できます。画像の左右には2つ のノイズタイプそれぞれのスライダーが表示され、各自のエフェクト効果の強度を調整できます

ダイアログ上部の「反転」ボタンは、追加の音響制御として用いることができます。この機能を 有効にすると、編集結果の代わりに除去されたクリック音とクラックル音のみが聞こえます。フ ィルター除去されたノイズの中にオリジナルのオーディオ素材が入り込み過ぎているかどうかを 判断し、エフェクト強度を弱めることができます。

#### マーカーをクリック

レコード上の通常のクラックルノイズに加え、傷のついたレコードには目立ったクラックルノイズが 他にも付随します。こうした特にノイズの多いセクションにおいて DeClicker の強度を高く 上げ過ぎると、必要な信号がクラックルノイズと似た特性を持つ場合、DeClicker によりそう いった部分が複数修正される場合があります。

この事態を避けるため、DeClicker の強度を低くして用い、大きなクラックルノイズやクリック ノイズはマーカー DeClicker を使用して除去することを推奨いたします。この場合、クラック ルノイズはクリックマーカーで表示されます。特殊なマーカー DeClicker はそうしたポイントで のみオーディオ素材へ深く影響を与え、その他のポイントでは「標準」DeClicker が強度を 抑えて使用され、素材を傷つけることはありません。

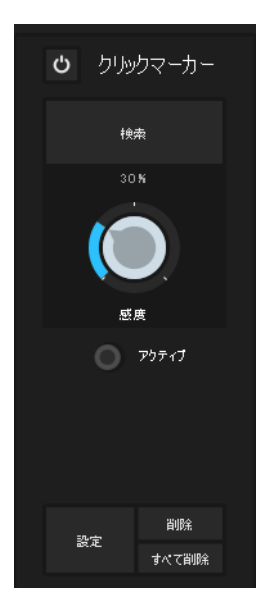

「検索」を用いて、プロジェクト全体を通じて特に深刻 なクリック音を検索し、自動的にマーキングすることが できます。「感度」スライダーを用いて検索の感度を設 定できます。スライダーを上げるほど、より多くのクリック 音が検索できます。

他にも、ポジションラインにマーカーを手動で配置し、「 設定」をクリックする方法も存在します。クリックノイズ マーカーを再度取り外す場合は、「削除」または「全て 削除」を使用します。
#### オブジェクトエフェクトとしての DeClicker

クリックノイズとクラックルノイズがオーディオの特定の部分でのみ発生する場合、この機能をオ ブジェクトエフェクトとして使用することができます。

トラックウィンドウ内のノイズ妨害を検索してください。ノイズが見つかった場合、それを個別の オブジェクトにするために、オブジェクトをノイズの始まる直前と終わる直後でカット(キーボー ドショートカット T)してください。その次に、DeClicker をノイズが発生している範囲でのみ 使用するために、クリーニングエリアで「オブジェクト」ボタンを有効化してください。

ヒント: DeClicker がクラックルノイズを除去できない場合、手動で削除することもできます。そのためには、クラックルノイズを除去するために、オブジェクトを出来る限り拡大し(出来るならば、ゼロクロスオーバー上で - 両チャンネル上で可能な限りゼロクロスオーバーに近づくためにステレオチャンネルを使用する)、2 つ目のオブジェクトを後方の1 つ目のオブジェクトの方向に移動しなくてはいけません(ゼロクロスオーバー)。その次に、互いにブレンドするように、両方のオブジェクトの後端を軽く重ね合わせます。

#### DeNoiser

DeNoiser は電源のハム音、風切音、サウンドカードのノイズ、接地線からの妨害音、ハイ インピーダンス出力を搭載するオーディオ機器(例:ターンテーブル)からの干渉といった継 続的な背景ノイズを除去します。ランブル フィルタを用いて、衝撃音やランブルノイズを効果 的に LP から除去できます。

DeNoiser は曲の中で雑音のサンプルを含む短いセクション(通常は録音の開始時また は終了時)を必要とします。

DeNoiser をプロジェクトにて初めてアクティベートすると、再生マーカー下にて雑音のサンプ ルが直ちに検索されます。この自動ノイズサンプルを通じて、DeNoiser ダイアログを開かず とも、非常に良好な成果を得られます。

#### エフェクト ダイアログ内の設定です。

| 19Hzot   | »                             |                | 70919F #7919F                          | < FX > « ini  |
|----------|-------------------------------|----------------|----------------------------------------|---------------|
| ථ DeNois | ser ? 反転 表示知道的                |                |                                        | 187920 Bits X |
|          |                               |                |                                        |               |
| 800      | レコードブレーヤーのランブルノイズを除去(部) 🔻     | ► 8.75         |                                        |               |
| 1- th¢   | £:                            | 2500 ms        |                                        |               |
|          |                               |                |                                        |               |
| オーディオタイプ | オークストラ 社会 スピーチ                |                |                                        |               |
|          | 100 <b>s</b><br>) - 172 - 164 | <b>18</b> 0785 | 948 700<br>75076 75076 75070<br>975760 |               |

ノイズサンプル: 自動ノイズ検出機能が適切な素材を見つけられない場合、一覧からノイズ サンプルを選ぶこともできます。数種類の一般的ノイズから選択できます。

取得: 自らノイズ サンプルを作成することもできます。「取得」をクリックして、現在の再生位 置から短いサンプルを取得し、ノイズ サンプルとして使用できます。適切な位置を検索する ためのダイヤログが開いている時に、再生カーソルを転送コンソールと共に移動させることもで きます。再生位置が 2 つのオブジェクトの間にある場合、ノイズ サンプルを取得することはで きません。再生ボタンを用いてノイズ サンプルをテスト目的でプレビューできます。

ウィザード: ノイズサンプル作成用のウィザードが開きます。ウィザードは主に、オーディオ素材 内で適切なノイズ サンプルを検索する際に役立つ検索機能で構成されています。様々な 種類のノイズが選択できます。

長さ:「自動」ボタンがオフの場合、長さを ms 単位で設定できます。そうでなければ、ノイズ サンプルの長さは自動的に決定されます。

オーディオタイプ: 編集対象のオーディオ素材を選択できます。アルゴリズムが自動的に調整 されます。

編集モード: ブロードバンド干渉モードにおいて、DeNoiser はノイズ除去に最適化されたモ ードで動作します。低周波数サウンド干渉モードにおいては、DeNoiser はトーン妨害除 去に最適化されたモードで動作します。これには、電源ケーブル、電源ハム、PC 冷却ファン 、ビデオカメラ、換気ノイズなどからのフィードバックがあります。編集モードに応じて、次の 2つ のオプションのうち 1 つが利用可能です。

75

- レスポンシブ: 信号内のノイズ レベルを特定することで、ノイズレベル パラメーターの値 は自動的に設定されます。この機能についての詳細情報は Dehisser セクションを参 照してください。
- トーン ノイズの最大減衰: このオプションを選択すると、この種の妨害ノイズは完全に除去されます。これで、「減少」スライダーが効果を発揮するのはリアルタイムに検出されるノイズ 要素に対してのみとなります。この方法が効果的な理由は、トーン雑音は他の種類の雑音よりも妨害効果が大きいためです。所望する信号で高域を大幅に失うことに比べれは、少量の「追加」ノイズを録音内に挿入することは許容範囲に含まれます。

ノイズレベル: ここでは、ノイズ除去機能におけるアプリケーションの閾値を可能な限り正確に 設定する必要があります。値が低すぎるとノイズ抑制が不足し、干渉や「さえずり」(以下を 参照してください)といった影響の原因となります。設定が大きすぎると音が鈍ります。風切 音に類似した有効音までもがフィルタ除去されてしまいます。個別のケースに応じて、時間を かけて最適な設定を探ってください。

リダクション:元の信号と抑制済みの信号の間のバランスを調整します。サウンドを「自然」に 保つため、雑音は大幅ではなく小刻みに抑制することが推奨されます(例:3~6dB)。 ハム音に関しては、完全に除去することが最適です。

デランブリング: 低周波のランブル ノイズを削除する特殊フィルターをアクティベートできます。 こうしたノイズの実例は、旧式のレコード プレーヤーからの機械音、マイク録音における風の 音および衝撃音が挙げられます。

スペクトログラム:右側のスペクトログラムはエフェクト効果のリアルタイム表示と、使用されたノ イズスペクトルの静的表示との間で切り替えることができます。

#### アーチファクト

設定が不正確な場合、DeNoiserとDeHisserはアーチファクトノイズと呼ばれる金属的な チャーピング音やさえずり音を残す場合があります。これは、ノイズ妨害を完全に除去できな い場合に発生します。耳はその総合特性から、この種のサウンドには特に敏感に反応します 。実際には、この問題は非常に困難なケースにおいてのみ発生します。

最高の音質を得るために、以下の注意事項を守ってください。

 まず、選択メニューからプリセットを選択します。ほとんどの場合、これで満足できる結果 が得られます。 エフェクトの「ノイズ除去」を行う際は注意してください。あまり行わない方が効果的です。ノイズ妨害はこれで聞こえなくなるはずです。さもなければ、アーチファクトが発生する可能性があります。

DeNoiser または DeHisser を使用する前に、利用可能な全ての DC コンポーネント( 「DC 電圧の除去」 『シエース 81』を参照してください)をオーディオ素材から除去しておく ことが推奨されます。

#### Dehisser

DeHisser はアナログテープ録音、マイクのプリアンプ、AD 変換器などから通常発せられる 一般的な「ホワイト」ノイズを除去します。

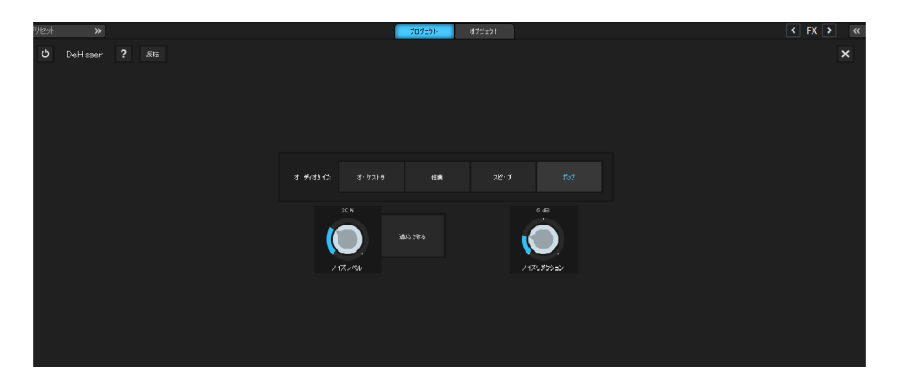

ノイズレベル: ここでは、DeHisser の閾値を可能な限り正確に設定する必要があります。 値を低くし過ぎると、ノイズを充分に除去できません。ノイズ除去が不完全だと乱れが生じま す。値を大きくし過ぎるとだれた音が生成されます。 吹奏楽器の音など、ノイズに類似したオ リジナル音が除去されるからです。

ノイズレベルが低い場合、設定が問題を引き起こすことはありません。

レスポンシブ: 信号内のノイズ レベルを特定することで、ノイズレベル パラメーターの値は自動的に設定されます。この場合、ノイズレベルノブの設定は相対的な効果を持ちます。 つまり、ノイズレベルスライダーの設定に自動システムの結果が加算されます。

このメリットは、ノイズレベルを手動で調整する必要がなくなり、値は変動するノイズレベルに応じて自動的に調整される点です。例えば、一つのプロジェクト内で様々なノイズレベルを抱える異なるトラックが存在する場合などです。

ノイズのボリュームが一定の場合、手動で設定する方が良好な成果を得られます(レスポン シブをオフ)。ただし、ノイズレベルの値は正確に設定する必要があります。

ノイズ補正: 風切音の補正をデシベル単位で調整できます。サウンドを自然に保つため、雑音は大幅ではなく小刻みに抑制することが推奨されます 例:-3~-6dB。

オーディオタイプ: 編集対象のオーディオ素材を選択できます。アルゴリズムは自動的に調整 されます。

### Declipper

オーディオ録音の入力レベルが高すぎる場合、最大レベル(信号ピーク)では歪曲が発生 する場合があります。このデジタル歪曲は「クリッピング」とも呼ばれます。過変調されたエリア では、音量の大きすぎる値は単純に切り取られるため、通常の耳障りなクラックルノイズと歪 曲が聞こえます。

SOUND FORGE Audio Cleaning Lab 4 はデジタルクリッピングに対応する特殊な機能を備えています。

歪曲されたセクションは選択されたオブジェクトの素材に基づき検出され、除去されます。最後に、素材のマスターボリュームを下げることで、補間された部分を歪曲抜きで再生することができます。

デクリッピングアルゴリズムは、歪曲されたピアノやボーカルなど、クリッピングが明確に聞こえる オーディオ素材にて特に効果があります。一方、歪曲されたドラム音を改善するのは非常に 困難です。

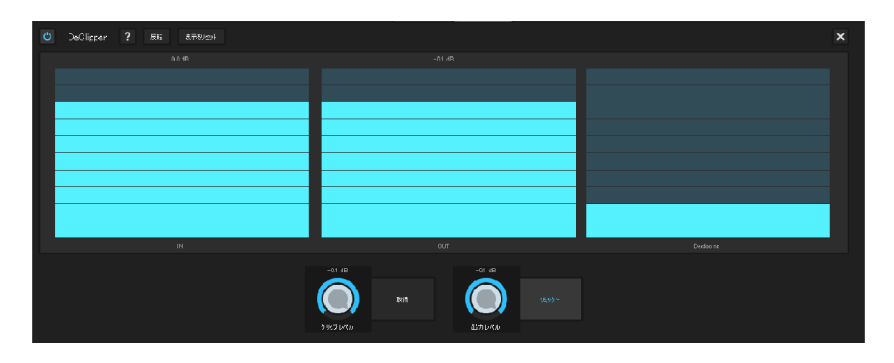

ピークメーター: ピークメーターは入力信号、出力信号、デクリッピングの強度を示します。

クリッピングレベル:アルゴリズムがサンプルをクリップしていると見なして修正するレベルを設定 できます。サウンドカードに応じて、異なるクリップ特性があるため、この機能は重要となります 。

取得: クリップレベルを自動的に決定できます。

出カレベル:補間された信号ピークは総合レベルを変化させるため、新たな歪曲を避けるために出カレベルのスライドを用いてオフセットする必要があります。この場合、ダイアログ上端のピークメーターを観察してください。

安全を期するため、クリップを確実に避けるためのリミッターを「出力リミッター」機能と接続す ることができます。

## テンポ/リサンプリング

このエフェクトはオブジェクトエフェクト『シエース 80』としてのみ利用可能です。

フェーダーを使用すると、オブジェクトの再生速度を変えてマッチングさせることができます。エフ ェクトはリサンプリングまたはタイムストレッチのいずれかの方法で適用できます。それぞれのモ ードは、プリセットリスト内の最下部で変更できます。

- リサンプリング モードを用いて、カセットで行うのと同様に速度とピッチを変更できます。このモードを用いて、速度に誤差のある LP 録音を調整できます。
- タイムストレッチモードでは高品質タイムストレッチアルゴリズムを適用し、速度を変えても 音程を一定に保ちます。ピッチを変更することなく、異なるトラックのテンポを適合させる ために、このモードを選択してください。(例えば DJ ミックスなどのために)

このエフェクトはより広範囲の値でテンポを変更する場合にマウスモード『シエース 172』としても利用できます。

#### 正しくない録音速度用リサンプリング

78 rpm で録音されたアナログレコードを録音したい場合、通常うまくいきません: この古い シェラックレコードは、ほとんどのターンテーブルで再生することができません。リサンプリングテク ノロジーによって、レコードを正しくない速度で再生し、それを録音、その後にクリックすることで 速度を修正することができます。 そのために、異なるプリセットが用意されています。1 つめの数字はレコードが再生された速度を、2 つめの数字はレコードがレコードが再生されるべき速度を表します。例えば、古い 78 rpm のシェラックレコードが 33 rpms で再生された場合、[33/78] プリセットを使用 してください。

プリセットの 2 つめのグループは、異なるサンプルレートを含む WAV ファイルのプロジェクト への調整に使用されます。これは、そのような種類の WAV ファイルがプロジェクトに読み込 まれる際に、自動で選択されます。1 つめの数字は、プロジェクトのサンプルレートでもあり ( 再生用、通常 44.1 kHz または CD)、2 つめの数字は WAV ファイルのサンプルレー トです (ターゲット再生レート)。

## 自動クリーニング

自動クリーニングはオーディオ素材を分析して妨害を検出し、DeHisser、DeNoiser、 DeClicker、DeCrackler エフェクトの適切な設定を推奨します。

自動クリーニング

このボタンを使用して解析を開始します。

解析の結果が表示され、正しい強度の適切なエフェクトが有効となります。

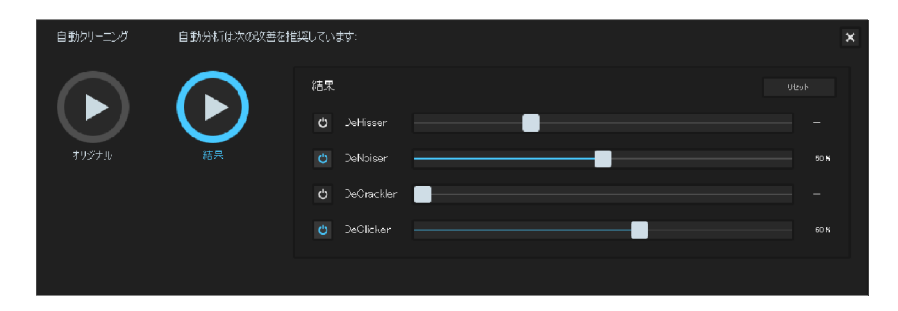

これで、あるエフェクトの強度を変更したり、無効にできます。解析による推奨結果とは異なる値に変更された場合は、赤色に表示されます。スライダーをダブルクリックすると元の推奨値に戻ります。「リセット」を用いると全体の解析結果に戻ります。

比較用に、「オリジナル」を使用して元のオーディオを再生し、「結果」を使用して処理済みの オーディオを再生できます。

改善効果に満足したなら、自動クリーニングを右上のボタンにて閉じます。最後のエフェクト 設定が保存されます。

## オブジェクト エフェクト

全ての「プロジェクト」設定エフェクトはオブジェクトエフェクトとしても利用可能であり、プロジェ クトエフェクトに追加して適用できます。これはつまり、プロジェクト全体にまたがるノイズを除 去したり、あるオブジェクトにおける特定の時点でのみ発生するハム音を除去できることを意 味します。

プロジェクト オブジェクト

オブジェクトエフェクトをを開く際は、エフェクト上の「オブジェクト」ボタンを用いるか、トラックウィ ンドウ内でオブジェクトの上で歯車ボタンを用いて直接行うことができます。プロジェクトセクシ ョン内のエフェクトはマスタートラック内の全オブジェクトに影響しますが、オブジェクトエフェクト は選択されたオブジェクトに対してのみ適用されます。

オブジェクトを数個の小さなオブジェクトへ分割『シエース 62』して新規オブジェクトを作成 できます。ハサミボタンを用いるか、「t」キーを使用してこの操作を行えます。

ヒント: プロジェクト内にトラックマーカーが既に存在している場合(例:自動的に設定されたもの『シエース 66』)、オブジェクトを自動的に分割して、各トラックが個別のオブジェクトを形成することも可能です。これは「CD」>「「オブジェクトをトラックマーカーの位置で分割」メニューにて行えます。(キーボードショートカット: Ctrl + T)

異なるオブジェクトには個別のオブジェクトエフェクトを与えることができるため、オブジェクトエフェクト設定のインジケータは異なるオブジェクトを選択すると変化します。選択されたオブジェクトは他よりも強調され、現在のオブジェクトエフェクト設定の対象がわかるようになっています。

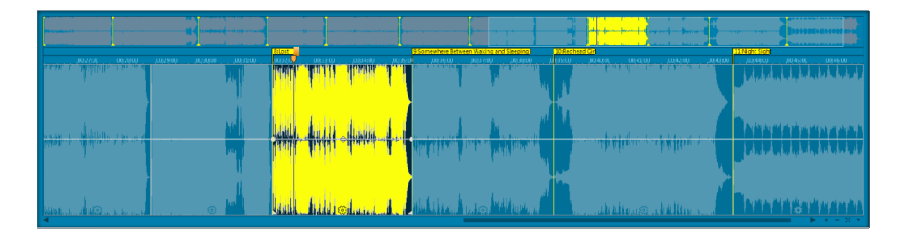

有効なオブジェクト FX が存在する場合、ギアシンボルは「FX」と表示されます。これにより、有効なオブジェクトエフェクトは、プロジェクトレベルエフェクトが表示されている場合でも、特定できます。

クリーニング 81

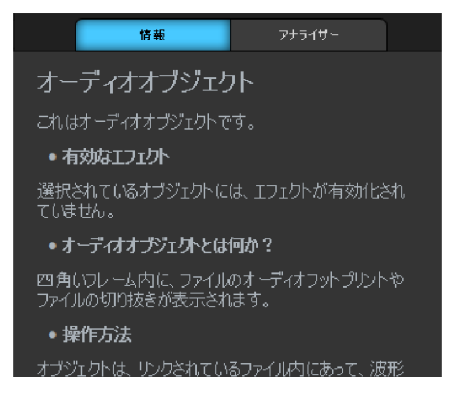

オブジェクトを選択すると、InfoBox 『シエース 39』はどのオブジェクトエフ ェクトが有効なのかを示します。

## DC オフセットを削除する

この機能は「エフェクト」メニューからのみ開くことができ、従って選択されたオブジェクトに対して のみ適用可能です。お使いのサウンドカードが録音中にサンプルへ一定の DC オフセットを 重ね合わせる場合(再生中または編集中のクラックルノイズにつながります)に便利です。

(パソコンの組込みサウンドカードを用いて録音すると、ほぼ全ての場合にこの事態が発生します。)

| DCオフセットを削減  | ŧ           |          | <b>×</b> |  |  |  |  |  |
|-------------|-------------|----------|----------|--|--|--|--|--|
| 分析          |             |          | OK(O)    |  |  |  |  |  |
| DCオフセット     | 左チャンネル:     | -52.6 dB | キャンセル(に) |  |  |  |  |  |
|             | 右チャンネル:     | -50.6 dB | ヘルプ(H)   |  |  |  |  |  |
|             |             |          |          |  |  |  |  |  |
| オプション       |             |          |          |  |  |  |  |  |
| レレオノセットのしきの | ч <b></b> . | -90.0 ds |          |  |  |  |  |  |
| ☑ アダプティブ    |             |          |          |  |  |  |  |  |
| ☑ ステレオチャンネ  | ルを個別に処理     |          |          |  |  |  |  |  |

(プリセット) レスポンシブモードでは、完全に一定な DC 電圧を想定することはできません。 変動型の DC 電圧も録音に入り込みます。技術的な観点では、10kHz 未満の周波数 は全て DC 電圧と見なされます。「レスポンシブ」が無効の場合、一定の DC 電圧値が決 定されます。そこで最小 DC オフセット閾値を入力することも可能です。DC オフセットの除 去がどこで作動し始めるかが指定されます。. ステレオチャンネルを同時に編集して、処理時 間を減らすこともできます。

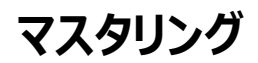

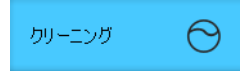

マスタリング機能はマスタリングセクションで有効にできます。マスタリングエフェクトはオーディオ 内のサウンドを改善 または微調整する際に用いることができます。

全てのマスタリングエフェクトはリアルタイムに機能します。再生中にエフェクトをオンまたはオフ にしたりパラメーターを変更して、変更結果を確認できます。

エフェクトモジュール、プロジェクトおよびオブジェクトエフェクト、プリセットの標準的な使用方法 はは、クリーニングエフェクト『シエース 69』のセクションを参照してください。

### ステレオエンハンサ

ステレオエンハンサを使用して、ステレオパノラマ内のオーディオマテリアルの位置を決定するこ とができます。ステレオ録音のサウンドがぼやけて区別できない場合、ステレオ帯域幅の拡張 により透明度を増やすことができます。

エコーを移動しステレオイメージを向上するために(例えば、最前面に)最大化機能を使用してください。

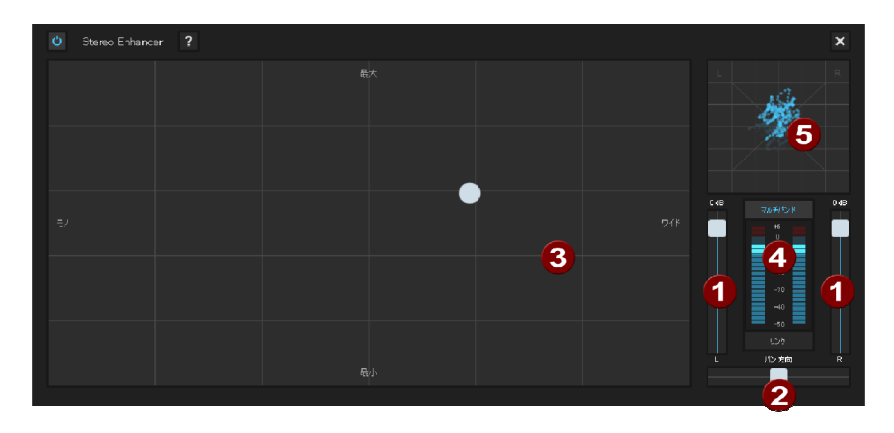

音量コントロール: 音量ひいては全体としてのパノラマを個々のチャンネルに設定してください。 左右のレベルのダンピングは、コントローラーの下部に dB で表示されます。

パノラマ:スライダーは、中央からステレオパノラマに出てくるサウンドソースを移動することを可能にします。サウンドイメージの外縁の信号は変更されません。

3 基本幅/最大センサーフィールド: これは、「モノ」(最も左)と未変更の基本幅(「標準ステレオ」)と最大の基本幅(「ワイド」、最も右)の間で基本幅を設定します。バンド幅を上げると(100を超える)モノとの互換性は消えます。つまり、この方法で録音すると、モノで聞いた場合にうつろに聞こえます。

最大化では録音時の空間配置が強調され、モノとの互換性に影響なくステレオの透明 度が増します。

- ④ マルチバンド: これは、ステレオ FX とマルチバンドモードの切り替えに使います。ステレオ 編集は、ミドル周波数のみに適用され、低音と高音は変化しません。
- ステレオメーター(コリレーションゲージ):これによって、オーディオ信号の位相関係のグ ラフィックが表示されます。ステレオパノラマ内の信号の配置と、ステレオエンハンサの効果 をチェックするのに使えます。モノラルとの互換性を保つために、表示されている「クラウド」 は、常に幅よりも高くなければないけません。

## ブリリアンス エンハンサー

ブリリアンス エンハンサーは、MP3 圧縮や旧式レコードの再生中に起こる高周波域の損失 を復元するハイエンドのオーディオツールです。利用可能な周波数のみを持ち上げるイコライ ザと異なり、ブリリアンス エンハンサーは利用可能な素材から新たな倍音を生成し、サウンド に新鮮な響きを与えます。

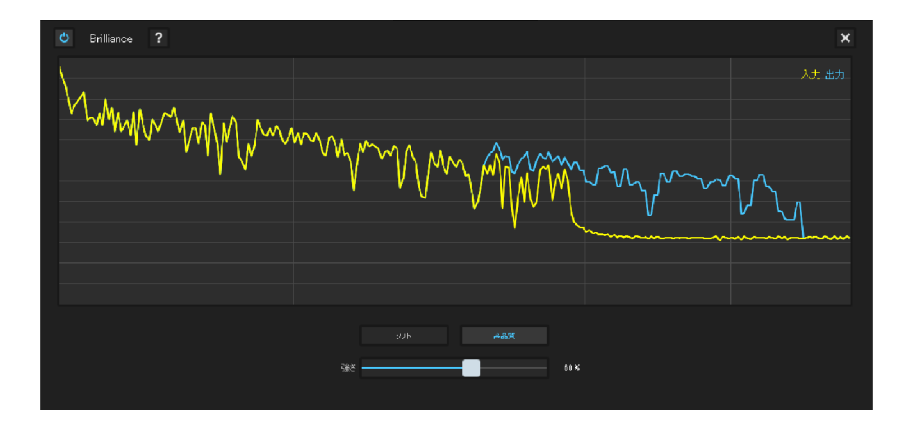

ソフト: この機能はあらゆる歪曲を抑制します。サウンド全体の明瞭度は下がります。「ソフト」 」を有効にするかどうかは、サウンド設定に依ります。より明瞭なサウンドを好む場合は、「ソフト」 ト」オプションを無効にしてください。 高音質: このこのオプションは結果の質を向上しますが、演算処理をより多く消費します。原 則として、作業を行いつつ決断を下し、自分自身の判断に頼ってください。

強度: エフェクトの強さを設定します。

## パラメトリックイコライザー

パラメトリックイコライザーは、6 つのフィルターバンドを持ち、音楽トラックのサウンドを調整す るために使うことができます。各バンドは、通常「ベル型」のフィルターになっています。調整可 能な周波数を中心とした、ある一定の周波数帯域内で、特定の量(繰り上げ)において 信号レベルのゲインを増加したり軽減したりすることが可能です。この周波数の幅を帯域と 言います。帯域は Q 値で決まります。Q 値が高いと、フィルターの幅は狭くカーブは急にな ります。

特定の周波数レンジ(Q 値が低い)を上げたりカットしたりすることで、基本サウンドをより「 深く」(ミッドレンジが 200 から 600 Hz)、またはより「軽く」(レンジ 10 kHz)ミックス できます。特定の周波数(Q 値の高い)を減少することで、ノイズ除去も可能です。

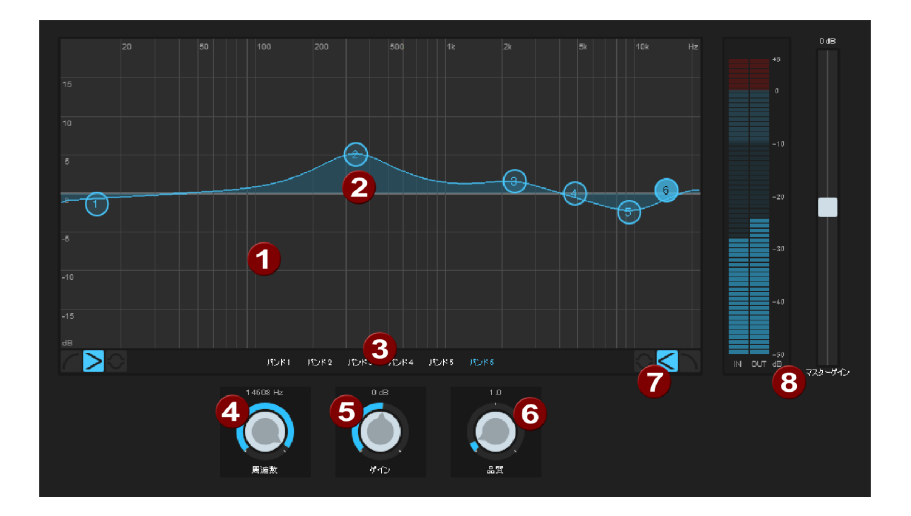

センサーフィールド:センサーフィールドは、イコライザーの周波数応答の結果を表示します。周波数は横方向に表示され、各周波数の増減は縦方向に表示されます。

2 1 から 6 の黄色いボタンは、6 つの周波数バンドに対応します。お望みの周波数応答になるまで、マウスで操作します。バンド幅(Q 値)は、マウスホイールで調節することができます。

- ④ グラフィック画面の下のフェーダーは、現在選択している帯域のパラメータを表示します。回転つまみによって、各バンドの値を正確に調整することができます:
- ④ 周波数: シングルバンドの中心周波数は、周波数コントローラーによって、10 Hz から 24 kHz の間で設定することができます。周波数を自由に選択することで、優れた効 果を得るために、複数のフィルターが同じ周波数にセットされます。
- しイジング: これにより、フィルターを上下に動かすことができます。コントローラをゼロに設定すると、周波数帯域を無効にでき、処理時間がかかりません。
- 6 品質: この設定は、個々のフィルターの品質(帯域幅)を設定します。
- バンド1と6は、特別な機能を備えています:これらのバンドは、3つの異なるフィル ターカーブによって操作することができます。
  - > ピーキング: これは、中帯域でも使用されている、通常のベル型に一致します。
  - シェルビング(基本設定):設定されている周波数から、徐々に周波数が増加または減少します。
    - ハイパスまたはローパス:設定した周波数から、より高いもしくは低い周波数を カットします。
- 3 イコライザーの出力レベルを、ピークメーターを使用してコントロールすることができます。 出力ゲインを用いて、EQ 調整からレベル変更結果を相殺することができます。

## グラフィック イコライザ

グラフィック イコライザは,周波数スペクトラムを 10 の領域(バンド)に分割し,それぞれ に個別の音量コントローラを備え付けます。これにより、単純なバスブーストから完全な歪み まで、印象的なエフェクトを数多く作成できます。注意:低周波が過度に強化されると,サ ウンド全体が重たくなり,歪みを発生させることにもなります。この場合、メイン画面内の「マ スター ボリューム」スライダーを用いて総音量を下げる必要があります。

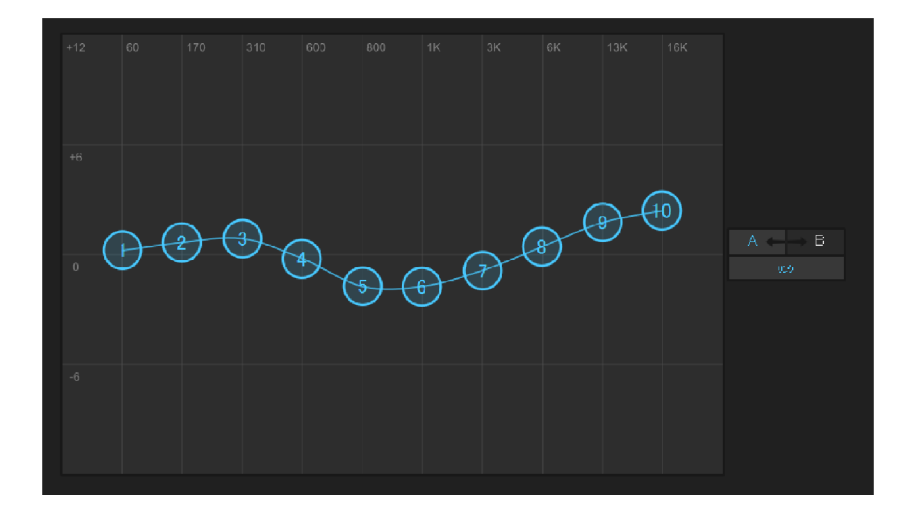

1-10 ポイント: 10 個のボリューム 調整を用いて、10 個の周波数帯域を個々に増幅また は抑制することができます。

A/B: そのエフェクトのプリセットを選択し、手動で変更を加えた場合は、オリジナルのプリセットサウンドと新しいサウンドを A/B ボタンで比較できます。

リンク: この機能を使うと、周波数レンジをランダムに組み合わせ、各周波数帯域で人工的な音が誇張されないようにします。

## リバーブ

|        | Å         | A ←→ B                     |        |       |  |
|--------|-----------|----------------------------|--------|-------|--|
|        |           |                            |        |       |  |
|        |           |                            |        |       |  |
|        | $\bullet$ |                            |        |       |  |
|        |           |                            |        |       |  |
|        |           |                            |        |       |  |
|        |           |                            |        |       |  |
| 200 me | 75.0 H    | 6400 ms<br>(С)<br>97-78-74 | 50.0 K | 426 N |  |

リバーブエフェクトを使うと、録音時にリアルなリバーブアルゴリズムを適用でき、音に深みが出ます。

空間シミュレーションプリセットは現実に近い音響空間効果を再現するために用い、リバーブ プリセットはより人工的なリバーブ効果を生み出します。

リバーブエフェクトの音は以下のパラメータでコントロール可能です。

部屋の大きさ: 部屋の大きさ(またはプレートとスプリングのシステム)を指定します。部屋 が大きいほど、壁や物体との間で音が飛ぶ距離が長くなります。「サイズ」設定を低くすると、 個々の反射物間の距離を小さくできます。これにより共振が起きるため(周波数帯域の強 調現象)、リバーブが長すぎると圧迫感のある音になります。

音質: エフェクトの音響特性をある程度調節できます。このコントローラのエフェクトは使用したプリセットで決まります。室内では「音質」制御はリバーブの高音側(暗から明)の抑制と、信号のプリフィルタリングに使用します。プレートとスプリングのプリセットを使って、フェーダーが低音側の抑制度も決定します。

リバーブ時間: このノブにより、リバーブ時間を調整し、吸収される度合いとリバーブの減衰度 を決定します。 プリディレイ: リバーブ部(「ミックス」)と早期反射が音の空間認知に大きな役割を果たしま す。早期反射の認知に必要な時間を「プリディレイ」と表現します。音源が近い場合、リバー ブ部は通常低く、早期反射は直接音より明らかに遅れて耳に届きます。逆に、音源が遠い 場合、リバーブ部は通常高く、早期反射は直接音とほぼ同時に耳に届きます。プリディレイ の長さは音源とリスナーの「距離」の認知を変えるのに使うことが可能です。

ミックス: このコントローラでは、オリジナルと編集後の信号ミックスの割合を設定します。室内 ではエフェクトの割合を増やすことで、信号を室内により深く移動させることができます。

プリセット

プリセットは、その他のパラメータと共に変化させることが可能な、様々な部屋環境のアルゴリズム用の基本的なセットを指します。このため、それらは単なるパラメーターセットに留まりません。

II-

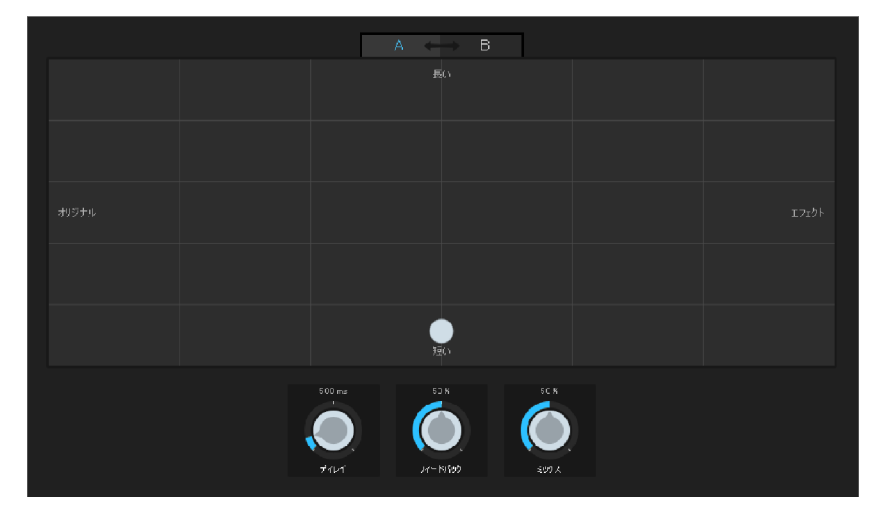

「ディレイ」とは、時間遅延を意味します。このエフェクトは、エコーのように作動します。つまり 、信号が遅れて再生されます。

ディレイ: 個々のエコー間の間隔を設定します。コントロールが左に行くほど、次のエコーまでの間隔が短くなります。

フィードバック: エコーの量を調節します。ダイアルを完全に左に回し切ると、エコーの効果は ありません。完全に右に回し切ると、エンドレスで繰り返されるようになります。 ミックス: このフェーダーは、未処理のオリジナルサウンド(ドライ信号)が、どの程度エコー( ウェット信号)に影響されるかを決定します。

### SoundCloner

SoundCloner 2 は曲のサウンド特性を分析し、それらを他の録音内容へ適用します。例 として、60 年代のソウルミュージックのサウンドを現代のポップソングへ適用することができます 。SoundCloner を使用して様々な曲のコンピレーションを分析し、サウンドを比較すること も可能です。

SoundCloner は FFT フィルタ(1024 - バンドイコライザ)とコンプレッサーを搭載しま す。フィルターカーブと圧縮特性は自動的に算出され、複製されたサウンドと出力サウンドの 組み合わせとして提示されます。

「クローン」プリセット同様、SoundCloner には各年代(70、80、90 年代など)特有の サウンドを提供する便利なフィルター設定が存在します。

フィルターカーブも手動で編集可能であり、従って SoundCloner は変わった効果を生み 出す際のフィルターとしても使用できます。背景の呻軋音を削除する場合など、特定の状況 においてノイズを除去する際に、DeNoiser よりも効果的な場合があります。

#### Sound Cloner の使用

- 1. お気に入りのサウンドを含むソングを読み込む
- 次に、オブジェクトエフェクトを有効化するために、エフェクトページの「オブジェクト」に変更する、もしくはオーディオオブジェクトの次にある歯車アイコンをクリックしてください。
- Sound Cloner を開いて、「サウンドを取得」をクリックしてください。サウンド特性がここ で算出されます。その後に、サウンドは SOUND CLONE プリセットとして使用可能になり 、「保存」をクリックすることで後の使用のために保存しておくことができます。
- サウンドを適用したいオブジェクト上で Sound Cloner を有効化して、「Sound Clone を適用」をクリックしてください。Sound Cloner は、ターゲットオブジェクトのサ ウンドとダイナミックプロパティを検出し、SOUND CLONE と編集されるオブジェクトの 組み合わせのオーディオ特性から生まれるフィルターカーブと(または)ダイナミック設定 を算出します
- 1. Sound Cloner のフィルターカーブとダイナミック編集は ターゲットオブジェクトのオーディオ特性を分析されるオブジェクトのオーディオ特性に適応させます。フィルターグラフィッ

クの下にある「強度」スライダーを使用して、周波数調整の強度を調整することができま す。

注意: Sound Cloner は、必ずオブジェクトエフェクトとして使用されなくてはいけません。 なぜなら、最終的なフィルター設定は「クローン」オブジェクトとターゲットオブジェクトのオーディオ特性に左右されるからです。

しかし、録音をアップロードした場合、録音はすでにマスタリングされているため、Sound Cloner はマスターにのみ使用されることができます。周波数応答と圧縮は、実際にはプレ ートごとに異なります。しかし、録音上のトラックはすでにお互い同期されています。例えば、 クラシックコンサートやコンセプチュアルアルバムの録音について考えてみてください。そのよう な場合、互いのトラックの異なるマスタリングは非常に不快になります。

#### コントロール

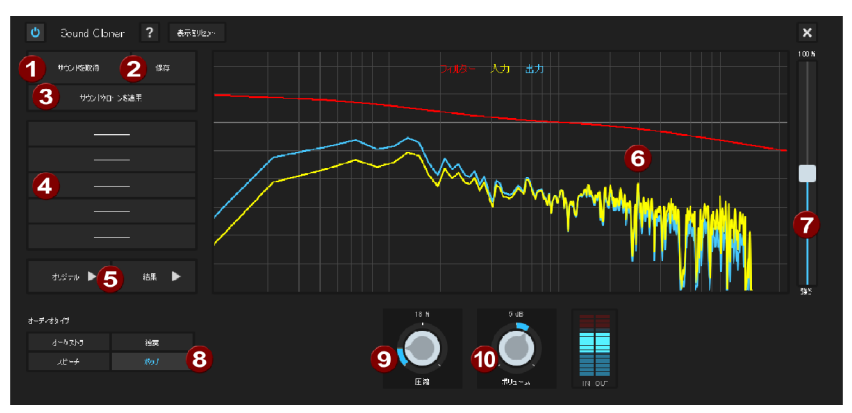

- サウンドを取得: このボタンはオーディオ特性を分析し、SOUND CLONE プリセットを 使用可能にします。
- 2 保存:後の使用のために、SOUND CLONE プリセットを別名で保存してください。
- Sound Clone の使用:現在の分析の結果の SOUND CLONE プリセットが使用されます。
- 4 前回使用した 5 つのプリセットのリスト
- 5 オリジナル/結果: 編集済または未編集のオブジェクトを再生
- フィルターグラフィック: これは、Sound Cloner の中心的存在です。リアルタイムでフィ ルターを使用する前後に周波数応答を表示する、フリーハンド描画フィルターです。( 使用方法に関するチュートリアルは以下を参照してください。)

- ⑦ 強度: 強度スライダーによって、カーブムーブメント内で違いを増大または縮小すること ができます。それによって、Sound Cloner がどの程度の強さでサウンドをプリセットに 調整するかをコントロールすることができます。
- 8 オーディオタイプ: コンプレッサーの機能を最適化するために、異なるオーディオタイプ ( スピーチ、ポップミュージック、など)から選択することができます。
- E縮: このスライダーによって、プリセットのダイナミックレンジの調整される程度を変更することができます。ダイナミックレンジは軽減することしかできません。つまり、参照マテリアルが編集マテリアルより高いダイナミックレンジを持っている場合、このスライダーはどのような影響も与えません。
- レベル:スライダーによって、コンプレッサーによるあらゆる音量の変更を補正することができます。その横のピークメーターは、入力レベルと出力レベルを表示します。

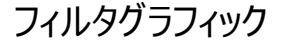

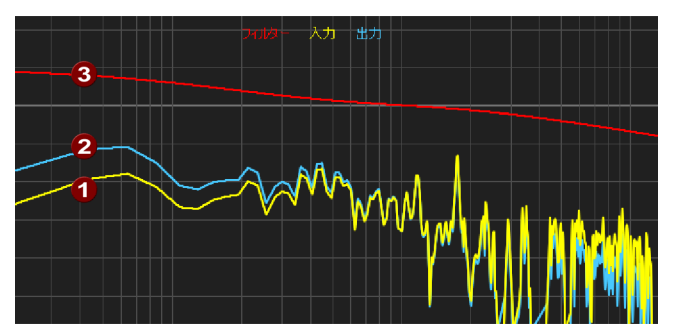

周波数は左から右へ昇順にリストアップされています。カーブの高さは、サウンド全体の特定 の周波数の量を表します。黄色いカーブ(1)は元の周波数応答を、青いカーブは(2)修 正された周波数応答、つまりスペクトルがフィルターの適用後に持つ周波数応答が示されま す。

赤いカーブ (3) は、カーブの高さが、どの程度の強さで周波数を強めるかまたは弱めるかを 決定するフィルターカーブです。Sound Cloner をフィルターとして使用する際に、このカーブ は任意の周波数反応 (= SOUND CLONE 分析の内容) と現在の周波数反応の組 み合わせになります。赤いカーブは、同じプリセットにおいてもオブジェクトによって常に異なって 見えることを意味しています。 マウスによって、フィルターカーブをフィルターグラフィック内に描画することができます。[Shift] キーを押したままにすることで、直線を描画または回転することができます。「表示のリセット」 は、赤いフィルターカーブを自然にリセットします。つまり、直線が初期の位置に戻ります。

#### Sound Cloner によるオーディオディストーションの除去

ある種の雑音は、DeNoiser によってうまく除去できない場合があります。例えば、ノイズが 録音内で常に独立していない場合、正しいノイズサンプルを得ることは困難です。また、ノイ ズが非常に強い場合、DeNoiser は有用シグナルをフィルターし過ぎ、サウンドはうつろで人 工的に響きます。

いくつかの雑音は少ない周波数から、そして多くの場合 1 つの周波数からのみ成り立っています(ラジオのピープ音のような純音)。典型的な例としては、古いビデオレコーディング内の、持続してはっきりと聞こえるドローンです。FFT フィルターは特定の周波数を完全にカットし、その他の録音には影響を与えないため、ここでは FFT フィルターの使用が適しています。

この処理を行うには、次の指示に従ってください:

- 1. フィルターカーブをリセットする(ダイアログの左上にある「ディレイをリセット」ボタン)。
- 2. 再生時には、雑音をスパイクとしてのみ見分けることができます。そうでない場合、ノイズ は常に変化している黄色いフィルターカーブです。
- フィルター表示の下縁上にあるスパイクの下に水平のラインを描画してください。ラインは、青いフィルターカーブのスパイクが消失するために十分な長さであることが理想的です。
- 4. 雑音がまだ聞こえる場合、信号の倍音を除去することもできます。倍音は、周波数の 第二、第三、第四の倍数などにある弱いピークに見つけることができます。

## ビデオサウンドオプティマイザー

スピーチの強調や背景ノイズの軽減(風、ランブルノイズ、ヒスノイズ)のための異なる機能 を組み合わせる、複雑な信号処理アルゴリズムが動作しています。

# ダイナミクス

|        |               | 圧縮  | (強)    |   |              |   | A 🔶        | B              |
|--------|---------------|-----|--------|---|--------------|---|------------|----------------|
|        |               |     |        |   |              |   | 4B<br>+20  |                |
|        |               |     |        |   |              |   |            |                |
| 低いしきい値 |               |     |        |   | 高いしきい値       |   |            |                |
|        |               |     |        |   |              |   | U          |                |
|        |               |     |        |   |              |   |            |                |
|        |               | 圧縮  | なし     |   |              | F | 20<br>≀ IN | о <b>л</b> -60 |
| -4     | 10 dB         |     | 20 m s | 5 |              |   | 0 dB       |                |
|        |               |     |        |   | D.           |   | C          |                |
| Lá     | 5(1) <b>d</b> | LST | 7905   |   | IJ− <b>ス</b> |   | サイン        |                |

ダイナミクスは自動のダイナミック音量コントローラーです: 音量の大きいセクションのボリューム は下げられ、音量の低いセクションのボリュームは上げられます。

プロセッシングは、高音質のスタジオ機器と同様の「先読み」方式で実行します。アルゴリズムは、突然レベルピークが上がっても「驚く」ことはないため、ピークの過変調やその他のアーチファクトはありません。

しきい値: 音量のしきい値を設定します。しきい値の上または下に圧縮が適用されます。

レシオ: このパラメーターは、圧縮量をコントロールします。

アタック: 上昇するサウンドレベルのアルゴリズムの反応速度を設定します。アタック時間が短いと、音量が急激に上がったり下がったりするため、意図しない「ポンピング」音が作成されます。

リリース:下降するサウンドレベルのアルゴリズムの反応速度を設定します。

ゲイン: ゲインコントローラは、圧縮された信号を増幅します。

A/B: そのエフェクトのプリセットを選択し、手動で変更を加えた場合は、オリジナルのプリセットサウンドと新しいサウンドを、A/B ボタンで比較できます。

### Multimax

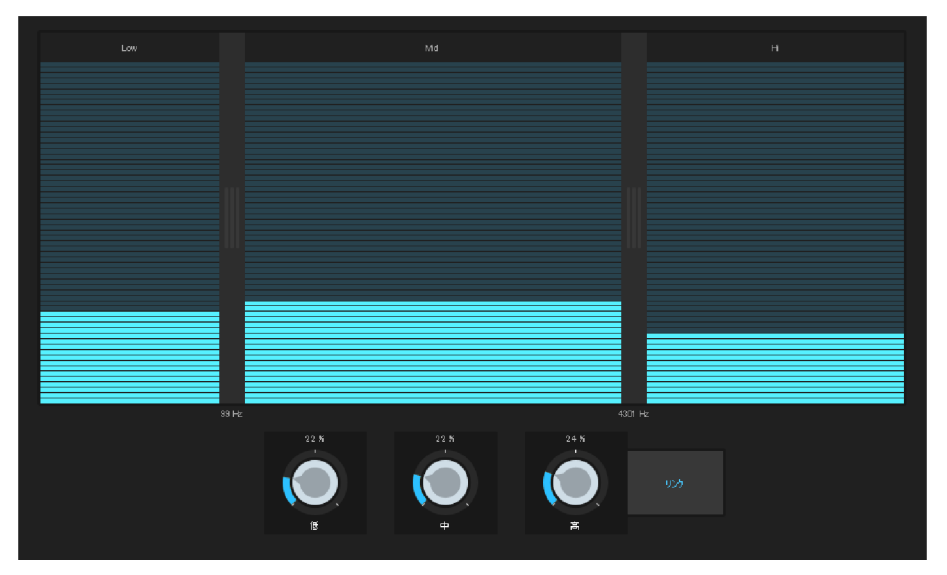

MultiMax は3つの独立周波数帯域を持つコンプレッサです。ダイナミクス編集は、各帯域 について独立して行われます。

多帯域コンプレッサが「標準」コンプレッサより有利なのは、ダイナミクスを編集する間に、「ポン ピング」傾向やほかの意図しない影響を大きく低減できることです。例えば、低音のトップピー クが全信号を「引き下げる」事態を防ぎます。

多帯域テクノロジーにより、各周波数帯域を別々に編集できます。

周波数帯域の設定:周波数帯域の設定は画面上で直接変更できます。セパレータの線 をクリックし、移動してください。

低域 / 中域 / 高域: このノブで各周波数帯域の圧縮レベルを調整します。

帯域をリンク: このボタンが有効になると、一つのフェーダーを調節すると他の全てのフェーダー が同じ割合分、変化します。しかし、ダイナミクスの編集方法には影響しません。

プリセット: MultiMax では、プリセットを使用し、さらに 2 つの特別な機能を設定できます。

カセット NR-B デコーダー:ドルビープレーヤーが使えない場合、SOUND FORGE
 Audio Cleaning Lab 4 ではドルビー B + C ノイズ抑制デコーディングをシミュレー

トします。ドルビー B + C で録音したカセットは、対応するドルビー抜きで再生すると 曇った重い音になります。

• De-Esser: この特別なプリセットを使うと、スピーチ録音の際に混入した過大な風切音 を除去できます。

## 自動マスタリング

自動マスタリングを使うと、過去や現在の音楽スタイル(例えば 70 年代のディスコ、90 年 代のクラブ、ジャズなど)に合わせたサウンドを自動的に作成できます。ソースマテリアルのサ ウンドは分析され、適切なイコライザーとダイナミックエフェクトが適用されます。

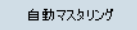

自動マスタリングウィザードはプリセットの左上のボタンを押すと起動します。

ミュージックスタイルを指定してください。

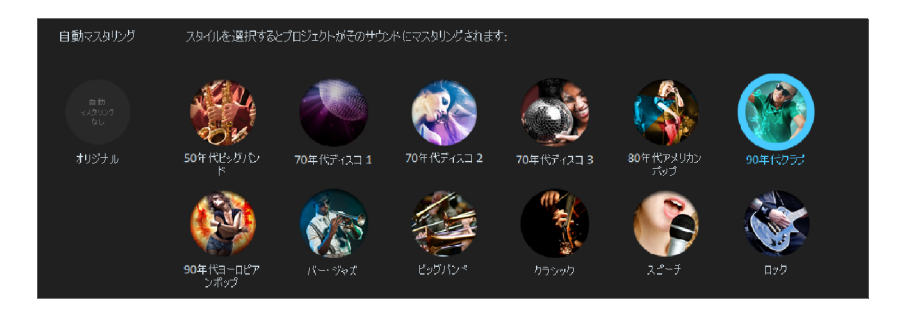

SOUND FORGE Audio Cleaning Lab 4 でプロジェクト内のオーディオ素材を解析し ます。特定の音楽スタイルの最適なサウンドの実現に必要なエフェクト設定は、ソースマテリ アルのオーディオ特性に左右されます。プロジェクト内のすべてのオブジェクトのオーディオマテリ アルが同じソースに由来し、サウンドがある程度以上似ている場合、ウィザードは適当なエフ ェクトをプロジェクトレベルに適用します。オブジェクトが大幅に異なる場合、エフェクトはそれぞ れのオブジェクトに個別に適用されます。Audio Cleaning Lab は、自動マスタリングを個 別のプロジェクトに適用、もしくはプロジェクト全体に適用するか、自動で決定します。

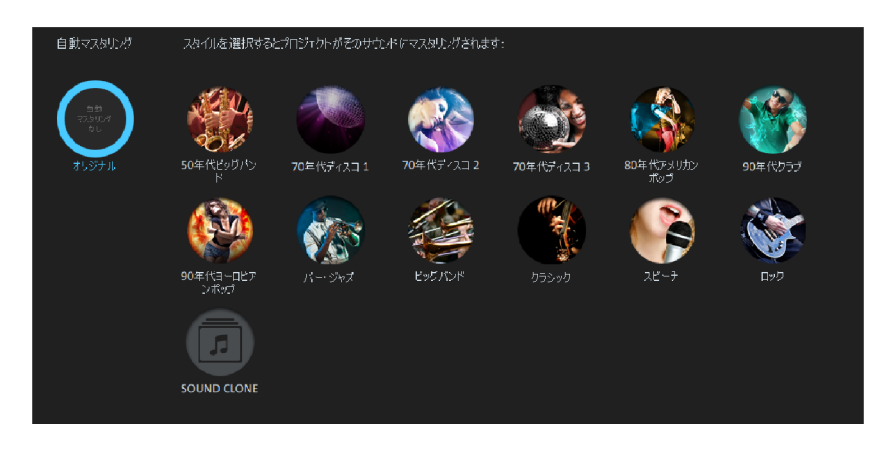

編集版と未編集版を比較する際は、[オリジナル]を選択できます。

# プラグイン

<プログラム名> で VST 互換のプラグインを使用して、エフェクト計算できます。これにより、 統合されたエフェクトに加えて、追加のサードパーティエフェクトアルゴリズムを使用するオプショ ンが提供されます。

含まれているエフェクトの一部はプラグインとしてもロードされます。詳細は以下のとおりです。

- MAGIX essential FX 『シエース 103』: DeEsser、ボーカルストリップ、ゲート、 リバーブ、チューブステージ、コーラスフランジャ
- エナジャイザー
- AM トラック SE
- Modern EQ『シエース 100』:多彩なフィルタータイプを備え、信号のM/S処理が可能な8バンドの新しいパラメトリックイコライザーです。
- iZotope のオーディオ復元プラグインコレクション RX8 とマスタリングプラグイン Ozone Elements

プラグインのロードに使用できるクリーニングセクションとマスタリングセクションの両方に特殊エフェクトモジュールがあります。プラグインモジュールにはエフェクトサイズコントローラーがなく、2つの選択リストがあることで認識できます。

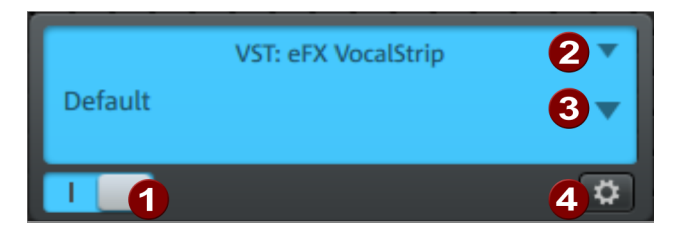

1 オン/オフ: このボタンを使用すると、プラグインエフェクトのオンとオフを切り替えることができます。

② 選択メニュー: プラグインは、モジュールの右側にある選択メニューから選択します。これを 行うには、プラグインをコンピューターにインストールする必要があります。インストールされ ている VST プラグインを検索するパスは、メニューの [オプション] > [パス設定の設定] で指定できます。フォルダ内で検出されたすべてのプラグインがメニューリストに追加されま す。

スロットからプラグインを削除するには、ドロップダウンメニューで「エフェクトなし」を選択します。

- 3 プラグインに組み込みのプリセットがある場合、それらはこのリストに表示されます。多くの プラグインには独自のプリセット管理機能も付属しており、プラグインのインターフェースからのみアクセスできます。
- ④ 編集: 選択したプラグインをVSTプラグインエディター『シエ−ス 99』で開き、特定のエ フェクト設定をします。

ヒント: プラグインブラウザを介してプラグイン(および組み込みのクリーニングエフェクトとマス タリングエフェクト)をロードすることもできます。

## プラグインブラウザ

プラグインブラウザ(または FX ブラウザ)は、プロジェクトまたはオブジェクトレベルで、クリーニ ングおよびマスタリングセクションのすべてのエフェクトとプラグインをロードするために使用されま す。キーボードショートカット「B」で、すばやく開くことができます。プロジェクトまたはオブジェクト レベルがアクティブであるかどうかに応じて、選択した内部エフェクトがクリーニングまたはマスタ リングセクションでアクティブになり、選択したプラグインが次の空きプラグインスロットにロードさ れます。

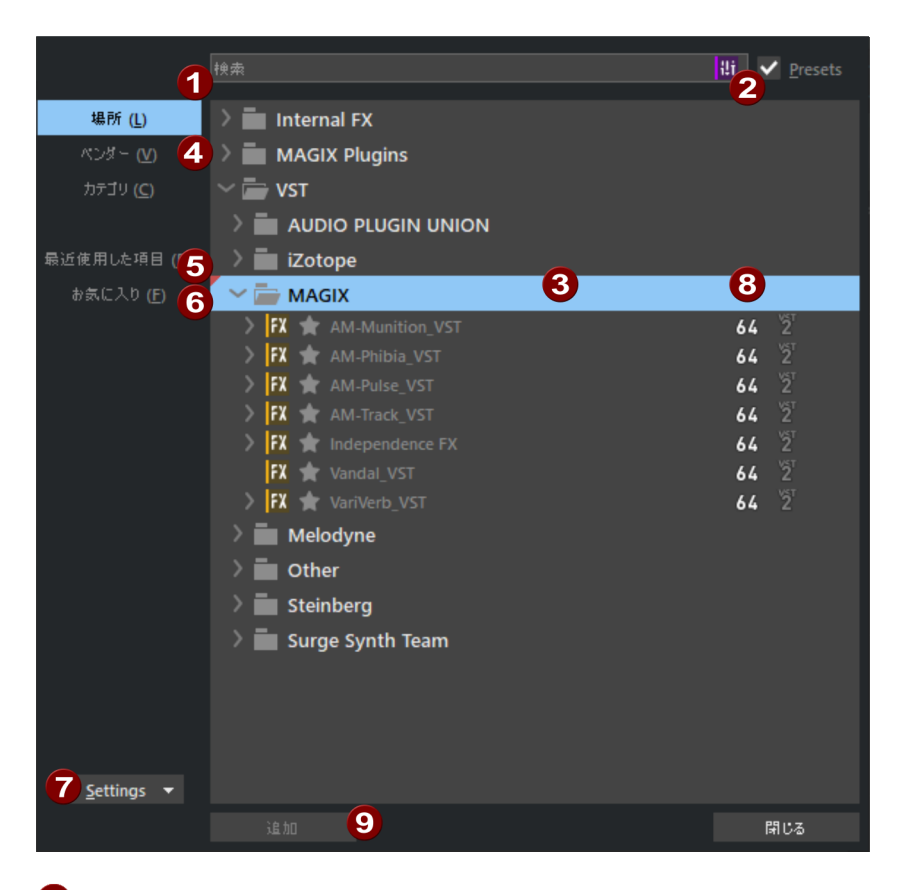

全文検索: プラグインブラウザを開いた後、全文検索の入力フィールドが選択されます。目的のプラグインの名前または名前の一部をタップして入力するだけです。以下のプラグインのリストはそれに応じてフィルタリングされ、最初の検索結果が選択されます。次に、エンターキーを押して、選択したプラグインをスロットにロードします。エフェクトのインターフェースが開き、プラグインブラウザが閉じます。

プリセット: プリセット オプションを有効にすると、プラグインのすべての内部プリセットが プラグインリストの次のレベルに一覧表示され、全文検索を使用して見つけることもでき ます。

- 3 プラグインリスト: このリストには、4 の下の設定に応じて、すべてのプラグインがツリー形式で一覧表示されます。矢印キーを使用してリスト内を移動し、プラグインを選択できます。Ctrl + 左矢印で、ツリー全体が折りたたまれ、Ctrl + 右矢印で、ツリー全体が展開されます。
- ④ パス/メーカー/カテゴリ: ツリー形式は、保存先、プラグインのメーカー、またはカテゴリで 並べ替えることができます。
- 最後に使用したプラグイン:最後に使用されたプラグインがこのビューに一覧表示されます。
- お気に入り:お気に入りのプラグインは、星マークを付けてお気に入りとしてマークできます。上記の対応するボタンがアクティブな場合、お気に入りのみがリストに表示されます。 新規フォルダ をダブルクリックすると、名前をダブルクリックして名前を変更できるフォル ダが作成されます。ドラッグ&ドロップを使用して、お気に入りをフォルダ内で並べ替える ことができます。また、フォルダをフォルダに移動することもできます。
- ⑦ オプション: 設定を含むメニューを開きます。新しいプラグインまたはプリセットをスキャンして、VST 設定『シエース 178』を開くことができます。
- 3 ここでは、それぞれのプラグインが VST2 であるか VST3 であるか、また、32 ビットバ ージョンであるか 64 ビットバージョンであるかを表示します。
- ⑤ 追加: 選択したエフェクトをロードし、インターフェイスを開いてプラグインブラウザを閉じます。閉じるは、エフェクトを追加せずにプラグインブラウザを閉じます。

## VST プラグイン エディター

このエディターには2種類の表示が存在します: プラグインのいわゆる「GUI」(グラフィック ユーザー インターフェース)と、パラメーター ビュー モードです。後者は、VST プラグイン自 体の GUI が存在しない場合、GUI プラグインが不明瞭な場合、あるいは画面上の空間 をとりすぎる場合に、自動的に有効になります。パラメータービューではプラグインの8つのパラ メーターがスライダーで表示されます。プラグイン メニューで、これらのビューを変更できます。 パッチ / バンクの読み込み / 保存: 楽器の設定の保存と読み込みは VST プラグインに て標準的に用いられるパッチ形式 (\*.fxp) およびバンク形式 (\*.fxb) で行えます。

ランダム パラメーター: この機能はインスピレーションの元となる重要な機能です。ただし、この機能の適用の際、保存を促されないため、使用する前に作成した現在使用中のプリセットを保存してください。

プログラム メニュー: ここでは、組み込まれているプリセットを選択するか、プラグイン メニューから読み込むプリセットを選択します。

## Modern Equalizer

The Modern Equalizer は、<programme name\_short> の新しいイコライザーで、 、VSTプラグインとして搭載されています。また、完全なパラメトリックイコライザーであり、最大 8つのバンドに様々な種類のフィルターを搭載することができます。

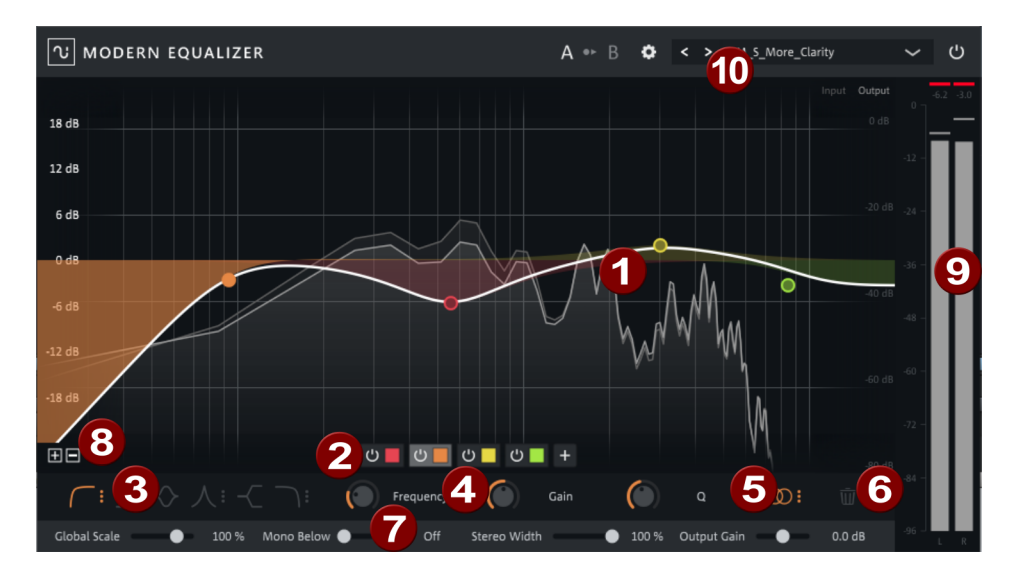

フィルターカーブとフィルターシンボル: 各フィルターバンドは、色付きの円で表されます。個々のバンドのフィルターカーブは、円の下の透明な領域で示されます。太い白線は、すべてのバンドのフィルターカーブの結果を示しています。背景の薄いグレーの線は、リアルタイムで得られた信号の周波数スペクトルを示しており、やや淡い色は、信号の元のスペクトルを示しています。

プラグイン 101

バンド選択:プラスボタンでフィルターバンドを追加できます。色付きの領域をシングル クリックするとバンドを選択して編集することができ、ダブルクリックするとバンドを削除する ことができます。

◯ オン/オフボタンを使用して、バンドを個別に非アクティブ化できます。

3 フィルタータイプ: ここでは、選択したバンドのフィルタータイプを設定します。

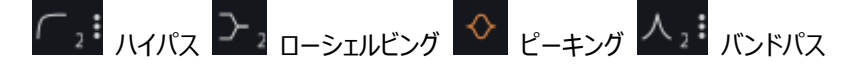

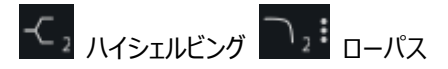

アイコンの横にある小さな数字は、フィルターのスロープ(スルーレート)を示しています 。アイコンの3つのドットをクリックすると、ハイパス、ローパス、バンドパスともに、1( 6dB/オクターブ)から4(36dB/オクターブ)の範囲でスロープを変更できます。そ の他のフィルターは2(12dB/オクターブ)に固定されています。

フィルターパラメーター:この領域では、フィルターバンドの特性値を設定します。カット
 オフ周波数を表す「周波数」、フィルターの増減を表す「ゲイン」、フィルターの帯域を表
 す「Q」。

これらの値は、フィルターグラフィック内の円を適宜移動させることでグラフィカルに設定す ることができます。周波数とゲインは、フィルターグラフィックの円の位置によって決まりま す。マウスホイールでフィルターの品質(ピーキングフィルターの場合)を設定します。

チャンネル処理:このメニューでは、フィルターバンドがステレオの両チャンネルに作用するのか、片方ずつに作用するのか、あるいはミッド信号やサイド信号に作用するのかを決定します。オプション(左/右/ミッド/サイド)のいずれかを選択すると、それに応じてバンドのフィルターカーブが色分けされます。

- 左:緑
- 右:赤
- ミッド:黄
- サイド:青

6 フィルターバンドを削除

7 グローバル設定。これらの設定はすべてのバンドに影響します。

- グローバルスケール: このコントロールを使用すると、すべてのフィルターバンドのゲイン値をまとめて増減することができます。負の値も可能で、EQの効果を逆にすることができます。
- モノラル以下: これはサイド信号のグローバルハイパスです。カットオフ周波数以下では、サイド信号が減衰します。フィルターグラフィックでは、この追加フィルターが 緑色の線で表示されます。
- ステレオ幅:すべてのバンドにおけるサイド信号の割合をコントロールし、全体の 信号のステレオ幅を調整します。
- 出力ゲイン:これにより、入力信号と出力信号のレベル差を補正することができます。
- 8 スケール :ズームボタンの +/- でスケールの値域を変更します。
- 9 ピークメーター
- 1 プリセットと設定

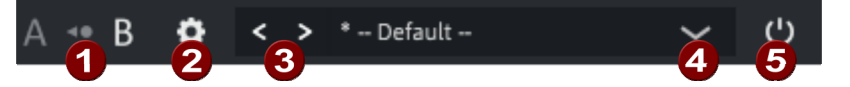

- A/B 比較: 2つの設定を A/B 比較するための一時的なメモリ位置です。矢 印マークを使って、選択した設定をもう一方のメモリ位置にコピーすることができ ます。そうすることで、すでに行った設定を失うことなく実験を続けることができま す。
- ② 設定: ここでは、ツールチップを無効にし、パフォーマンスを最適化するための さまざまな設定を行うことができます。結果の周波数スペクトルをリアルタイムで 表示するための FFT アナライザーをオフにして(FFT アナライザーを無効化 )、フレームレートを制限する(フレームレートを制限)ことができます。
- 3 前/次のプリセット
- プリセットメニュー: メニューでは、さまざまなカテゴリからプリセットを選択できます。
- 5 バイパス: このボタンで、エフェクトを一時的に無効にすることができます。

ヒント:

- フィルタパラメータの上にマウスを移動すると、値が数値で表示されます。値をダブルクリックすると、数値で入力することもできます。Tab キーで次の値に切り替えることができます。
- ・ ダブルクリックして、フィルターグラフィックに新しいバンドを直接作成することもできます。ク リックする場所によって、適切なフィルタータイプが選択されます。左 OdB より上 ->

ローシェルビング、左 OdB より下 -> ハイパス、右 OdB より上 -> ハイシェル ビング、右 OdB より下 -> ローパス、中央 -> ピーキング。

フィルターバンドの円の上で右クリックすると、コンテキストメニューが表示され、フィルターバンドのカット、コピー、削除ができます。コピーまたはカットされたフィルターバンドは、置換で別のものと置き換えることができます。置換(現在の位置を使用) では、周波数とゲインは維持されます。

#### essentialFX

essentialFX は、標準化されたインターフェースを備えた、様々なスタジオエフェクトのコレク ションです。DeEsser『シエース 108』とゲートは典型的なクリーニングエフェクトです。ボ ーカルストリップ『シエース 106』とチューブステージ『シエース 115』エフェクトはサウンド の最適化に使用されます。コーラス/フランジャは、サウンドの歪みに対する特別なエフェクトで す。

ヒント: essentialFX は、元々プロフェッショナルオーディオプログラム MAGIX Samplitude 用に開発されました。そのため、ヘルプファイルはプロフェッショナルユーザーを 対象として書かれています。しかし、心配する必要はありません。プラグインは、幅広い有用 なプリセットを含んでいます。まずは、プロジェクトに合ったサウンドを見つけるまで試してみて ください。

#### MAGIXプラグイン

コンソール

MAGIX プラグインの中には、開いた時、上端にいわゆる「コンソール」(拡張設定オプションがあるプリセット管理ディスプレイバー)が現れるものがあります。

#### MAGIX 🖍 Default

?

利用可能なプリセットを掲載したメニューは、ディスプレーの背面にあります。右側には前へ/ 次へボタンがあり、プリセットページをめくることが可能です。 このボタンはプリセットを保存するのに使います。 MAGIX プラグインは、固有プ リセット保存フォーマット(\*.fxml)を使用します。

RESET プリセットを初期設定に戻すには、「リセット」ボタンをクリックします。

- バイパススイッチ:信号を直接出力に送り、処理をバイパスさせます。内部的には処理が継続して行われていますので、処理済のものと未処理のものとはいつでも切り替えられます。
- ▲ ●● B A/B 比較:設定を試すのに便利な機能です。コントローラ設定「A」は、通常 インターフェースが開くと有効となります。

この状態は初期状態のため、「B」は「A」と同じ設定となっています。現在の設定を失うことなく新設定を実験したいときは、「B」ボタンを押し、他の設定を試してください。設定「A」に値を転送するには、「A」と「B」の間にあるコピーボタンを押してください。

? "?" ボタン: このボタンを押すとプラグインのオンラインヘルプが開きます。

#### パラメータスムージング/コントローラノブ

各プラグインではソフトなコントロールが可能です。ポット設定を使うと、古い値から新しい値 へと内部で緩やかにフェードします。「ライブ」モードで再生時には、これは特に目立ちます。 性能上の理由により、直接的または間接的にディレイタイムを変更する VanVerb Ii のスイ ッチ(例えばオン/オフスイッチ)や設定のいくつかは、このアクションから除外されます。

ノブ(ポット)は、マウスのホイールで動かしてください。マウスのホイールと「シフト」キーを同時に使用すると、増減スピードが 10 分の 1 に減速します。ダブルクリックするとノブは元の値 にリセットされます。

Vpot コントロール

コントローラの中には、中央値にぱっと移動(スナップ)するものもあります。「中央値」の状態に素早く戻ることができ便利です。このスナップポイント付近で微調整をすることはとても難しく、その場合はコントローラを操作する前に「Shift」キーを押し続けて、スナップモードを一時的に解除することができます。

コントローラを調整するには、マウスのホイールを使用してください。マウスのホイールと「シフト」 キーを同時に使用すると、増減スピードが10分の1に減速します。

Ы

プラグイン 105

コントローラの動作を適宜調整してください。マウスの直線、回転移動については、どのプラグ インもホストの設定に従います。通常、値の調整をするのにマウスを上/下させるのか、または ホイールを回転させるのかは、お好みで選択することができます。

#### エッセンシャルFXのプリセット値

グラフィック表示中のツール画像をクリックすると、プリセット値が開きます。

「ツイーク」の下位に、各エフェクト装置ごとの設定オプションがあります。

「eFX グローバル」の下位に、マウスコントロール及びグラフィックレベル表示の設定オプション があります。

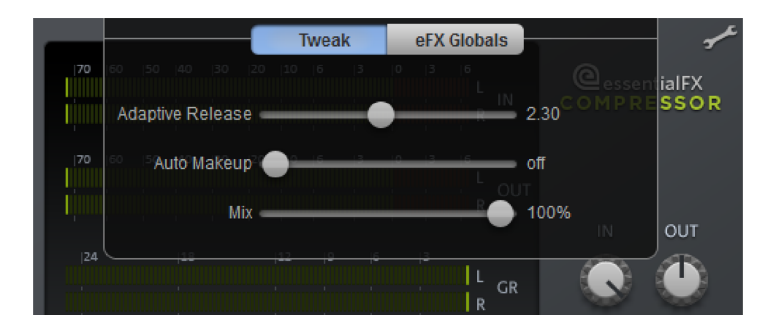

eFX グローバル設定

ここでの設定は、すべてのエッセンシャル FX に適用されます。

メータリング:ここで測定値表示の設定ができます。

- ディケイ時間は、反応速度をコントロールします。
- ・ ピーク保持は、最大ピークの保持をコントロールします。
- 明るさは、画面の明るさをコントロールします。

マウス: ここでは、エッセンシャル FX 画面でのマウス移動に対する反応を設定できます。

- ・ リニアモードでは、マウスの上下左右方向の移動によってフェーダーが変更されます。
- 回転モードでは、マウスの回転運動によってフェーダが変更されます。
- ホストモードでは、<プログラム> でのマウス設定で規定されている通りのマウスの動きで、 フェーダが変更されます。
- [Shift] ファクターは、マウスと「シフト」キーを同時に使用した時の、各フェーダの微調整 ファクターを規定します。

#### ボーカルストリップ

このプラグインは、スピートトラックまたは音声トラックを処理する際に理想的な複数のコンポ ーネントを、一つのツールにまとめたものです。継続的な音声信号編集がすべて、仮想的に コンパクトでシンプルなインターフェースにまとめられています。

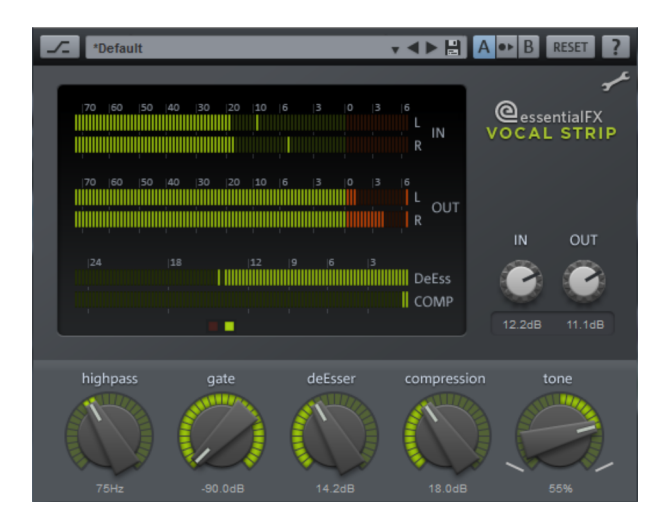

信号フローは e\_FX\_VocalStrip で設定され、フェーダの位置で直接的に表現されます。

#### ボーカルストリップパラメータ

IN / OUT: ここで、入力ならびに出力の各レベルを設定してください。

- ハイパス: このフェーダは、傾斜の急なハイパスフィルタ(24dB/オクターブ)用のカットオフ 周波数を定め、ゴロゴロ音やマイクに触れたときに生じる音といった低周波数部を取り 除きます。
- ゲート:ゲートを用いると、閾値以下の信号を弱めることができます。ここでは、急激な切り替わりを避けるために傾斜の穏やかなカーブを用い、24dBまでの最大限の「ソフトニング」が使用されています。
- DeEsser: eFX\_DeEsser と非常によく似た効果を得られます。ただし、DeEsser で は適用周波数が設定されます。eFX\_VocalStrip で使用されるフィルタは、別のレン ジで機能します。減衰の度合いはフェーダで決定します。
- ・ 圧縮: 音声録音の最適化パラメータには、eFX\_Compressor コンポーネントが大き く寄与しています。フェーダを回転すればするほど、閾値は小さくなり圧縮率は高くなりま す。アタック時間、リリース時間はプログラムに従って選択されます。

 トーン: EQ は原則としてフィルタネットワークに対応し、eFX\_TubeStage プラグインで も使用されます。これによって、例 えばミックスへの統合精度を向上するために、音声 信号の音声バランスを効果的に調整できます。

トウィーク

- DeEss DetFreq: 探索用フィルタの周波数及び信号ルートでのフィルタブロック周波数 を定めます。話している時、もしくは歌っている声のシューシュー音は、通常 6-8 Hz の 領域になります。
- CompAutoMakeup: 全体レベルを下げつつ最大レベルを保持します。
- Comp Attack: 閾値到達後、コンプレッサの応答がどの程度素早く行われるかを決定 できます。
- Comp Adapt.Rel.: 値を上げると、コンプレッサが「順応リリース」と共に機能する度合いが上がります。信号経路の上流側にコンプレッサが干渉する時間が長くなり、その度合いが強くなるほど結果的にリリースフェーズが長くなるということになります。

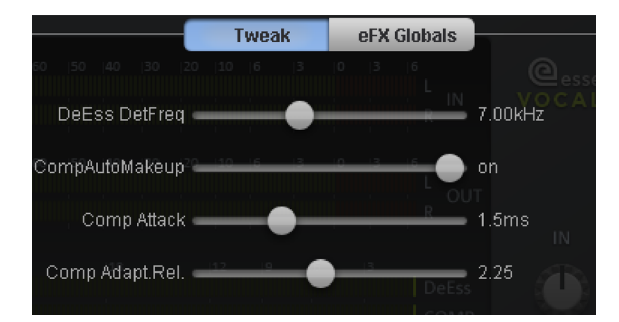

注意: コンプレッサの設定の詳細は、「essentialFX > コンプレッサーr > コンプレッサー パラメーター」を参照してください。 DeEsser

このプラグインは、シンプルであるけれど効果的な方法で、ボーカル録音の歯擦音をフィルター する、または軽減します。基本的な処理はダイナミックフィルタのベースを操作するため、その 他の信号はドラム録音のシンバル、または似た周波数域のその他の信号と同様に弱められ ます。

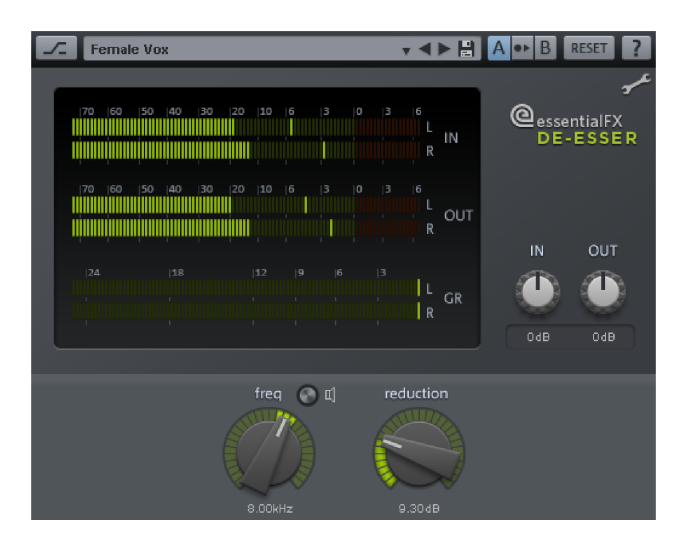

このような種類のその他のデバイスとは対象的に、eFX\_DeEsser は調整可能なしきい値 なしで機能します。プラグインは絶えず入力信号を評価し、平均レベルの周波数域より高い 信号ピークを検知します。この望ましい信号との比較分析によって、常にノイズセクションの持 続的な軽減を保つことができます。その際、元のしきい値は、多くの場合変更されるレベルの 調整に使用されます。

DeEsser パラメータ

IN / OUT: ここで、入力ならびに出力の各レベルを設定してください。

- ・ 周波数: 探索用フィルタの周波数及び信号ルートでのフィルタブロック周波数を定めま
   す。一般的な話している時、もしくは歌声の歯擦音は、通常 6-8 Hz の領域になり
   ます。
- スピーカーシンボル(試聴): これは、「ソロ」フィルタ周波数を聴くことを可能にします。
   それによって、ノイズセクションを素早く簡単に見つけることができます。
- ・ リダクション: 信号ルート内でフィルタの減衰を調整します。

トウィーク
フィルタ Q: 個々のフィルタの帯域幅を、0.10 (非常に広い帯域幅) から 2 (非常に 狭い帯域幅) の間でフィルターします。

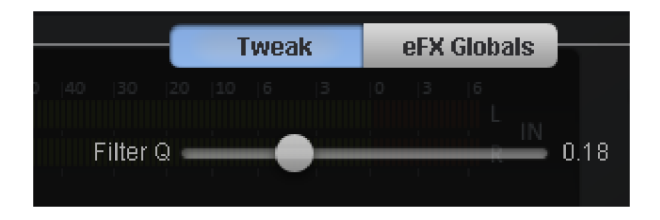

### ゲート

このプラグインは、例えばコメント中のスピーチ内の一時停止など、オーディオマテリアルの間の 一時停止にあるノイズを除去することができます。信号レベルが特定のしきい値を下回った 時に、オーディオ信号全体がフェードアウトします。望ましい信号がないことを仮定します。ノイ ズゲートは、例えば元のオーディオ録音においてノイズが非常に強く、望ましい信号を弱めて サウンドをうつろにしない限り、DeNoiser によってそれ以上除去できない場合に使用されま す。例えばディストーションギターなど、インストゥルメントレコーディングの特定の種類には、サ ウンドのすべての「汚さ」を削除しない方が良い場合もあります。ゲートによって、少なくとも一 時停止中のサウンドをきれいにすることができます。

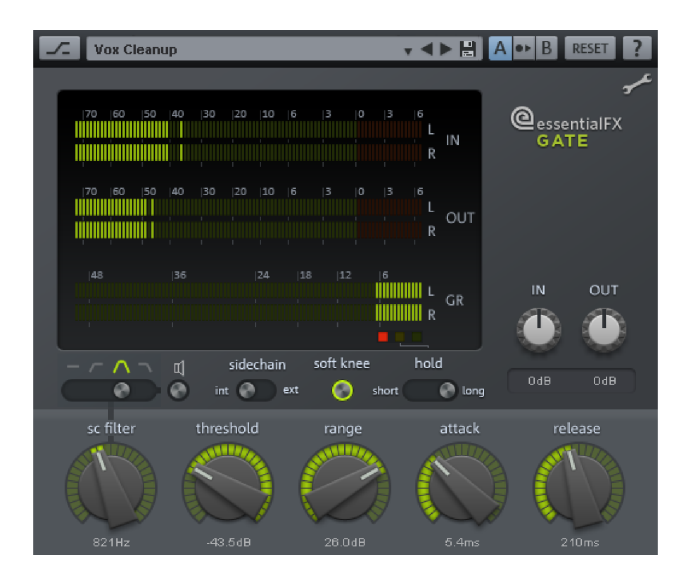

操作は、クラシックアナログゲートに似ています。ここでは、素早く綿密な応答に価値が置かれ、その際に、ラフな「フィルタリング」サウンドのような、デジタルゲートの典型的なアーチファクトは回避されます。essential FX ゲートは継続的に信号をスキャンし、現在の値に応じて自動で最適な設定を選択します。

ゲートパラメータ

IN / OUT: ここで、入力ならびに出力の各レベルを設定してください。

sidechain int/ext: エッセンシャル FX コンプレッサーの場合のように、トリガリングのために外部コントロール入力を使用することができます。

注意: サイドチェイニングを SOUND FORGE Audio Cleaning Lab 4 において使用 することはできません。

soft knee: 通常、ゲートは硬い特性を持っています。つまり、しきい値の下で信号は鋭くカットされます。さらに、それはそのままの形で転送されます。「Hard Knee」は、急なトランジションを作ります。ただし、「Soft Knee」の場合は「ゲーティング」を通じて信号を修正できるため、トランジションはより緩やかになり、検出しにくくなります。これは、特にドラムのような、信号レベルが大きく変化するアコースティック楽器を使用する際に推奨されます。

hold: この 3 段階に調整可能なスイッチは、アタック段階を通過後、リリース段階を超える 前に、ゲート処理がどれほど休止するかを操作します。ホールド機能はリリース時間が比較 的短い信号に便利ですが、フラットにしてはいけません。

- ・ sc filter: 操作は、エッセンシャル FX コンプレッサーに同様です。
- threshold: このフェーダーは、ゲートの下側に使用されるしきい値を規定します。
- range: ここでは、ゲーティングの強度が規定されます。それが一番右側に設定されている場合、しきい値を下回る信号は完全に切り取られます。信号を微妙に弱めることで、背景ノイズやボーカルトラックの呼吸音を除去することができます。お望みであれば、ソフト・ニー・モードのスイッチを入れることで、プロセスをさらに弱く作成することができます。
- attack: ゲートが閉じられた瞬間から信号が再び通過できるようになるまでのアタック時間を調整します。
- release: 普通の状態からゲーティングに達するために、ゲートが必要とする時間を設定してください。

Tweak

 Look Ahead: この機能はゲートが信号をプレビューする時間を設定します。この時間に 合わせて、オーディオ信号は遅延されます。

|               | Τι | weak | eFX | Globals |       |
|---------------|----|------|-----|---------|-------|
| 0  50  40  30 |    |      |     |         |       |
| Look Ahead    |    | -    | -   | R       | 500µs |

### コーラス/フランジャー

ピッチを変調又は遅らせることで、信号音をもっと面白くしたい、「ぼやけ」させたい、重厚にしたいなどという時に、最も簡単な方法を提供するプラグインです。ギター、ハモンドオルガン、 電子ピアノ、シンセサイザーで昔から使用されていました。

コーラスとフランジャは、1 つのプラグインに統合されている、2 つの密に関連したエフェクトです。一般的に、コーラスとフランジャの違いは、ディレイ時間、変調のタイプ、内部フィードバックの程度です。

| Chorus Fx A      | iny Direction  |            | , ◀ ► 🗄      | A •• B                      | RESET ?             |
|------------------|----------------|------------|--------------|-----------------------------|---------------------|
| 70 60 50         | 40 30 20 10 1  | 6 3 0 3    | IG<br>L<br>R | @ <sub>esse</sub><br>chorus | entialFX<br>FLANGER |
| 70  60  50  <br> | 40  30  20  10 | 6  3  0  3 | R OUT        | IN<br>R                     | out                 |
|                  | <b></b>        |            | MOD          | OdB<br>mode<br>Cho          | OdB<br>rus 🔻        |
| rate<br>15.0Hz   | depth<br>20%   | phase      | feedbac      |                             | mix                 |

コーラスフランジャパラメータ

IN / OUT: ここで、入力ならびに出力の各レベルを設定してください。

モード:

- ステレオコーラス: モノコーラスと異なり、オリジナルのコピーを二つ生成し、双方をピッチ変調し、左右の出力チャンネルに設定されたミックス率に従って出力します。

- モノフランジャ&ステレオフランジャ コーラスエフェクトと対照的に、ディレイ期間が短く小さめの変調処理がされます。

- アンサンブル: この機能は、より重厚なコーラスを生成します。Boss/Roland CE-1 と似た機能です。デチューニングには二つの内蔵サイン LFO を用います。これは、第二、第三声のフェーズ長をともに 120 度で変調します。これによって、より重厚でその上歪みの少ない音響エフェクトが実現できます。

- レート: 変調のスピードを指定します。レートが小さければホバリングエフェクトは小さくなり、変調の速度が早ければ、典型的に「水中」音といわれる、ぐらつき音となります。
- 深さ: このパラメータは変調の深度を指定します。つまり、変調によって生じる最大偏差と、それによって生じるピッチベンドを示します。
- フェーズ: このフェーダは右側チャネルのオシレータ位相を左側チャネルに対して相対的に 移動し、波が右側に戻されます。その結果、トレモロ効果が分離して、大きく増幅され た値でステレオフィールド内に漂います。180度で両方オシレータが反対方向に機能し 、その結果ステレオ効果が最大となります。
- フィードバック: このパラメータは、入力に戻されるディレイ部分を定めます。フィードバック によって、変調効果がより劇的ではっきりとしたものとなります。フィードバックを無効化す るには、フェーダの中央に設定します。フェーダを右側に設定すると入力と同フェーズとな り、左側に設定するとフィードバックが発生します。どちらも異なる周波数帯で非共振を 起こすため、信号次第でどちらの変調も音が大きく異なる可能性があります。
- ・ ミックス: オリジナル信号およびディレイ部分のミックス比を調整します。

トウィーク

 ローカット: このノブを使って、ハイパスフィルタのフィルタ周波数を設定します。この周波 数以下の信号要素はフィルタされます。

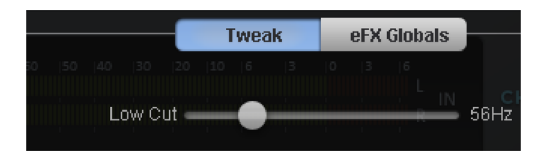

#### リバーブ

これは、アルゴリズムのリバーブプラグイン全体を含みます。選択可能なアルゴリズムは、あらゆる種類の信号に重く極度に透明な残響を作成します。プロセスは「実際のステレオ」、つ

まり選択したアルゴリズムは、ステレオ信号のインストゥルメントの元の位置特定を残響の計算に含め、そのため元のイメージは損なわれません。

「リバーブ」は、自然な品質と透明性を調整するアルゴリズムを特徴とします。このリバーブに よって処理された信号は、目立ったエフェクトとして感じられることなく、オーディオの全体のコン テキストの中で正しい量にパワーを保ちます。CPU 負荷も、比較的低いです。

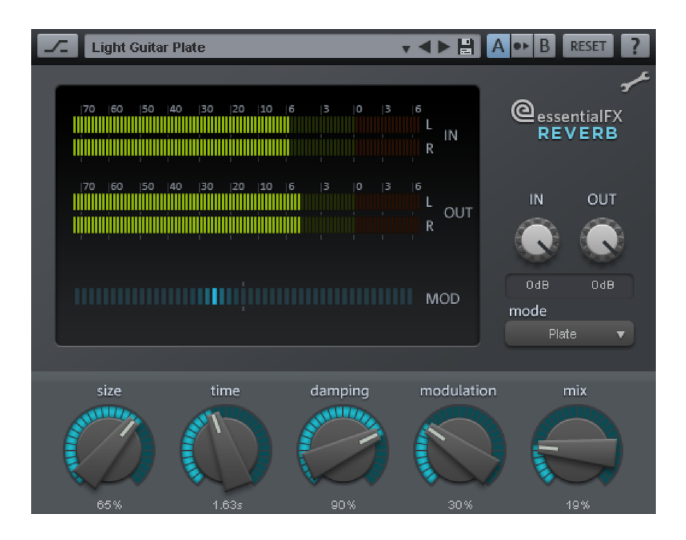

リバーブパラメータ

IN / OUT: ここで、入力ならびに出力の各レベルを設定してください。

モード: ここでは、希望するアルゴリズムを選択することができます。以下のオプションを使用することができます:

- プレート: リバーブプレートをシュミレーションする。非常に濃密な反射パターン、鋭く、しかし音楽的にオープンで「メタリック」なアピール。ドラムやビンテージ/特殊効果に最適。

- ルーム:小さなルームリバーブ。中から高程度の信号ディフュージョン、低から中程度のリバ ーブ時間。楽器、スピーチ、ボーカルの録音に「ドライ」で自然なサウンドを与えるのに適して います。

- ホール: 中~大ホール。低から中程度のディフュージョン、「ルーム」より遅い応答。コンサートホールや大きなサウンドスケープのシュミレーションに最適。

- プレート II クラシック: クラシックステレオプレートリバーブ。80 年代に頻繁に使用されたア ルゴリズムをベースとしたデザイン。このモードは、あまり透明ではなく少しスティッキーな、典型 的「クラウドリバーブ」を作成します プレート II クラシックは、楽器とボーカルの曲によく合 います。

- サイズ: シュミレーションされるルームまたはリバーブプレートのサイズ。この設定は、直接的に反射の距離に、間接的に反響動作に影響します: 小ルーム/リバーブプレートは、 大きな反響より自然な反響になる強い傾向を持っています。
- 時間: 残響の長さ(秒)。この値はいわゆる RT60 時間、つまりレベルを 60 dB に下げるためにどれだけの残響が必要であるかに関連します。
- ダンピング:実際のルームやリバーブプレートは、その構造に応じて特定の周波数を弱めます。大抵の場合、高域の周波数が一番初めに聞こえます。このパラメーターを使用して、カットオフ周波数を設定し、その上部でリバーブを非常に強くします。主観的に感覚される残響時間も影響する場合があるため、場合によっては「時間」パラメーターを後で調整したほうが良い場合があります。
- 変調: いくつかの批判的な信号においては、残響は好ましくない反響を生み出す可能性があります。これは、アルゴリズムで使用されるディレイ信号の一時的な変調によって分散される可能性があります。過剰な使用は、トーン信号においてコーラスのようなエフェクトを生み出す可能性があります。残響の鮮明さは、低い値によって強調されます。その場合、変調はその強度が「MOD」表示によって可視化されるランダムパターンを使用します。
- ・ ミックス: これによって、未編集の信号と残響を含む部分の度合いを調整します。

トウィーク

- プリディレイ: このつまみによって、直接信号と一番初めの反射の到着の間で消失する
  時間をミリ秒で調整します。後のディレイは、この時間が経過した後にのみ生じます。
- ディフュージョン: このつまみによって、不規則な壁での拡散をパーセントでシュミレーションします。値を上げると、リバーブはサウンドを濃密にします。
- ローカット: このつまみは、ハイパスフィルターのフィルター周波数を設定します。この周波 数以下の信号要素はフィルタされます。

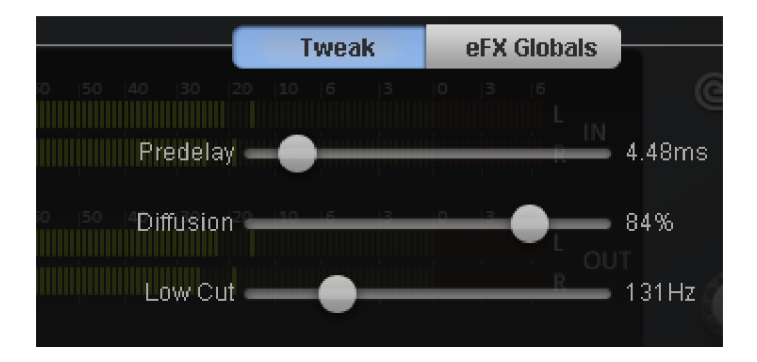

### チューブステージ

信号が暖かく快いサウンドを必要とする時に、プリアンプは今日でも使用されています。これ は、鮮やかさや歪みアーチファクトだけではなく、よりコンパクトで鮮やかなサウンドイメージを得 ることに関わっています。チューブステージは、チューブ自身によってではなく、アンプレベルがセ ミコンダクターベースで行われないという方法で、チューブに作用する回路全体のすべてをいく らかダイナミックにします。ギターアンプにおいてと同様に、ステージの数が上がることによって複 雑性が増します。

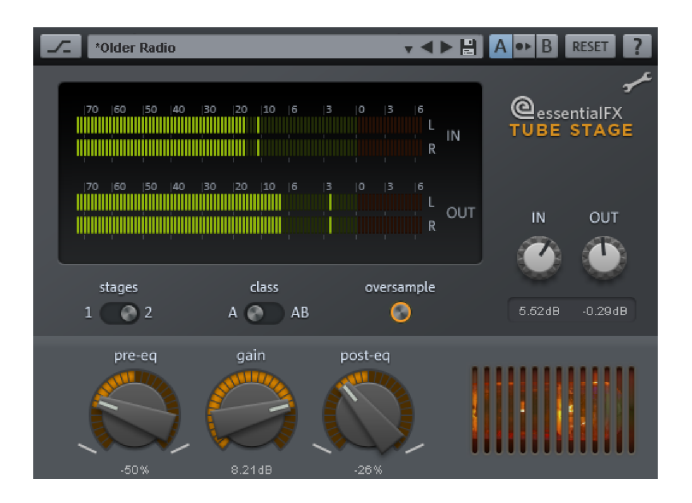

オプションとして、essentialFX チューブステージプラグイン内部で、1 つまたは 2 つのチュー ブステージが動作します。

チューブ回路は、特に境界エリアで作業し信号をゲインコントローラーによって鮮やかにする・ 歪める場合、非常に繊細に入力信号のスペクトラル構成に反応します。

2 つの独立したフィルター回路は、このプラグインのチューブステージを伴います。はじめの (pre-eq) は、入力信号に直接影響します。これによって、どの周波数域を主に編集するべ きか判断することができます。2 つめのフィルター回路 (post-eq) は、チューブステージの後ろに(もしくは 2 つめの後ろ)あり、出力信号のトーンバランスを決定します。

これによって、異なるサウンドニュアンスを作成することができます。例えば、 Exciter/Enhancer エフェクトを作成するためなどに、入力信号側で高い周波数域を強 調することができ、それによって信号はよりはっきりと現れます。このアンプされた範囲を強調し すぎないために、続いて Post EQ によって逆の処理を行うことができます。

使用可能な両方のチューブステージは、A または AB 操作によって全体的に切り替えることができます。A 回路では、信号全体が、通常のシンプルなチューブアンプのように、チューブを通って流れています。しかし、これは半波長しか編集できないため、回路の作用点は参照 ラインの中間前後に設定されます。しかし、その際に 2 つの半波長を同時に処理すること はできません。そのため、ポジティブな変位はネガティブな変位とは異なってアンプされます。 いわゆる Class A 操作) それによって、偶数と奇数の倍音が生成されます。 典型的な「 暖かい」チューブサウンドの大部分は、この特徴的な倍音スペクトルに起因します。

Class AB 操作では、各半波長に別々のチューブが使用されます。そのため、基本的に対称的なアンプが行われます。信号は、主に奇数の倍音を含みます。サウンドイメージは弱く、 しかしより透明で硬く感じられます。これは、テープレコーダーが軽い過変調によって生み出す サウンドと比較することができます。

チューブステージパラメータ

IN / OUT: ここで、入力ならびに出力の各レベルを設定してください。

stages: 信号セクション 1 では、信号はチューブステージのみを通過します。設定 2 では、 2 つのステージがカスケードされます。その際に、使用可能なゲインが押し上げられ、それによって両ステージがより少ない「熱さ」で走ります。これは、信号の複雑性といくつかのチューブア ーチファクトを上昇します。

class A / AB オプションとしての、非対称の参照ライン (Class A) または対称な AB モードを備えたシンプルなゲインステージ。A モードでは、偶数と奇数の倍音が発生し、サウンドイメージは「暖かい」チューブギターアンプに似ます。AB セクションでは、奇数の倍音のみが生成されます。サウンドイメージはいくらか「冷たく」、しかし複雑なマテリアルにおいてより透明で、より大きな音で走らせることができます。

プラグイン 117

oversampling: このスイッチが有効な場合、仮想のチューブステージは持続的にプロジェクト のサンプリングレートの 1~4 倍、つまり 176 - 192 kHz の内部サンプリングレートでコン トロールされます。

- pre-eq: このつまみ(いくつかのデバイスでは「ティルト」フィルタ、または「レベル」フィルタと呼ばれる)は、(最初の)チューブステージの前の信号のプレフィルタリングのための、 柔らかい受け身の 6 dB フィルタのエフェクトをコントロールします。つまみを左に回すと、低音が強調され、高音が弱められます。つまみを右に回すと、逆のフィルタリングが起こります。このフィルターによって、希望のセクションの目立つ部分を選択することで、「ウォーミングアップ」の前に信号を適切に処理することができます。標準 EQ と比較して、このフィルタの効果はより繊細です。しかし、内部回路によって、またいくらか異なる位相応答のために、高い「音楽性」を持っています。
- gain: これはアンプ要素全体を設定します。「stages」によって 2 つのチューブステージ が選択された場合、使用可能なゲインが 2 つに分けられ、2 つのステージに均等に割 り振られます。
- post-eq: 操作と機能は pre-eq と同様です。しかし、このフィルターは(2 つめの) ステージチューブの後ろに配置されます。

トウィーク

Tube Bias: このパラメーターによって「Bias」またはチューブ内部の電流ボルテージをコントロールすることができます。

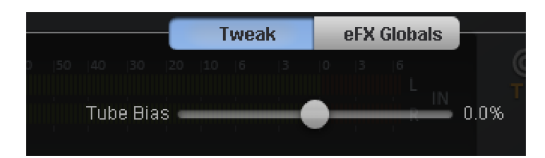

# Energizer (プラグイン)

Energizer は「音響心理学」を元に設計されたプロセッサです。これらのデバイスはサウンド を強調するために、スタジオ、音響照射、復元などで用いられます。

このような効果は通常、イコライザといった標準手法では部分的にしか得られません。イコラ イザは信号に既に含まれている周波数成分のみをコンパイルするからです。さらに、信号( の高音部分)が大きくなり過ぎると風切音が増えます。 低域に関しては、アナログ処理チェーン(例:テープデッキ、ミキシングデッキ、プリアンプ)の 各デバイスが他の音域と比較して信号を多少遅らせるという問題がしばしば発生します。こ の種の位相遅延はイコライザを用いて復元することはできず、エフェクトを強くかけすぎると勢 いのない、色あせたサウンドになってしまいます。

音響心理学デバイスは、我々が録音において様々な要素が絡まった絡まった結果「新鮮さ」「躍動感」「自然さ」などの特徴を聞き分ける能力に基づいて開発されています。そういった 要素の一つが和音スペクトラムです。音の大きい楽器の中音域および高音域は、音の小さ な楽器のそれよりも豊かに聞こえます。「エキサイター」は人工的に和音を形成し、この特性 を生み出そうとします。しかし、この方法ではノイズと低レベルの信号が影響を受けるため、静 的に機能することはありません。

各周波数が聞こえる順序も、豊かなサウンド形成には同程度に重要です。

Energizer で用いられる音響心理学の手法は周波数依存の位相修正、追加の和音生成、いわゆる過渡音(短い信号ピーク)の特定を組み合わせています。

Energizer は低域と中域 / 高域に分けられます。これらの領域のどちらにおいても、音声は互いとは独立して強化できます。

Energizer のパラメータ

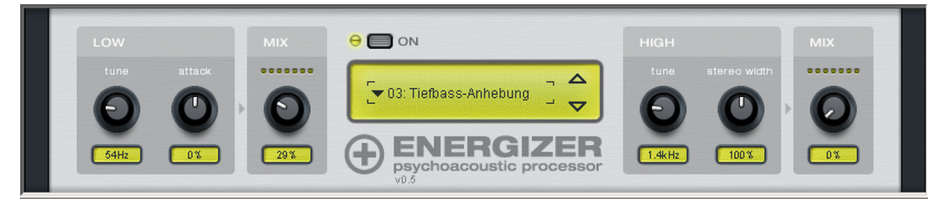

利用可能なプリセットは一般的な使用領域を網羅しており、カーラジオにおいて再生するた めに CD をフォーマットしたり、ホームエンタテインメントシステムのサウンドトラックとして使用し たり、古いレコードの歪んだ周波数応答曲線を復元したりするためのプリセットが既に用意さ れています。Energizer はほんのわずかな変更をパラメーターに加えるだけでも、大きな効 果をサウンドに与えます。これでどのフェーダーを用いれば所望のオーディオ成果を得られるか を解説しました。以降のセクションでは、利用できるフェーダーを詳細に解説します。

低域チューン: バスプロセッサを特定の入力周波数(50~150 Hz)範囲へチューンできます。これは、キックドラムやアコースティック / エレキベースが演奏されている状況で好まれる周

118

波数領域です。低音域の位相ポジションは設定周波数に応じて影響を受け、結果としてサウンドに深みが生まれ、より「明快」で「広がり」を感じます。

低域アタック: 過渡音検出フェーダーを用いて、チューンされた範囲のアタック効果を増加( フェーダーを右側へ移動)または減少(フェーダーを左側へ移動)できます。これを用いて「 硬い」または「ダイナミックな」低音域の基礎を形成したり、または対象音域のサウンドを「なめ らか」あるいは「ソフト」にできます。

低音域ミックス: 処理された低音域信号は未処理の入力信号とミックスされます。既に大幅 に変調された素材は、過変調 / 歪曲する場合があるので注意してください。低音域を大 幅に強調する場合は、ソース素材を減らして余裕を持たせてください。続いて、Audio Cleaning Lab リミッターを用いることが推奨されます。

高音域チューン: このフェーダーは高音回路(1 ~ 10 kHz)の入力周波数を対象とします 。入力信号の一部が除去され、周波数に応じて位相遅延が生成されます。同時にダイナミ ック和音が強調されます。左に回すと信号の中音域と高音域が影響を受け、例えばスピー チや楽器の「調音」を編集できます。周波数を上げるにつれ、和音やドラムのシンバルといっ た明るい音が残ります。これを利用して、録音内容に「輝き」と「つややかさ」を加えられます。

高音域ステレオ幅: このフェーダーは、高音プロセッサに加えられた信号をモノラル、ステレオ、 あるいは広げられた信号として編集するかを選択できます。この方法で、周波数範囲に関し て録音内容のステレオ中音域またはページの一部(室内情報など)のどちらをコンパイルし て得るかを選択できます。

高音域ミックス: 高周波数プロセッサのデータのうち、元のサウンドヘミックスする量を選択でき ます。

ヒント: 音響心理学デバイスを使用し始めた段階では、使い過ぎのリスクが潜んでいます。 頻繁に、未編集の信号と処理済みの信号を切り替えて比較してください。サウンドにて微 妙な変化をもたらすには、僅かに聞き取れる量の変更を施すか、エフェクトを外すと何かが 足りないと感じる程度で十分な場合が多くあります。エフェクトが前面に出ていると感じる場 合は、強調しすぎの可能性が高いと言えます。

# アナログモデリングスイートAM-Track SE

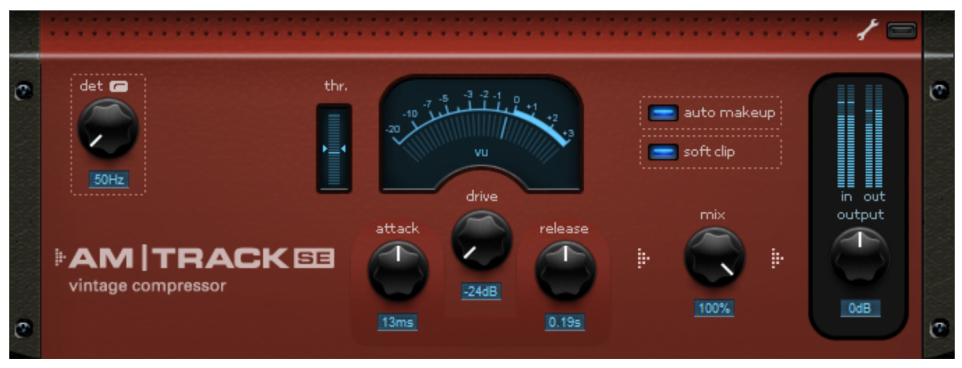

AM-Track SEは純粋にアナログコンプレッサを模倣します。フルバージョンに含まれているテ ープシミュレーション (アナログモデリングスイート AM-Track

https://www.magix.com/de/musik/analogue-modelling-suite/) は、含まれ ていません。主な用い方としては、各チャンネルのストリップまたはサブグループの信号を編集 する、いわゆる「トラッキング」用です。「ビンテージ」設定でも圧縮は行いますが、一方でフル バージョンではそれ以外に「vca」設定も用意されています。このプラグインは入ってくる信号 数を認識し、モノとして信号を編集します。

Am-Track SE の制限 フルバージョンとの比較:

- テープシミュレーション無し
- ・ 圧縮内出「VCA」モード無し。「ビンテージ」操作のみ、プリセットに従って実装可能。
- いくつかの上級者向け圧縮設定『シエース 126』は、インターフェース、パラメータに 組み込まれています:「アヘッド」(プレディレイ)及び「順応リリース」(自動リリースの切 り替え可)が見つかりません。

(SE バージョンでは、自動リリースが常に有効となります。自動リリースは、「能力」コントローラの中央位置の設定値に対応しています。)

フルバージョンの AM-Track、「一般的な」圧縮ソフトと比較した特徴、使用可能なパラメータについて以下で説明します。

コンプレッサセクション

AM-Track では、コントロールメソッドもサウンドメソッドも別個の、二つの全く異なるコンプレッサが機能しています。

圧縮について話をする時に、操作手順のみが扱われているのにも関わらず、サウンドについて 言及することを、不思議に感じているかもしれません。しかし、実際は「大きな音を小さくする」 」というほどには単純な話ではありません。

実際の問題(ダイナミックリダクション)を解決するために、これまでアナログ/デジタル信号処理の歴史の中で、それぞれ独自の性格を持った様々な設計、アルゴリズム、トポロジーが考案されてきました。例えば、探索回路内でのプレフィルタリングや探索型は、音響に大きな影響を与えます。多くのハードウェアコンプレッサーには、同じVCA (電圧制御増幅器)が組み込まれていますが、どれもが同じ音色ではなく、それぞれの「特徴的サウンド」で信号および全体(ジャンルにおいても)に影響を与えます。私たちは、デジタル形式でこれらのダイナミックなツールを用い、アコースティックな音を届けようとしています。

「VAC/ビンテージ」スイッチを用いると、AM-Trackの二つのモードを選択できます:

#### ビンテージモード

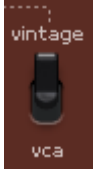

AM-trackのスタート時のプリセット値として、このモードが選択されています。 VCA モードよりもパラメータ数は少なく、可聴「サージ」品質は低いですが、よりトリ ムされたサウンド特製を持っています。

「ビンテージ」モードは、VCA がまだなかった時代、または完全には使用できなかった時代の 回路設計を模倣しています。代替として、可変抵抗には FET(電界効果トランジスタ)がよく 使用されました。回路ゲートでの定抵抗とともに、FET はいわゆる分圧回路を形成し 、FET での(ゲートでの電圧変動に起因する)抵抗変化を形成し入力シグナルの減衰を行 いました。FET を操作するために、それに加えて、信号を圧縮の出力から得る(つまり制御 回路全体の後ろ)、非常にシンプルな検出回路が使用されます。例えば Urei1176 また は 1178 のような以前の設計では、このフィードバックループによりワークパラメーターを安定 化することができ、この設計を支持する人がよく言うように、柔らかく耳に心地よいコンプレッシ ョンされたサウンドを出すための、重要な要素の一つです。コントロール回路は、以前のレイア ウトを参照し、信号を発信します。

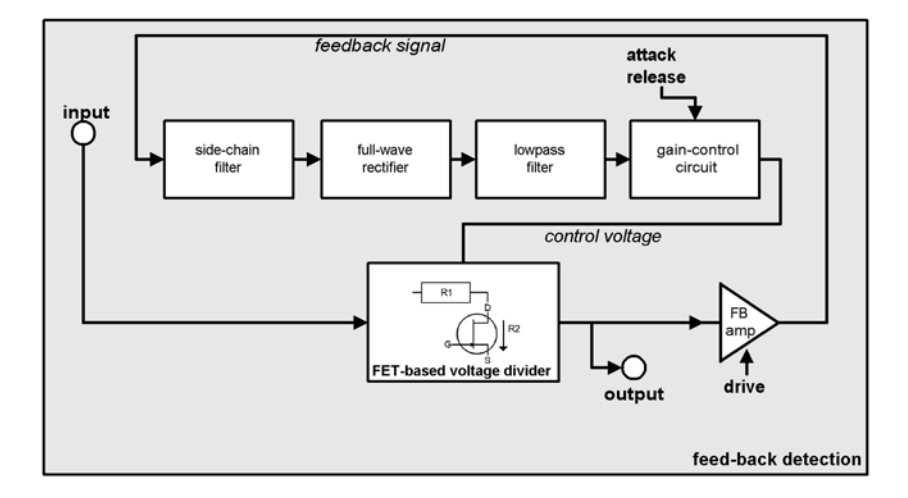

短所は、アタックとリリースの設定時間パラメータが、いくらかプログラムに依存する点です。場合によっては、ボーカル、ベース、ドラム(例えば、サブグループ、アンビエンス、mics)にとっては利点となることもあります。この点については自分の耳を信じるしかありません。

フィードバックのトポロジーのため、最大ゲイン減少は通常フォワード探索付きのVCAデバイ スよりも低く、20 dBです。このように、通常フィードバックループには、レベル合わせアンプ があります。AM-Trackの「ドライブ」コントローラは、このフィードバックアンプを調節します。こ れはとても高くなる可能性があり、大きな入力信号によってディテクタが飽和し、シグナルピー クが飲み込まれてしまう可能性があります。同時に、信号がより微細になるにつれて設定が さらに高い値となり、閾値に達し始めます。高い「ドライブ」レベルでのスリップ、リリースによる 移行のため、動的圧縮のようには聞こえない複雑な信号圧縮を生成するため、状況に合わ せてクリエイティブに実現できます。

ここで述べられた信号のリリースは、技術的にはレシオ減衰として知られていますが、回路の 中心的な部品、FET によって行われます。レベル減衰は、この要素の非線形動作に起因 する特製カーブの関数として全体に作用します。FET は、仮想的にコンプレッサ回路の入力 抵抗の一要素となっています。その結果、高比率又は平均リミットを参照ラインとする場合 に現れるような水平域は、入出力反応カーブでは「ドライブ」が高いと形成しません。飽和し た FET は、設計通りの仕事を完遂できないかもしれません。すなわち、低抵抗値出力を保 持できない可能性があります。信号のピークは、もう一度全回路を影響を受けずに通過しま すが、平均レベルは厳密に圧縮されます。技術的な観点からいうと、コントロールプロセスは 不完全ですが、サウンドはその用途によっては明るく開放的となり活発になります。 全体の探索は、AM-track回路のスペクトラルバランスに依存します。高い側は自動的に 圧縮度合いが低くなり、その結果極端な設定にしても平坦に聞こえずより生き生きとした音 になります。

ディープバスについても同様です。注意して聞くと、強い圧縮において信号がまだ力を保って いることに気づきます。さうでなければ、その信号はエンベローブが素早く続くことで失われてし まう可能性があります。

「ビンテージ」モードには他の特徴もあります: 信号経路のコンプレッサ出口に、変圧器と組 み合わされたレベル合わせアンプのエミュレーションがあります。これが、高いレベルでのわずか な非線形歪に寄与しています。しかし同時に周波数依存が非常に高いのも特徴です。

VCA モード

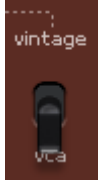

VCA モードでは、パラメータ選択と回路デザインが、探索部位のコントロール回路かつフォワード自動ゲインコントロールとしての、近代的な VCA 要素を用いた コンプレッサと同等となっています(「フィードフォワードデザイン」すなわちレベル減 衰用コントロール信号が入力信号から取られる)。

このカテゴリの典型的な音は、正確で広くニュートラルで、調整可能パラメータのため、容易 に予測可能となります。

VCA モードでは、コントロール信号が入力でアクセスされ、可変ローカットをまず実施します。 (「上級者」モードの「ディテクタ hp 周波数」で設定可能) このフィルターは深い周波数信 号が調整設定に影響を及ぼさないようにします。これは例えばドラムをサブグループで使用し

ているときなど、大きなパワーを得るためによく用いられる手法です。

フィルタ信号はその後、ディテクタに到達します。フォワードゲインコントロールによって、以前に 設定されたパラメータが完全に適用され、調整設定に直ちに影響を与えます。

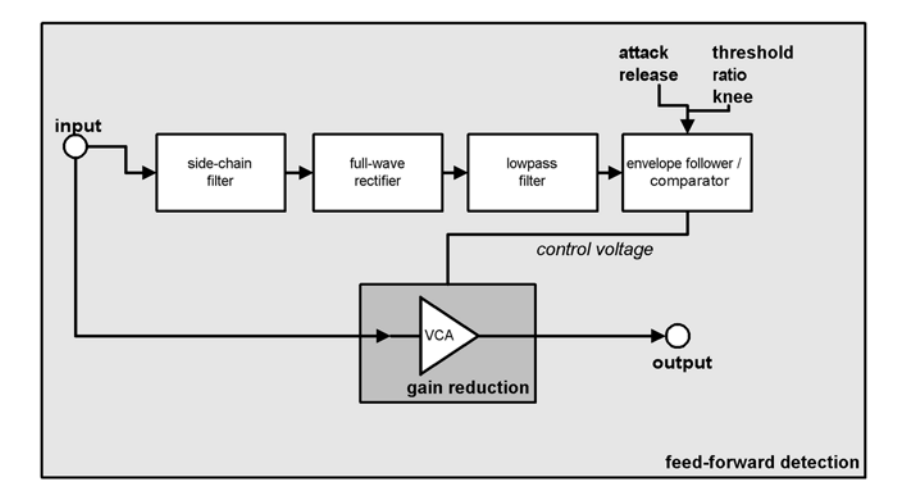

これとは対照的に、二つ目のコンプレッサモードを提供する「フィードバック」方法もあります。

圧縮パラメータ

ビンテージモード

このモードでは、たった三つのノブを使うだけで、直観的に(耳で)ダイナミック編集を使用することができます。好きなだけ調整してください。ただ、時には手を加えない方が良いこともあることは忘れないでください。

- ドライブ:「ドライブ」ポテンショメーターを使うと、フィードバックのアンプ要素、すなわち探索
  回路が計算に使う信号強度をコントロールできます。さらに、初期「比率」は制限範囲
  内で変化し、「ドライブ」が多くなればなるほど圧縮比は高くなります。
- アタックとリリース: VCA モードで適用されるのと同じ基本条件が適用されます。しかし、 検知後の実際のコントロール応答時間を変更するだけではなく、ディテクタの「一時ウィ ンドウ」も調整しなければなりません。更に、このフィードバック方法は、ある一定の不確 実性の原因となります。このモードでは、あまり装置をコントロールすることを意図せず、 装置に任せることを推奨します。

VCA モード

ダイナミックコンプレッサで通常設定するパラメータが、このモードでは使用可能です。

- しきい値: このしきい値を超えると、ダイナミックリダクションが開始します。
- ・ 必要な場合は、しきい値の表示を確認してください。(thr):入力信号がしきい値に到 達したら、青いダッシュが矢印の周りで動きます。このダッシュが上向きに動けばしきい値

は平均レベルよりも低く、圧縮がアクティブになります。反対に、ダッシュがマークの下側を 動いているときは、入力信号が小さく圧縮が適応されるしきい値に達していません。

- レシオ: この比率 (1:n) は、閾値に達したときに圧縮される信号の比率です。例えば、
  、閾値が-20dBと設定され、比率が1:4であれば、入力信号-10dBは2.5dB(10 dB/4=2.5dB)として増幅されます。
- アタック: 例えば、要求レベルの減衰を実行するのにどれくらい時間がかかるかというよう な応答時間を指します。アタック時間が短いとレベルピークを阻害し、長いとそのまま通 してしまいます(圧縮はその値が過ぎた後に行われます)。
- リリース:回路が通常のアンプレベルに到達するのに割り当てられた時間です。

アタック&リリースについてのメモ: 一般に短いアタックは中程度の圧縮に使用され、移行の 応答をよりソフトにします。長いアタックは、高い圧縮で特定の楽器の「バイト」を保持したり 、音がややくっきりとしてしまいます。たとえば、非常に動的なボーカルトラック(バラード)の ようなよりむつかしいソースでは、プロジェクトが円滑に静かに進むよう長い時間のアタックを 使ってもよいでしょう: リリース時間を、一時停止または曲の速度に合わせて、聞こえるよう にカットすることができます。

短いリリース時間は、例えば呼吸音がスタイル上重要な要素であり、声が非常に豊かでコンパクトに聞こえなければならないような場合、現代的でアグレッシブな「クローズアップ」ボーカルを使用することができます。

ニー: このパラメータは、しきい値周りの特徴の形状を指定するために使用します。「ハードニー」とはレベル減衰が突然発生したときに1:1 増幅で行こうすることを言います。
 他方で、「ソフトニー」はしきい値よりもずっと小さい値で開始し、特徴をソフトに減衰させます。「ハード」設定は、例えば個別ドラムトラックのようなエフェクトが多い、アコースティック圧縮で有用です。よりソフトな設定は、例えばギター、ピアノ、ボーカルといった複雑で繊細なソースに有用です。信号が複雑になるにつれて、違いが分かりやすくなります。それほど繊細でないソースについては、通常、このパラメータはそれほど重要ではありません。「ソフトニー」設定を行う際は、圧縮がより低いレベルで開始するため、「しきい値」の値を再調整する必要があることに留意します。

#### 圧縮エキスパート設定

もちろん、「エクスポート」ボタンを押したり、追加オプションを試してみたりすることなく、AM-トラックで大量のデータを効率よく圧縮できます。一方で、フロントパネルの後ろに「手軽」な パラメーターを追加してあります。これは、両方の圧縮モードと同等に適用されます。

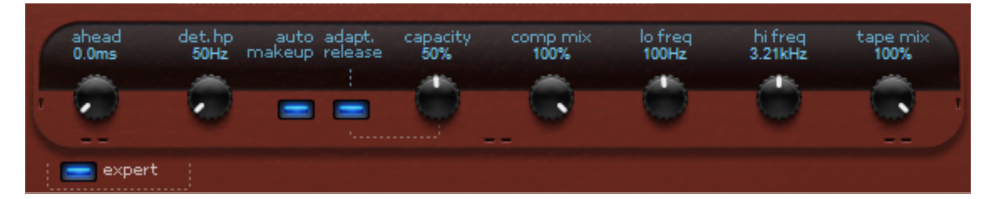

- 先読み: AM-トラックは常に信号より先になります。何ミリ秒「先読み」したいのかを指定できます。オーディオ信号パスは信号ルートに従い遅延して、検出回路はまず入力信号(いわゆる「先読み遅延」)を供給できるようにします。アタック時間を増やしても、ファーストピークを回避できます。ホストプログラムのレイテンシー補償により、プロジェクトの別のトラックを調整して時間遅延が発生しないようにしてくれます。振動信号には、「0」まで幅広く設定することもできます。
- ・検出器 HP フィルター: このハイカットフィルターは、2 台のコンプレッサの検出回路の手前に配置されています。これを使って、特にバスやミッドをこれらのルールから除外することができます。サブグループやミックスダウン全体のような、低音や高音の情報を含む複雑な信号は、ほとんど「パンピング」アーチファクトを生成しません。これは、低周波信号が最も強力であるため、常にトリガー規制および容量中の別の周波数範囲を調整するためです。
- Auto Makeup Gain:通常は、レベル低下の調整を連続的に行って、同じ最大レベルで「圧縮」を生成する必要があります。これが Auto Makeup Gain を有効化することにより実行されます。設定されている作業パラメータから予想されるボリューム差が算出され、マスターレギュレーション後の出力ファクターとして適用されます。「クラシック」レベル低下およびアンプを手動で調整したい場合は、この機能を無効にできます。
- アダプティブリリース: これは「半自動」で、例えばリリース時間を大まかに調整したり、使用中の信号パワーに従い、AM-トラックが「少量(1%)」から「相当遅い(100%)」まで軽減します。「ビンテージ」モードでは、フィードバックループ処理に影響することから、この調整方法が特に強力です。例えば、ボーカルトラック、または濃密で複雑な素材を編集する場合、有効化されている「アダプティブリリース」によって、サウンドを静かで音楽的にすることができます。

- 容量:「容量」コントローラを設定することで「アダプティブリリース」の応答時間を設定します。容量が大きくなれば、よりリリース調整が鈍くなります。よって、補償応答の大部分に影響を与えることが可能です。例えば、「前進移動」されたボーカルを使いたい場合は、短時間リリースタイム(80~100ms位の)を使い、半自動(例えば80)の大きい値を使わなければなりません。逆に相関(小容量で、一般的に大きいリリースタイム)に切り替えて、自動フィードを低減できます。
- 複合ミックス:並列圧縮は、人気の「スタジオトリック」で、特に複合素材によるものです。オリジナル信号を追加して、ソースの瞬間的でスペクトルなバランスを保持します。ミックスコントローラをチューニングして、追加で圧縮できます。混合信号は特に目立たず、より透明で、ボーカルが「つぶれて」いないため、圧縮部分が一般的にオリジナルの追加をしない場合よりも高い低レベルとなっています。

# トラック

[トラック] ビューでは、エクスポートする前に、個々のトラックの位置と順序を再度確認および 編集できます。

| トラック:<br>自動 🍄<br>オブジェクトの端 | Ou<br>80 | tpost Transmission<br>8 State |      |                                                                                                    |
|---------------------------|----------|-------------------------------|------|----------------------------------------------------------------------------------------------------|
| 全削除                       |          | 606                           | 4:58 | O and the second second second second second second second second second second second second second second se |
|                           |          | Chopsumwong                   | 5:18 |                                                                                                    |
|                           |          | Wheatstraw                    | 4:54 |                                                                                                    |
|                           |          | Boogieman                     | 4:40 | 0                                                                                                    |
|                           |          | RoundbumMary                  | 3:44 | 5                                                                                                    |
|                           |          | Lemonsoul                     | 3:20 | <b>OTATE</b>                                                                                                   |
|                           |          | Suntower                      | 5:56 | SIAIE                                                                                                    |
|                           | 8        | Dissadis                      | 5:53 |                                                                                                    |
|                           |          | Bent                          | 4:59 |                                                                                                    |
|                           | 10       | Soulflex                      | 4:57 |                                                                                                    |
|                           | 11       | Crossword                     | 2:58 |                                                                                                    |
|                           | 12       | Lungfoo                       | 4:29 |                                                                                                    |
|                           | 13       | Slowboat                      | 5:16 |                                                                                                    |
| gnudb 2                   | 14       | Yoyo                          | 6:58 |                                                                                                    |
| ID31779                   |          |                               |      |                                                                                                    |

- [トラック] ボタンを使用すると、自動トラックマーカー認識『シエース 66』にすばやく アクセスしたり、すべてのオブジェクトエッジにトラックマーカーを設定したり、すべてのマー カーを削除したりできます。
- 2 gnudb: gnudb オンラインCDデータベース『シエース 169』内のトラック情報の 照会
- 3 ID3 エディタ: ID3 エディタ『シエース 129』を開いて、トラックマーカー、トラック名、アーティスト、その他のメタデータ(ID3 タグ)をより広範囲に編集することができます。
- トラックリスト:すべてのトラックがトラック名でここに一覧表示され、プロジェクトの名前 (通常はアルバムタイトル)とアーティストの名前が上部に表示されます。リスト内の 名前を直接編集するには、名前をダブルクリックします。
- 5 アルバムカバーを追加: カバー領域をクリックして、一致するカバーをアルバムに追加します。

ヒント: ハードドライブからローカルファイルをロードする代わりに、インターネットで画像 を検索し、画像の URL([元のサイズ]の下のリンク)を [開く]ダイアログにコピー するだけです。 画像はインターネットから自動的に読み込まれます。

# ID3 エディタ

このダイアログでは、現在のプロジェクトに含まれる全ての CD トラックが一覧表示されます。 各トラックには名前が付けられ、マスタートラック内にて表示されます。

| ID315 | Fry        |            |          |         |     |
|-------|------------|------------|----------|---------|-----|
|       | 位          | 長さ         | 名前       |         |     |
| T: 1  | 00:00:14   | 00:00:18   |          |         |     |
| T: 2  | 00:00:32   | 00:00:18   |          |         |     |
| T: 3  | 00:00:51   | 00:00:37   |          |         |     |
| 1:4   | 00:01:29   | 00:00:17   |          |         |     |
| T 6   | 00:01:46   | 00:00:44   |          |         |     |
| '```  | VV-VZ-0V   | 00.01.10   |          |         |     |
|       |            |            |          |         |     |
|       |            |            |          |         |     |
|       |            |            |          |         |     |
|       |            |            |          |         |     |
|       |            |            |          |         |     |
|       |            |            |          |         |     |
|       |            |            |          |         |     |
|       |            |            |          |         |     |
| ¬−;   | カー/位置      | ID3タグ      |          |         | 1   |
|       |            |            |          |         |     |
|       | 名前:        |            |          | 7       |     |
|       |            |            |          |         |     |
|       |            |            |          |         |     |
|       |            |            |          |         |     |
|       |            |            |          |         |     |
|       |            |            |          |         |     |
|       | 自動でマー      | カーを配置      |          | 上       |     |
|       |            | W          | トラック     | の移      |     |
|       | オフジェクトホ    | ーターにマーカ    | • 前:     | 不       |     |
| 1.1   |            |            |          |         |     |
|       |            |            |          |         |     |
|       |            |            |          |         |     |
|       | トラック       | スタート       |          |         |     |
|       | << 00:0    | 0:32 HMs > | > 新規マーカー | マーカーを削除 |     |
|       |            |            |          |         |     |
|       |            |            |          |         |     |
| 夏     | ₹ <b>3</b> | 次へ         | 再生/停止    |         | 閉じる |
|       |            |            |          |         |     |

トラック一覧とその下部のボタンは常に表示されます。「マーカー / ポジション」および「ID3 タグ」タブを使用して、ダイアログのビューを変更できます。

一覧内の全てのトラックを選択すると、対応するオブジェクトが選択されて再生位置がトラックマーカーに設定されます。トラックに属する全てのオブジェクトも選択され、再生位置はトラックマーカーに設定されます。

直前 / 次:次のトラックまたは直前のトラックを選択します。

再生 / 停止: 選択されたトラックを再生または停止します。

終了: ダイアログを終了し、変更内容を適用します。

## マーカー/位置

| 名前:                          |                     |
|------------------------------|---------------------|
| 自動でマーカーを配置<br>オブジェクトボーダーにマーカ | 上<br>トラックの移<br>新: 下 |
| トラックスタート                     | 新想マーカー・マーカーを削除金     |

「マーカー/位置」タブ内で、プロジェクトにあるトラックマーカーを編集することができます。

名前:トラックの名前。

自動でマーカーを配置: SOUND FORGE Audio Cleaning Lab 4 は自動でオーディオ マテリアルを分析し、トラックマーカーを自動で『シエース 66』配置します。

オブジェクト端のマーカー: すべてのオブジェクト端にトラックマーカーを自動で配置します。この オプションは、すでに録音を個々のトラックをカット『シエース 62』している場合に役立ちま す。

トラックスタート: ここで、トラックの正確な開始点を設定することができます。2 つの矢印は、 トラックマーカーの位置を変更します。つまり、トラックは同じ位置・順序のままですが、開始が 早くまたは遅くなります。

トラックを移動: トラックマーカーによってマークされているトラックの CD の位置は、2 つのボ タンを使用して変更することができます。

新規マーカー:現在の再生位置にトラックマーカーを配置します。

マーカーの削除: 選択されているトラックを削除します。

## ID3 タグ

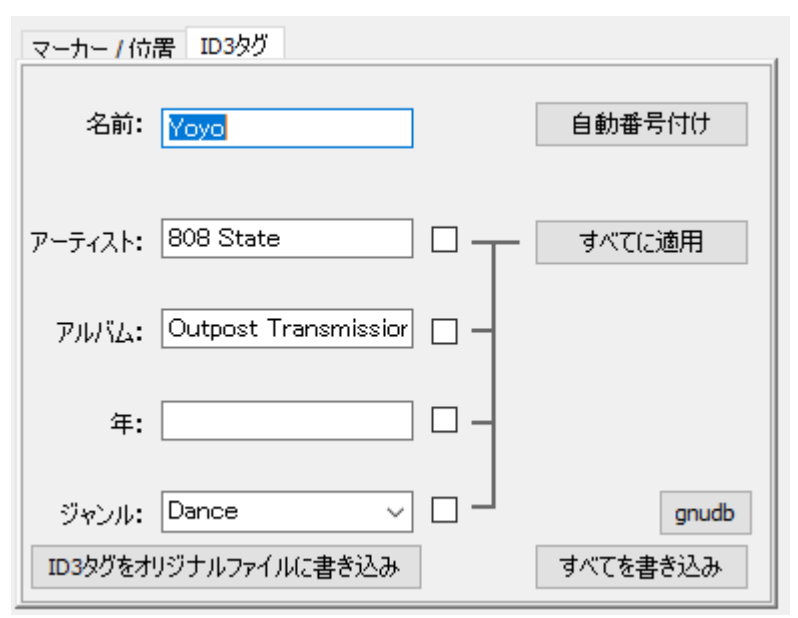

「ID3 タグ」タブでは、アーティスト名、アルバム名、制作年、ジャンルなどの情報を入力する ことができ、これらの情報は MP3 に書き出す際にファイルの ID3 タグに入力されます。こ のデータは、mufin player などの音楽管理プログラムのデータベースや検索機能で使用さ れます。

名前/アーティスト/アルバム/制作年/ジャンル: 個々のトラックに関する情報(ID3 タグ) 。

オートナンバリング:自動的にトラックの番号付けを行います。

すべてに転送: プロジェクト内のすべてのトラックにそれぞれのエントリを転送します。エントリ の後ろにあるボックスを使用して、エントリを転送するかどうかを決定します。それによって、たと えば、異なるインポートファイルで作成された同一アーティストの異なる表記などを統一するこ とができます。

gnudb は、パブリックデータベースからCDまたはレコード全体のデータをロードします。詳細に ついては、gnudb『シエース 169』を参照してください。

ID3 タグを元のファイルに書き込む: ID3 タグがロードした MP3 ファイルに書き込まれま す。「すべて書き込む」は、プロジェクト内のすべてのファイルを更新します。

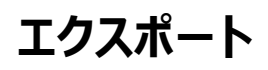

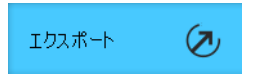

エクスポートセクションでは、プロジェクトをオーディオファイルとして保存するか、オーディオまた はデータ CD へ直接書き込むか、インターネット上で共有できます。

## ファイル

「ファイル」ビューでは、トラックを現在のプロジェクトからオーディオファイルとして保存できます。

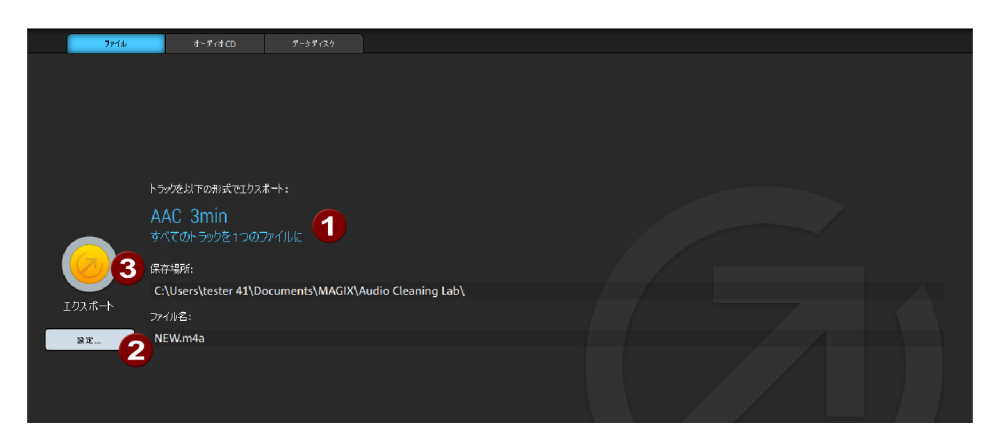

- 1 ここでは、ファイル形式、プロジェクトの全体の長さ、保存場所が表示されます。
- ② 設定…初期設定では、MP3 ファイルは 192 kbps ビットレートでプロジェクトフォルダ 『シエース 178』に保存されます。異なるファイル形式または保存場所を選択するた めには、詳細設定『シエース 132』を開いてください。ここで行われた変更は、その 後のすべてのエクスポートに適用されます。
- 3 エクスポート: エクスポート処理を開始する。

## 設定

このダイアログでは、例えば保存場所またはファイル形式の変更などの、ファイルエクスポート に関する設定を変更することができます。 ダイアログ上部には、オーディオファイルに新しい名前やターゲットフォルダを設定するために使用することができる、ファイルエクスプローラーがあります。「前回の保存場所」では、すでに使用されている保存場所のリストから選択することができます。

ファイルの種類: ここでは、エクスポートされるファイルの形式を設定することができます。「形 式設定…」では、形式のための設定オプションにアクセスすることができます。

エクスポート:設定ダイアログを閉じて、エクスポート処理を開始します。設定の変更は、その後のすべてのエクスポートに適用されます。

#### 形式

WAV: オーディオマテリアルは、標準 WAV ファイルとしてエクスポートされます。これは、引き続き Windows 搭載のパソコン上で使用するのに便利なフォーマットです。これらのファイルは圧縮されておらず、それらが持つ完全な音質を維持しています。

FLACFLAC は、"Free Lossless Audio Codec"の省略形です。これは、自由に保存す ることができるフォーマットであり、オーディオデータを元のサイズの 50%まで圧縮することがで きます。 MP3 または OGG などの非可逆圧縮方法とは異なり、 FLAC では完全な音質が維 持されます。

MP3: SOUND FORGE Audio Cleaning Lab 4は高品質で非常に速い MP3 エンコ ーダーを含んでいます。これは、クリーニングエフェクトを含む LP 全体を MP3 として保存す るために使用することができます。MP3 CD を作成することもできます。そのために、「データ CD/DVD を作成『シエース 141』」機能を使用することができます。

高品質を得るためには、最低 192 kbps の設定を推奨します。音質は、圧縮に関わらず ほとんど影響を受けません。メモリの空き容量がある場合、最大 CD 品質は 320 kbps - 元メモリの約 1/3 - を保持します。これは、ハードドライブ上に大きな高品質の音楽ア ーカイブ作るのに最適です。

AAC: これは、主にポータブル音楽プレイヤー(IPod など)に使用される、MP3 に競合 する現代的なフォーマットです。

OGGOGG Vorbis ファイルは MP3 が持つ主要な特性は全て備える一方、コーデックにラ イセンスが一切不要な点が MP3 とは異なります。 自由にデコードおよびエンコード可能で す。ただし、すべての携帯デバイスにてサポートされているわけではありません。 AIFF: オーディオマテリアルは、AIFF ファイルとしてエクスポートされます。これは、Apple™のコンピュータで最も一般的に使用されるオーディオフォーマットです。

Windows Media: WMA 形式ファイル (Windows Media Audio) としてのアレンジメ ントをエクスポート。

#### 形式設定

出力形式: ここでは、出力ビットレートを設定することができます。ビットレートは、オーディデ ータ再生中のデータストリームを表します。これは一秒ごとのキロビット(kbit/s または kbps)で表示され、それによってファイルサイズを決定します。3 分間の長さで 128 kbit/s の一定したビットレートを持つ MP3 ファイルは、約 2.8 MB のサイズになります。

音楽用のビットレートは、通常 192 kBit で高品質、256 kBit またはそれ以上で最高 品質になります。インターネットストリーミングやスピーチ録音(モノラル)には、128 kBit で 十分です。

エンコーダ品質: 付属の MP3 エンコーダは 3 つのモードで操作することができます: 特別 に速いモード(「Fast」)、高音質のために特別にパワフルなモード(「Highest」、しかし 処理時間は長くなります)、そしてその両方の間の特性をもつモードです。

フォーマット: ここでは、MP3 ファイルをステレオ形式またはモノラル形式でエクスポートするか 設定することができます。

可変ビットレート:「VBR を使用する」によって、ビットレートがオーディオマテリアルに合わせら れます。つまり、静かな部分では低いビットレートが使用されます。そのため、VBR ファイルは 比較可能な品質の VBR なしのファイルより小さくなります。一定のビットレートの代わりに、 品質設定があります。すべての再生プログラムが VBR を正しく処理できるわけではありませ ん。いくつかのプログラムでは、タイトル長さの表示や巻き戻しの際に問題が発生します。

ID3 エディタ: エクスポートファイル用の ID3 メタデータを設定するダイアログを開きます。

#### オプション

各トラックに名前をつけて個別のファイルを作成: 各トラック(つまり 1 つのトラックマーカーか ら次のトラックマーカーまでの範囲)は、別々のオーディオファイルとしてエクスポートされます。 オーディオファイルの他に、プレイリストファイル (.m3u) も作成されます。このファイルは、す べてのオーディオファイルの名前の正しい並びを含んでいます。リストデータは、プロジェクトの www.magix.de 名前も含んでいます。リストフィールドは、オーディオファイルのための異なる名前のスキームを 可能にします。

| スキーム                           | 例:                              |
|--------------------------------|---------------------------------|
| (ファイル名)_(トラック番号)               | CD_1.wav, CD_2.wav ,CD_3.wav    |
|                                | 1 CD.wav, 2 CD.wav, 3 CD.wav    |
| トラック名:                         | AAA.wav, BBB.wav, CCC.wav       |
| (Track number) (Track<br>name) | 1 AAA.wav, 2 BBB.wav, 3 CCC.wav |

トラック AAA、BBB、CCC を含むプロジェクト「CD.vip」用のファイル名

すべてのトラックを 1 つのファイルで作成: プロジェクト全体を、プロジェクトと同じ名前で 1 つのオーディオファイルとして保存します。

再生位置にあるトラックのみのファイル:現在の再生位置にあるトラック、つまりポジションラインの前にある最後のトラックマーカーと、それに続くトラックマーカーの間にあるプロジェクト範囲が保存されます。これによって、マーカーを配置するだけで、オーディオファイルの部分を別々に素早く保存することができます。

エクスポートしたファイルを保存:エクスポート後、エクスポートの結果をテストするために、メディアプレーヤーが開きます。

キーボードショートカット: K

# ビデオ

このオプションによって、プロジェクトをビデオファイルとしてエクスポートすることができます。

|   | 794B  | 278                                                                    | オーディオCD         | データティンク        | 共有                 |   |  |
|---|-------|------------------------------------------------------------------------|-----------------|----------------|--------------------|---|--|
| 3 | 0     | ビデオ形式:<br>Original Format<br>MPFG2<br>DV-AVI<br>Quicktime MOV<br>保存場所: |                 | c4<br>/        |                    |   |  |
|   | ロスボート | C:\Users\raust\Do:un                                                   | nen:s\SOUND FOR | GE\SOUND FORGE | Audio Cleaning Lab | ۱ |  |
| 2 | ¥Z    | 774/1名:                                                                |                 |                |                    |   |  |
|   |       | NEW_BAK_BAK.mp4                                                        |                 |                |                    |   |  |

- ここでビデオフォーマットを変更します。事前にビデオが SOUND FORGE Audio Cleaning Lab 4 に読み込まれ、ビデオのオーディオトラックが編集されている場合、 元のビデオのフォーマットは破棄されます。その場合、元のビデオのその他のプロパティは 、可能であれば保持されます。
- 2 設定…: 選択されているビデオフォーマット用の A 設定ダイアログ『シエース 137』 が開かれます。このダイアログは、エクスポートされるビデオのプロパティを変更することを 可能にします。
- ③ 一度エクスポート処理が始まると、それ以上の設定の変更を行うことはできません。

### ビデオフォーマットのための詳細設定

| Presets                                                                                                    |                    |                   |         |         |    |
|----------------------------------------------------------------------------------------------------|--------------------|-------------------|---------|---------|----|
| Standard 🔽 🔀 📳                                                                                                    |                    |                   |         |         |    |
| Export settings                                                                                                    |                    |                   |         |         |    |
| Resolution:                                                                                                    | 1280x720           | Interlace         | e: Prog |         |    |
| Frame rate:                                                                                                    | 25                 | / Media:          |         |         |    |
| Ratio:                                                                                                    | 16:9               | ·                 |         |         |    |
| Format description:                                                                                                    |                    |                   |         | Advance | ed |
| MPEG4 Export (MP4) Software:<br>Video: 1280x720p; 25.00 Frames/s; H.264 6000 kbit/s<br>Audio: 48000 Hz; Stereo; AAC<br>Size estimate: 11011 kByte |                    |                   |         |         |    |
| File name and storage location                                                                                                    |                    |                   |         |         |    |
| D:\_VIDEO\VID00191_mp4                                                                                                    |                    |                   |         |         |    |
| Overwrite file wit                                                                                                    | thout a warning    | message           |         |         |    |
|                                                                                                    |                    | Other             |         |         |    |
| Export selected r                                                                                                    | ange only          |                   |         |         |    |
| Apply anti-interla                                                                                                    | ace filter (suppre | esses flickering) |         |         |    |
| Shut down PC automatically after successful export                                                                                                |                    |                   |         |         |    |
| Calculate video effects on GPU                                                                                                    |                    |                   |         |         |    |
| Play after export:                                                                                                    |                    |                   |         |         |    |
|                                                                                                    |                    |                   |         |         |    |
| Reset Help OK Cancel                                                                                                    |                    |                   |         |         |    |

ダイアログは、選択されているビデオフォーマットによって異なって見えます。

ここでは、エクスポートされるビデオのための設定を詳細に行うことができます。選択されている フォーマットに応じて、使用可能なオプションは変化します。

プリセット:「プリセット」を利用すると、最も重要なアプリケーション用に選択したフォーマットの 一般的な設定を確認することができます。

設定を保存するには「保存」を、設定をリストから削除するには「削除」をクリックしてください。

エクスポート設定: ここでは、解像度、アスペクト比、フレームレートなどの一般的なエクスポート設定を設定することができます。最も頻繁に使用する値をリストフィールドから選択してください。独自の値を設定するには「...」をクリックしてください。「詳細設定」ボタンは、選択され

ているビデオフォーマットのその他の設定を表示します。(以下を参照) フォーマット情報は 、エクスポートされるビデオファイルの最も重要な本質的価値について説明し、完成ファイルの サイズを推定します。

その下のフィールドで、エクスポートされるファイルのファイル名を入力することができます。

エクスポートするファイルを保存したいフォルダを選択するために、フォルダシンボルを使用してください。ダイアログは、将来的なエクスポートのためにエクスポートパスを記憶します。

オプション「確認なしでファイルを上書きする」によって、複数のエクスポートを常に同じファイル に実行することができます。

その他

アンチインターレスフィルター: このオプションは、ラインフリッカーを軽減することを意図している ため、テレビ画面で再生する場合にのみ有効化してください。

正常なエクスポートの後に PC をシャットダウン: 長時間を要する出力作業の後、自動的に コンピューターの電源を切るためにこのオプションを使用します。

MPEG ビデオとしてのビデオ...

MPEG とは「Motion Picture Experts Group」を意味し、オーディオおよびビデオファイル用の高性能圧縮フォーマットです。

MPEG エンコーダの設定に関する詳細は、プログラムヘルプ内の付録「MPEG エンコーダ設定」を参照してください。

DV-AVI としてのビデオ...

このオプションは、ビデオを DV エンコードされている AVI としてエクスポートします。アランジ メントは、Firewire インターフェースによってデジカメに簡単に転送することができます。

ダイアログ内で使用可能なオプションに関する更なる情報を確認できます。エクスポートダイ アログ内の「詳細設定」で、それにアクセスすることができます。ここでは、どのビデオ標準用に DV データ — PAL (ヨーロッパ) または NTSC (USA) — をエクスポートするかも設定 することができます。

#### QuickTime としてのビデオ

プロジェクトを QuickTime 動画形式でエクスポートします。このフォーマットは、Apple の コンピューターに最適な互換性を備えています。

ビデオサイズ、フレームレート、コーデック設定に対応する設定をここで行うことができます。しかし、エクスポートダイアログ内でコメントなどをビデオに追加することはできません。

ヒント: QuickTime ファイル (\*.mov) を使用するためには、QuickTime ライブラリが インストールされている必要があります。

### MAGIX ビデオとしてのビデオ

プロジェクトを MAGIX 動画形式でエクスポートします。

このフォーマットは、MAGIX 動画ソフトウェアで録画した動画に使用し、高品質動画素材のデジタル動画編集に最適です。

### MPEG-4 ビデオとしてのビデオ

MPEG-4 は、現在使用可能なビデオ形式において最も進んでいます。そのたのフォーマット とは異なり、同じファイルサイズで非常に高品質な画像を提供します。

#### Windows Media エクスポート

これは、Microsoft の全般的なオーディオ/ビデオフォーマットです。そのため、「詳細設定」ダ イアログ内の設定オプションは非常に複雑です。

#### 手動で設定

オーディオ/ビデオコーデック: 異なる Windows バージョン (7, 8, 9) に応じて、異なるコ ーデックが可能です。再生時に互換性の問題がある場合は、下のバージョンナンバーの古い コーデックをお試しください。

ビットレートモード: 固定および可変ピットレートが可能です。大抵のデバイスやストリーミング への使用には、固定ビットレートが必要となります。VBR ツーパス方式には、インターネット 用に高圧縮する帯域を最適に利用するために、動画をツーパスに圧縮します。

ビットレート/品質/オーディオ形式: ビットレートは、表示品質及びオーディオ品質に決定的 な役割を果たします。ビットレートが高くなると、動画の見た目はよくなりますが、ファイルが大 きくなり、エンコードにかかる時間も増えます。可変ビットレートの場合は、ビットレートが該当 する写真や音声素材の要求に合わせて動的に調整されます。いずれの品質値も1~1 00の間で設定が行え、ツーパスエンコードは、ビットレートの平均か最大です。オーディオに は、オーディオ形式によってビットレートが追加で設定されます。

システムプロファイル(エクスポートタイプ)から読み込む: インターネットストリームなどに使用 されるほとんどの方式(付属のプリセットで使うモバイル装置で再生される以外のもの)につ いては、Microsoft が各種システムプロファイルから選択できるようにしています。もし、無料 で Microsoft からダウンロードできる Windows Media Encoder 9 がインストールされ ている場合、自分のプロファイルを編集もしく作成できます。これらは、「プロファイルのファイル からインポート」ボタンを押下して読み込みできます。

「クリップ情報」では、タイトル、アーティスト名、著作権の詳細、説明を追加することができます。

# オーディオ CD

エクスポートセクション内の「オーディオ CD」ボタンを使用して、プロジェクトをそのままオーディ オ CD に書き込むことができます。

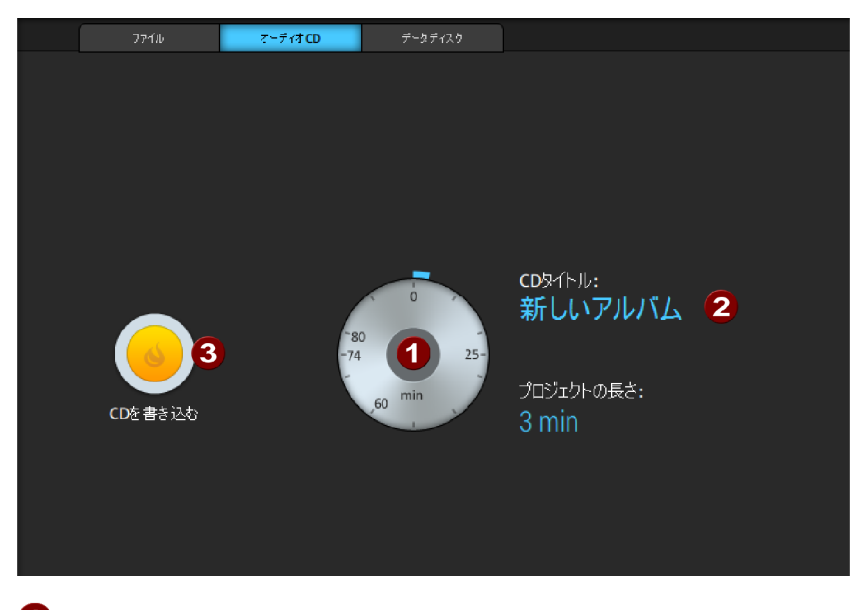

 ① 容量表示: 標準のブランク CD には、74 または 80 分のオーディオを記録すること ができます。 CD タイトルはここに表示され、必要に応じて変更することができます。CD タイトルは、CD を挿入する際に、大抵の CD プレーヤーやメディアプレーヤーでも表示されます。

- 3 CD の書き込み: 書き込み処理を開始 バックグラウンドで、CD に書き込まれるプロ ジェクトの大きな WAV ファイルがエクスポートされます。
- ◆ CD カバーをプリント: CD カバーを印刷するために、付属しているプリントプログラム MAGIX Xtreme Druck Center を開きます。トラック情報は、MAGIX Xtreme Druck Center のプリントプログラムに表として自動で転送されます。

# データディスク

このオプションはプロジェクトをデータ CD や DVD に MP3、OGG VORBIS、WMA 形式 で書き込めるようにします。

| ጋንብሁ        | オーディオCD | データディスク  |                                            |
|-------------|---------|----------|--------------------------------------------|
|             |         |          |                                            |
|             |         |          |                                            |
|             |         |          |                                            |
|             |         |          |                                            |
|             |         |          |                                            |
|             |         |          |                                            |
|             |         |          |                                            |
|             |         |          |                                            |
|             | オーラ     | ディオ形式: ブ | ロジェクトの長さ:                                  |
| 40          |         | мрз 3    | 3 min 👩                                    |
|             |         | ) WMA    |                                            |
| ) 一次に告ぎ込む   |         |          | して (1) (1) (1) (1) (1) (1) (1) (1) (1) (1) |
| <b>設定</b> 2 |         | 1        | 92 kBit/s                                  |

- MP3/WMA/OGG: ここで形式を選択できます。ほとんどの場合、MP3 に設定しておけば大丈夫です。
- 2 設定..: ここで各エンコーダーのフォーマット設定『シエース 134』を変更できます。
- 3 プロジェクトの長さとビットレートを表示
- ④ データを書き込む 書き込みプロセスを開始します。

CD カバーを印刷: CD カバーの印刷を行う内蔵印刷プログラムの MAGIX Xtreme Druck Center を開きます。トラック情報は、MAGIX Xtreme Druck Center の 印刷プロジェクトとして表計算形式で自動的に転送されます。 この表示内では、SoundCloud、YouTube、Facebook などのオンラインサービスで自身のプロジェクトを共有することができます。

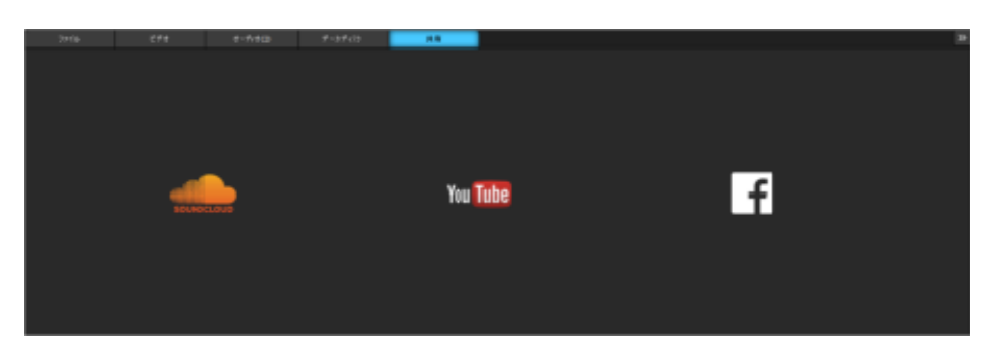

使用したいサービスのアイコンをクリックしてください。

#### SoundCloud

SoundCloud は、ミュージシャン、レコード会社、または音楽を広め曲によって交流したい すべての人々にとって、エキサイティングなインターネットコミュニティです。SoundCloud に登 録後、SOUND FORGE Audio Cleaning Lab 4から直接自身のプロファイルに曲をアッ プロードすることができます。その次に、アップロードした曲を自身の SoundCloud プレーヤ ーに追加しウェブサイトに組み込む、または Twitter や Facebook のような SNS にて シェアすることができます。

#### YouTube

このコマンドは、YouTube 用のプロジェクトの名前(デフォルトは SOUND FORGE Audio Cleaning Lab 4 と同じ)、記述、キーワード(いわゆる、「タグ」)、およびビデオ のカテゴリーを設定できるダイアログを開きます。「OK」キーを押してこのデータを提出した後、 オブジェクトがエクスポートされ、YouTube<sup>®</sup>にアップロードされます。これが、YouTube<sup>®</sup>に 接続するために、YouTube<sup>®</sup>アカウントアクセスデータ(ユーザ名など)を入力しなければ ならない理由です。YouTube にアカウントがない場合は、まずお使いのブラウザを開いて、 YouTube<sup>®</sup> アカウントを取得してください。

アップロードに成功したら、書かれた内容とタグを再確認するために、ブラウザは YouTube<sup>®</sup> にあなたがアップロードしたビデオの情報ページを開きます。全て正しい場合は、このページを そのまま閉じて下さい。新しいビデオは、すでに既存のビデオの下に一覧表示されています。 YouTube<sup>®</sup>は、ビデオをオンラインに公開するまで少し時間を必要とします。しかし、この時間を待てば、あなたと世界中の全てのウェブユーザーが、そのビデオを見ることができるのです

#### Facebook

0

コマンドでプロジェクト名(SOUND FORGE Audio Cleaning Lab 4 にある設定に従い 表示される)、内容および検索語(タグ)を入力できるダイアログを開きます。このデータを 「OK」で確認した後、プロジェクトがビデオとして Facebook にエクスポートされ、アップロー ドされます。動画ファイルに接続および伝送するには、お使いの Facebook ユーザー名とパ スワードでログインする必要があります。Facebook に登録がない場合は、まずお使いのブラ ウザを開いて Facebook アカウントを作成してください。

アップロードがうまくいくと、ブラウザがその動画情報ページを表示して、もう一度入力データの 確認を行うことができます。期待通りにすべて行えたら、ページを離れることができ、これでそ の新しい動画が自分の動画リストに表示されるようになります。

## ファイルメニュー

## 新規プロジェクト

このオプションを使用して、新規 SOUND FORGE Audio Cleaning Lab 4 プロジェクト を設定できます『シエース 59』。

キーボードショートカット E

## プロジェクトを読み込む

このオプションを使用すると、以前に保存したプロジェクト『シエース 59』を読み込めます。

キーボードショートカット: 0

## プロジェクトを保存

現在のプロジェクト『シエース 59』が、使用されている名前で保存されます。名前が選択 されなかった場合は、ファイルリクエスタが開き、そこでパスと名前を指定することができます。

キーボードショートカット: S

## プロジェクトに名前を付けて保存

プロジェクト『シエース 59』のパスと名前を定義できるファイルリクエスターが開き、そこにプロジェクトが保存されます。

 $+-\pi - F = - h + S$ 

## プロジェクトのバックアップを CD/DVD へ書き込む / データを CD/DVD へ書き込む

内蔵のオーディオ CD 書き込み機能に加え、SOUND FORGE Audio Cleaning Lab 4 は CD 書き込みプログラムである MAGIX Speed burnR を備えています。データ CD / DVD の書き込みにも使えます。
プロジェクトのバックアップを CD / DVD へ書き込む: 全てのオーディオファイルを含む現在の プロジェクトを SOUND FORGE Audio Cleaning Lab 4 の「ファイル」メニューから直接 、バックアップとして CD や DVD へ書き込めます。大容量のファイルであっても、複数のディ スクへ自動的に振り分けられるため、問題はありません。その場合、最初のバックアップディス クに「復元」プログラムが含まれます。これは、ディスクをドライブに挿入すれば直ちにハードディ スクへの復元作業を開始します。

データを CD / DVD へ書き込む: このコマンドは MAGIX Speed burnR プログラムを開き、所望のファイルをディスクへ書き込むための空白の書き込みキューを準備します。

# オーディオファイルを読み込む

SOUND FORGE Audio Cleaning Lab 4 はオーディオファイルを WAV、QuickTime (\*.aif)、Ogg Vorbis (\*.ogg)、AAC、MP3、WMA、FLAC にてインポートできます。

オーディオファイルを含んでいれば、あらゆるフォルダを選択できます。含まれる全てのファイル はプレビュー可能であり、 SOUND FORGE Audio Cleaning Lab 4 に読み込まれま す。選択されたファイルは 2 秒間の一時停止の後、直前のファイルの後に添付されます。

同時に複数のファイルを読み込むことも可能です。Windows Explorer 同様に、Ctrl + クリックを用いて選択対象を増やし、Shift + クリックを用いて選択範囲内のファイルを全て 選択できます。

ヒント: インポートセクションのファイルタブ『シエース 44』にてオーディオファイルを読み込むことも可能です

キーボードショートカット: W

# ビデオサウンドを読み込む

SOUND FORGE Audio Cleaning Lab 4 はビデオファイルのオーディオトラックをオーデ ィオファイルのようにして編集することができます。SOUND FORGE Audio Cleaning Lab 4 はビデオファイルを以下の形式にて読み込めます: DV-AVI、AVI (\*.avi、DivX などの 適切なコーデックをインストールする必要があります)、Quicktime (\*.mov)、 MPEG1/2/4 (\*.mp4、\*.mv4、\*.3gp)、AVCHD (\*.mt2)、Windows Media (\*.wmv)。 ビデオのオーディオトラックはマスタートラック内のオーディオオブジェクトとして表示され、編集で きます。ビデオは再生中にビデオモニターに表示されます。オーディオ素材上のトラックウィンド ウに小型のビデオプレビュー『シエース 29』が表示されます。

注意: ビデオファイルのビデオトラックはモニター内に表示されますが、SOUND FORGE Audio Cleaning Lab 4 を用いて編集(例えば、切り取りなど)を行うことはできません。

他にも2つ、特殊ビデオインポートのオプションが存在します:

 ビデオ画像を表示: このオプションを無効にすると、ビデオトラックは SOUND FORGE Audio Cleaning Lab 4 に読み込まれて表示されることはありません。編集後にエク スポート『シエース 132』できるのはオーディオのみです。

キーボードショートカット: j

# オーディオ CD を読み込む

セクションのインポート - CD『シエース 45』 タブへ切り替えてオーディオCDをインポートできます。

キーボードショートカット: Shift + D

# DVD オーディオをインポートする

このコマンドは DVD のオーディオコンテンツを SOUND FORGE Audio Cleaning Lab 4 ヘインポートします。

注意: ビデオ DVD からオーディオトラックをインポートすることはできません。

#### 録音...

このコマンドで SOUND FORGE Audio Cleaning Lab 4 録音ダイアログを開くことができます。これについては、「録音設定」セクションにて、より詳しい情報が得られます。

キーボードショートカット: Shift + R

# オーディオをエクスポート

「エクスポートセクション」の章にあるセクション「WAV とその他のファイル形式」 『シエース 132』をお読みください。

# ビデオをエクスポート

これに関する詳細については「エクスポート」の章の「ビデオファイル」『シエース 136』を 参照してください。

# インターネット

#### Catooh – オンラインコンテンツライブラリ

Catooh は、あらゆるテーマのための高品質な写真、ビデオ、音楽を提供し、プロフェッショナ ルなサウンドプール、DVD メニューテンプレート、そして写真プロジェクト、ビデオプロジェクト、 音楽プロジェクトの実現に役立つブリリアントな MAGIX ShowMaker スタイルを含む iContent によって拡張されます。これらすべては MAGIX ソフトウエアから直接使用すること ができます。

テーマ別に分類されたカテゴリーを見て回る、もしくは検索ワードを入力して結果を直接表示 させてください。ダウンロード後に、オブジェクトをメディアプールからアレンジメントへドラッグして ください。

ヒント:オンラインイントロダクション http://rdir.magix.net/?page=35DJSQOTBBA4をお読みください!

#### オンラインメディアマーケットプレイスを開く

これは、Catoohを個別のブラウザで開きます。

#### メディア バックアップをインポート

Catooh から購入してダウンロードできる iContent (例:3D-トランジション) は My files\MAGIX Downloads\Backup 中心ディレクトリに直接保存されます。こうしたファイル を他の MAGIX プログラムからダウンロードした場合、「メディア バックアップをインポート」コマ ンドを使用すれば、SOUND FORGE Audio Cleaning Lab 4 にてアクセスして利用で きます。

#### ログイン情報の管理

このオプションでは、必要な情報を毎回入力することなくオンラインサービスにアクセスできるように、ユーザ名(Eメールアドレス)と関連パスワードを管理します。

この情報は全オンラインサービスに適用されます: このオプションが有効になっている場合、入 カしたアカウントの情報がすべてのオンラインサービスに適用されます。各サービスで個別の情 報を使用する場合、このオプションを無効にして、「サービスの選択と関連ログイン情報の入 カ」から対応するサービスを選択してください。

# 古いプロジェクトを削除

「古いプロジェクトを削除」は旧プロジェクトを、関連する全てのオーディオファイルと共に、削除する便利な方法です。

プロジェクト:最後に保存された全てのプロジェクトと、プロジェクトフォルダ『シエース 178』 に保存された全てのプロジェクトがここに表示されます。削除する対象を選べます。「プロジェ クトの検索」を用いて、あらゆるフォルダから別のプロジェクトファイルをリストに追加できます。

削除するプロジェクトファイル (.vip)をクリックして選択します。もちろん、削除対象のプロジェ クトは開けません。

「Windows Explorer で開く」オプションを用いると、選択されたプロジェクトのフォルダを表示した Explorer ウィンドウが開きます。ここで、不要ファイルを手動で…できます。

使用済みファイル:削除対象のプロジェクトにて使用されているファイルを一覧表示します。 小さなボックスを通じて、削除対象のファイルを選択できます。

「削除」を用いて、ファイル一覧内で削除対象となるプロジェクト (.vip) とファイルを削除できます。

削除対象のプロジェクトを選択する際、リスト内のファイルのいくつか(プロジェクトフォルダ内 に位置するファイル)は既に選択されています。これらは録音ファイル、特定のフォーマットを インポートする際に自動的に生成されるファイル、バックアップコピーです。つまり、SOUND FORGE Audio Cleaning Lab 4 の特定プロジェクト内でのみ使用されるデータです。 例えば音楽コレクションの MP3 ファイルやビデオといった、プロジェクトフォルダ内には位置し ていないファイルは、他のプロジェクトやプログラムで用いる可能性があるため、選択されてい ません。これ以上必要ないと判断すれば、それらを削除することも可能です。一般的に、プロ ジェクトフォルダにプリセットを適用することが賢明と言えます。こうすれば、上部でプロジェクト を選び、下部で「削除」をクリックするだけで、プロジェクト内でもはや不要となったファイルを削 除できます。

# 終了

SOUND FORGE Audio Cleaning Lab 4 を閉じます。

# 編集メニュー

#### 元に戻す

プロジェクト内で最後に行った変更を元に戻すことができます。それによって、大きな変化を 加える操作も問題なく試すことができます。結果が期待にそぐわなかった場合、「元に戻す」 によって再び前の状態に戻すことができます。

キーボードショートカット: Ctrl + Z

## やり直す

「やり直す」コマンドは、直前に実行された「元に戻す」コマンドを取り消しします。

 $+-\pi - F \rightarrow = -h$  Shift + Y

# 元に戻す作業のリスト

直前の20個の編集ステップが表示されます。これで、楽に特定の編集ステップへ戻れます。

## マーカーを配置

このコマンドを用いて、マーカーをトラックへ設定し、プロジェクト内の特定のタイミングをマーキ ングできます。Alt + 左右の矢印キーのキーボードコマンドを用いて、マーカー間を素早く移 動できます。

キーボードショートカット Alt+M

#### 分割

選択されたオブジェクトがポジションラインにて 2 つのオブジェクトに分割されます。これは再生時でも動作します。

キーボードショートカット: T

# オブジェクトの始まりを削除

このコマンドは、ポジションラインの下のオブジェクトの一部を、時間的にポジションラインの前 で削除します。それに続くオーディオマテリアルは、初期位置に進められます。

キーボードショートカット: Z

# オブジェクトの終わりを削除

このコマンドは、ポジションラインの下にあるオブジェクトの一部を、時間的にポジションラインの後で削除します。それに続くオーディオマテリアルは近くなります。

キーボードショートカット: U

#### カット

選択されたオブジェクトがプロジェクトから切り取られ、クリップボードに保存されます。この部分は別のところに挿入することができます。

 $+-\pi-1$  Shift + Del

### コピー

選択されたオブジェクトがプロジェクトからクリップボードにコピーされます。この部分は別のところに挿入することができます。

キーボードショートカット: C

## 貼り付け

クリップボード上のコンテンツは,現在のプロジェクトのポジションラインの位置に挿入されます。

キーボードショートカット: Ctrl + V

### 削除

選択されたオブジェクトは、現在のプロジェクトから削除されます。後続のオブジェクトは全て 前方へ移動するため、トラック内に空白が生じることはありません。

キーボードショートカット: Del

### 一時停止を削除

| 一時停止を削除                     | $\times$ |
|-----------------------------|----------|
| パラメータ                       |          |
| 無音部分のスレッショルド値を検出 (dB) -60.0 | ]        |
| 無音の最短時間: 1.000 ms           | ]        |
| □すべてのオブジェクトに適用              |          |
| OK(O) キャンセル(C) ヘルプ(H)       | 1        |

この機能は、低いオーディオレベルまたはオーディオレベルなしで、選択したオブジェクトからセクションを自動で削除します。ダイアログ内では、認識のために最短時間としきい値を設定することができます。

一時停止のための認識しきい値 (dB): ここでしきい値を設定します。値は db で入力されます。Odb は最大レベルです。通常はマイナスの値を入力します。数値が高いほどレベルが低くなり、より少ないオーディオマテリアルが削除されます。

最短一時停止時間: 最短一時停止時間をここで設定します。その機能が音楽内で意図 されている(音楽的な)一時停止を削除する場合、この値を高くしてください。

すべてのオブジェクトに適用: このオプションが有効な場合、この機能はプロジェクト内のすべてのオーディオオブジェクトに適用されます。

# ボイスオーバー

[ボイスオーバー]エフェクトは音声部分において BGM を自動的にフェードさせるボリュームカー ブを形成します。この操作は、以下のように実行してください:

- 1. BGM を読み込みます。
- 2. スピーチを録音します。

- 3. 録音したスピーチ部分を含むオブジェクトを BGM の下の追加トラックへ移動します。注意:第2トラックはトラック表示の右にあるナンバーボタンで開くことができます。
- 4. スピーチの録音内容を正しい位置へ配置した後、不要なノイズや間違いを除去するためにオブジェクトハンドルを用いて切り取り、編集を行います。
- 5. [編集]メニューからボイスオーバーダイアログを開きます。
- 6. ターゲットトラック(自動フェードインまたはアウトする)は赤で表示され、ソーストラック (ボリュームカーブをコントロールするオブジェクトを含む)は緑で表示されます。機能に 応じて適切なトラックが使われているかどうか確認をして、もしそうでない場合は、ボイス オーバーダイアログの下の部分にあるトラックナンバーをソーストラックとターゲットトラックに 合わせて変更します。
- ボイスオーバーをアクティベートするをクリックしてください。ターゲットトラックにボリュームカ ーブ『シエース 173』が作成され、自動的に正しい位置にてBGMをフェードさせます

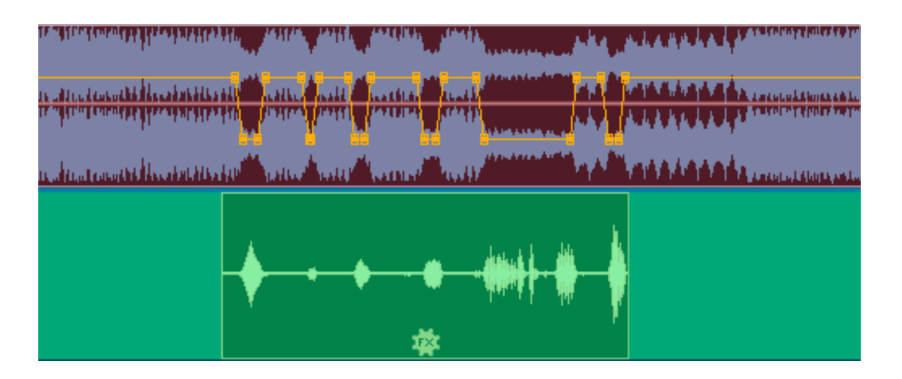

自動トラックダンピング フェーダーを使用して、スピーチ時に BGM の音量をどれだけ減らすか を設定します。フェードイン/アウト速度 フェーダーを調整してその速度をコントロールします 。

音声録音を移動させたり短縮する場合は、[更新]ボタンを使用してボリュームカーブを調整します。自動更新がオンになっていると、編集ごとに自動的に更新されます。

153

#### バッチ変換

バッチ変換はプロセスを自動化します。単一のオーディオファイルにおける特定の編集プロセ スを、あらゆるサイズのファイル群(「バッチ」)へ拡張することができます。その後、ファイルは 夜間、一日中、あるいは好みの設定に応じて、自動的に実行されます。

可能なジョブの例です:

- ・ 標準化、ボリューム調整、ラウドネス『シエース 160』
- リニアフェード (インおよびアウト)
- 全てリアルタイムのクリーニングおよびマスタリングエフェクト
- 直流電流の削除
- リサンプリング / タイムストレッチ 『シエース 163』
- フォーマット変換: ビット幅 (8/16/24 ビット)、サンプルレート、ステレオ / モノ / 左
   / 右
- ・ 利用可能な全てのエクスポート形式『シエース 132』にて保存。

使用例です:

- 多数の波型ファイルを MP3 にエンコードしつつ、同時にボリュームを調整し高周波の 明瞭度を改善
- WAV ファイルをロスレスで FLAC に変換し、ハードドライブの空間を 50% 節約
- 複数の LP 録音における不正確な速度を修正
- オリジナルのサウンドトラックをノイズ消去

バッチ変換のプロセスは以下の通りです:

- 1. 「ソースファイル」タブにて、編集用のファイルを選択します。
- 2.「エフェクト」タブにおいて、必要な編集プロセスを選択します。
- 3. 「時間形式」タブにて、出力形式を選択します。
- 4. 「ターゲットファイル」タブにて、ファイルを保存する場所と名前を指定します。

## ソースファイル

| パッチ        | 千処理                                                                                                    |                   |                                            |                                                                                                    |      |
|------------|----------------------------------------------------------------------------------------------------|-------------------|--------------------------------------------|----------------------------------------------------------------------------------------------------|------|
| <u>۷</u> - | -スファイル エフェクト ターゲット形式                                                                                          | 宛先ファイル            |                                            |                                                                                                    | -    |
| 6          | G:W_sudioW881STI_LoopW8                                                                                       | Vata              |                                            | コファイル 合計サイズ:9.5 MB 遅初されたサイズ:0.0 M3                                                                                                    | 10 🕬 |
|            | 0 0                                                                                                    | 机振子 1             | 34                                         | G:\_audio\BBVSTi_Loops\Beats\bb_100_roddroni                                                                                                    | 500  |
|            | bb_100_rodstronik<br>bb_103_peeked<br>bb_110_rodst<br>bb_115_nisebacking                                      | wev<br>wev<br>wev | 404K<br>803K<br>753K<br>1.488K             | GH _sudokEBYST_LoopAKestAbb_115_revense<br>GH _sudokEBYST_LoopAKestAbb_115_ricebad<br>GH _sudokEBYST_LoopAKestAbb_115_ricebad<br>GH _sudokEBYST_LoopAKestAbb_115_revense    | ~#7H |
|            | <ul> <li>bb_115_revenge</li> <li>bb_120_beet2k1</li> <li>bb_120_elektro2</li> <li>bb_122_swingbeat</li> </ul> | 5                 | 1.441 K<br>1.379 K<br>752 K<br>740 K<br>道加 | G-V_audioHEBYST_Loops7_bb_122_eleiro2<br>G-V_audioHEBYST_Loops7_bb_122_swingbe<br>G-V_audioHEBYST_Loops74eats7bb_123_bredt7hi<br>G-V_audioHEBYST_Loops74eats7bb_123_drthhou |      |
|            | 2 bb_123_breakthingy<br>2 bb_123_dityhouse<br>2 bb_127oldskool<br>4 10                                        | wev<br>WBV<br>WBV | 1.347 К<br>672 К<br>729 К т                | e p                                                                                                    |      |
|            | 8⊵                                                                                                    | すべてのよう            | o •9                                       | (あみ20)。[1\$日中] x 前部 (以)を空にする<br>-                                                                                                    |      |
| 0          | ドライブ                                                                                                    |                   |                                            |                                                                                                    |      |
| 2          | パス                                                                                                    |                   |                                            |                                                                                                    |      |
| 3          | 上位のフォルダレベ                                                                                                    | ベル                |                                            |                                                                                                    |      |
| 4          | 更新                                                                                                    |                   |                                            |                                                                                                    |      |
| 6          | ファイルブラウザ                                                                                                    |                   |                                            |                                                                                                    |      |
| 6          | 編集リストへ追加                                                                                                    |                   |                                            |                                                                                                    |      |
| 7          | 編集リスト                                                                                                    |                   |                                            |                                                                                                    |      |

- プレビュー
- 9 ファイルフィルター
- 1 編集を開始

編集対象のファイル一覧を作成できます。右側にファイルブラウザが表示されます。編集する ファイルをクリックして選択します。; 複数のファイルを選択することも可能です (Ctrl + クリッ クでファイルを個別に選択、Shift + クリックで一連のファイルを選択、Ctrl + A で全てを 選択)。下端のファイルフィルターを通じて、特定のオーディオ形式のみを表示できます。プレ ビューボタンを使用して、全てのオーディオファイルを事前に聴くことができます。 中央の「追加」ボタンを用いて、選択されたファイルを全て編集リストへ挿入できます。フォル ダーが選択された場合、フォルダ内の全てのオーディオファイル(サブフォルダを含む)が一覧 に追加されます。

リスト(\*.m3u 形式)を読み込みます。
 後にファイル選択の内容を使用できるように、リストを\*.m3u 形式で保存します。

「削除」は選択されたリスト項目を全て削除します。「全て削除」はリスト全体を削除します。

エフェクト

| ● 変更なし            | Graviti (                                      |
|-------------------|------------------------------------------------|
| ◎ 以下にノーマライズ:      | <ul> <li>■ 1757年40</li> <li>○ 現在の設定</li> </ul> |
| 100.0 - % 0.00 ds | ©I7:かかかな<br>ターニ かたらなし                          |
| ◎ レベルを変更:         | マル初ン プロセットなし。                                  |
| +0.00 d8          | _DC才7也小翰康 酸室                                   |
| Int               | ロリサンプリング タイムストレッチ<br>原窓                        |
| ブロジェクトの最初と最後をフェード |                                                |
| フェードイ: 長さ: 50 ms  |                                                |

#### 振幅

変更なし: 振幅は変更されません。

レベルをノーマライズ / 変更: 特定の最大レベル (%/dB) にノーマライズ、またはレベル を特定の値に下げる (または上げる) ことができます。このセクションの更なる詳細については 「メニューを編集 -> オブジェクト音量をノーマライズ『シエース 159』」を参照してください 。

ラウドネスを調整: ラウドネスは、個々のオーディオファイルの均一な平均音量を確定します。このセクションの更なる詳細については「メニューを編集 -> ラウドネスを調整『シエース 160』」を参照してください。

156

プロジェクトの最初と最後をフェードする

ファイルの開始点と(または)終点に、直線的なフェードを任意の長さで追加することができます。

エフェクト

エフェクトなし:エフェクト編集は行われていません。

現在の設定 / エフェクトプリセット: このセクションでは、SOUND FORGE Audio Cleaning Lab 4 内のすべてのクリーニングエフェクトとマスタリングエフェクトを、バッチ変換 で使用することができます (プラグインを含む)。バッチ処理ダイアログで、個々のエフェクトの 広範な設定オプションへの直接アクセスを行うことはできませんが、その代わりに 2 つの選択 肢があります:

- 「現在の設定」:現在読み込まれているプロジェクト内のすべてのエフェクト設定が適用 されます (オブジェクトエフェクトを除く)。はじめに編集されるファイルの1つを新しい SOUND FORGE Audio Cleaning Lab 4のプロジェクトに読み込み、そこで必要 なエフェクト設定をリアルタイムで行うことができます。その次にバッチ変換を開いて、この 設定をすべてのその他のファイルに適用してください。
- 「エフェクトプリセット」: プログラムに含まれている、または自身で作成したクリーニングエフェクトプリセット、またはマスタリングエフェクトプリセットを選択することができます。

直流電流を除去: アナログ録音の直流電流ノイズを除去;「編集」メニュー内の「直流電流を除去『シエース 81』」を参照してください。

リサンプリング/タイムストレッチング:再生テンポを変更;「編集」メニュー内の「リサンプリング /タイムストレッチング『シエース 163』」を参照してください。

#### ターゲット形式

ファイル形式: SOUND FORGE Audio Cleaning Lab 4 で利用可能な全てのエクスポート形式『シエース 132』が、関連するフォーマットオプションと共にここで選択できます。

ステレオ / モノ: ステレオへ変換(ソースがモノの場合、両チャンネルに同じ信号が乗ります) 、ステレオチャンネルの片方をモノファイルとして保存、ままたは両ステレオチャンネルをミックスし てモノファイルを形成します。 ビット解像度 / サンプルレート: ビット解像度は 8/16/24 ビットへ、サンプルレートは 11,025/22,050/32,000/44,100/48,000 Hz へそれぞれ変更できます。

変更なし:出力形式は変更を加えずに適用されます。

宛先ファイル

編集ファイルを保存する方法はいくつかあります。

ソースファイルを置き換え:オリジナルのファイルは編集済ファイルに置き換えられます。ファイ ルがプロジェクト内で使用されている場合、まずプロジェクトが閉じられます。

名前を変更してソースディレクトリにファイルを保存 / ファイルを以下のディレクトリに保存: 編集されたファイルはソースディレクトリまたは指定されたディレクトリに保存されます。指定さ れた接尾辞 / 接頭辞がファイル名に追加されます。オプションとして、ソースファイルを編集 後に削除できます。

ソースディレクトリの構造を保持: このオプションは、ソースパスを含めた全てのファイルを保存 します。ソースファイルが異なるフォルダから取られた場合、フォルダ構造が保持されます。

# リアルタイムのエフェクト設定を読み込む / 保存

ここで、「マスタリングエフェクトのプリセット」や「クリーニング FX のプリセット」など、お気に入りのエフェクト設定を保存や読み込み、他のプロジェクトやオブジェクトで使用できます。

FX プリセットは「オブジェクト FX」を使用して個別のオブジェクトに適用するか、サウンド全体に向けてプロジェクト全体に適用できます。

利用可能なオブジェクトエフェクトはプロジェクトエフェクトと異なるため、一部の設定内容は 無視されます。

# すべてのリアルタイムエフェクトを適用

エフェクト設定が一杯になって管理できなくなるか、または作成したものを「要約」する場合は この機能を使い、オーディオ設定全体を単一のオーディオファイルに変換してください。新プロ ジェクト内に、長いオブジェクトとして出現します。

エフェクトが追加されれば、CPU の演算能力は不要となります。

# エフェクトメニュー

ここでは、「クリーニング」および「マスタリング」エフェクト、およびその他のエフェクトのすべての設 定ダイアログを直接開くことができます。エフェクトはサブメニューにテーマ別に配置されていま す。エフェクトセクションがオブジェクトモードで開いている場合、エフェクトはオブジェクトエフェク ト『シエース 80』としてロードされ、マスタートラックのオーディオマテリアル全体には影響せ ず、選択したオブジェクトにのみ影響します。

注記:メニューの「エフェクトをオフラインで使用」オプションをアクティベートすると、メニューの 名前がオフラインエフェクトに変わります。その後、エフェクトはリアルタイムエフェクトとして適 用されなくなり、代わりにオーディオマテリアルに直接含まれます。これについての詳細は、エ フェクトをオフラインで使用『シエース 164』をご覧ください。

以下にリストされていないエフェクトの説明は、[クリーニングエフェクト]『シエース 69』お よび [マスタリングエフェクト]『シエース 82』のセクションにあります。

# オブジェクトボリュームをノーマライズ

この機能は、素材を切り取ることなく、オブジェクトのボリュームを可能な最大レベルにまで引き上げます。これにより、ダイナミックレンジが最大限に活用できます。まず最高レベルが検出され、続いてオブジェクトレベルが調整され、最大レベルが0dB、つまり最大ボリューム(あるいは 1%~400% の範囲での別の値)に一致されます。

注意:録音中にかすかなクリップが聞こえつつも素材の標準化を行うと、クリップが適切に 処理された録音と同じ音質は実現できません。例えば、素材のうち半分のみを変調すると 、録音内容は15ビットサンプルの音質に留まります。これを100%へ標準化しても何も 変わりません。

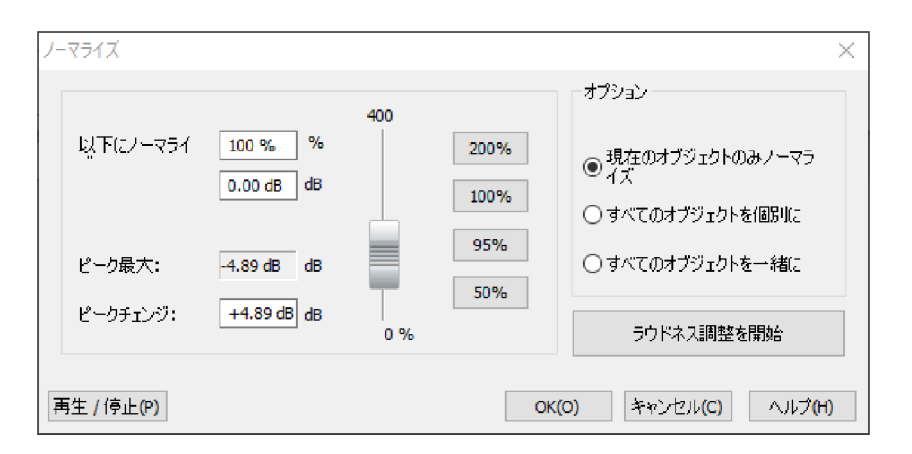

標準化値:入力欄へ値を入力するか、フェーダーを動かすか、プリセット(50、95、100、 200%)を選んで、オーディオ素材を標準化する度合いを設定できます。値は%と dB (100% = 0 dB = 最大) で表示されます。0 dB を超える値はデジタルクリップを起こし ます。

最大レベル: 選択された範囲/オブジェクトにて検出された最高レベルを表示します。

レベル変化: 選択された標準化レベルと検出された最高レベルに応じて、レベル変化を dB 単位で表示します。

「選択内容」にて異なる方法を指定することも可能です。

選択されたオブジェクトのみを標準化:標準化は選択されたオブジェクトに対してのみ適用 されます。この機能は、ボリュームコントローラー下の「自動」ボタンをクリックして「オブジェクト FX」モードを指定しても実行できます(常に 100%へ標準化されます)。

全てのオブジェクトを個別に標準化する: プロジェクト内の各オブジェクトは自身の最大(ピ ーク)レベルに応じて標準化されます。このため、個別のオブジェクト毎のレベル比は異なり ます。

全てのオブジェクトを単一ユニットとして標準化:最大レベルはプロジェクト内の全オブジェクト に対して検出され、各オブジェクトはその値に対して標準化されます。個別のオブジェクト毎 のレベル比は保存されますが、最適にクリップされるのは最大レベルを持つオブジェクトだけで す。

ラウドネス調整を開始:オブジェクトの平均ラウドネスを含む標準化を開始します。ラウドネス 『シエース 160』を参照してください。

ショートカット: N

#### ラウドネス調整

この機能はプロジェクト内の個別のトラックのボリュームを統合します。まず、全てのオブジェクトの全レベルが素材をクリップさせることなく最大レベルまで個別に引き上げられます(標準化 『シエース 159』を参照してください)。音楽制作によっては、トラック内で音量が大きな楽 節と小さな楽節との関係が主観的なボリュームに影響を与えるため、各タイトルは最大レベ ルにおいて異なるボリュームを持つ可能性があります。次のステップとして、曲の平均ラウドネ スが決定され、それに応じてオブジェクトのレベルが調整されます。

ピーク値が高くともラウドネスの低いトラックは 0 dB(フルクリップ)を越えたレベルで標準化 されます。過負荷を防ぐため、リミッターは自動的に有効となります(MultiMax を参照して ください)。

目標のラウドネスは dB で表現されます。これは平均値であるため、ラウドネスは常に 0 dB を下回ります。-15 がプリセットです。

調整の度合いは、ラウドネスの標準化をどれほど厳格に適用するかを決定します。0% においては、目標値を調整する必要はありません。50%においては、レベルは検出されたラウドネスと目標値の差異の半分まで引き上げられます。この場合、トラック間にボリュームの差異が残ります。100%では、全てのトラックはラウドネスに関係なく目標値まで引き上げられます。たとえ一枚のパーティーミックス内においても、例えばダンスのヒット曲はバラードと同じボリュームを保つことはないため、このオプションはほとんど使用しないことが推奨されます。

ヒント:一曲内のボリューム変動は MultiMax のラウドネスプリセットを使用して平滑化できます。

 $+-\pi - F = - h + N$  Shift + N

#### ステレオ チャンネルを分離

2 つのモノ オブジェクトからステレオ ファイルを作成します。2 つのモノ オブジェクトは完全に 独立しており、2 つのトラックで上下に表示され、個別に処理を加えることができます。このオ プションは特に、1 チャンネルでのみ聞こえる不要なノイズ干渉を除去する場合に適していま す。

#### チャンネルを交換

この機能は左右のステレオチャンネルを交換します。

これはチャンネルを交換して録音を修正する際に便利です。範囲を再選択しない場合、この動作を反転させることができます。再度開くと、オリジナルの素材が元に戻ります。

## 位相を反転

サンプルデータを振幅軸に沿って反転させます。つまり、負の値が正に代わり、その逆も起こります。この機能を用いて、位相が異なる録音を互いに合わせることができます。

アナログ録音の際、パラレルケーブルが入れ替わると、位相が合わなくなります。そのようなエ ラーを防ぐため、ミキサーの中には入力の位相を反転させるスイッチを備えるものもあります。 間違ってスイッチを押すと、同様にエラーが発生する可能性があります。

この機能はやり直し可能であり、動作を繰り返せば元の信号が復元されます。

# 逆再生

逆再生を適用すると、サウンドファイルが逆再生されます。このようにして、非常に面白い効 果を生み出せます。多くの曲に「隠されたメッセージ」について触れることなく…

# プラグインブラウザ

このコマンドで、エフェクトを使用するためのプラグインブラウザ『シエース 98』を開きます

キーボードショートカット: B

# リサンプリング/タイムストレッチ

タイムストレッチング / ピッチシフティング / リサンプリングエディタが開きます。このエフェクトは オーディオ素材のテンポとピッチを独立して変化させられます。エフェクトはマウスモードまたはオ ブジェクトエフェクトとしても利用できます。ただし、ダイアログの詳細設定オプションとピッチ変 更オプションは利用できません。

| サンプル/タイムストレッチ/ピッチ               | -シフト - 破壊的 |                |                                 | -                          |
|---------------------------------|------------|----------------|---------------------------------|----------------------------|
| アルゴリズム                          | ファクタ       |                | タイムファクタ計算                       |                            |
| elastique Pro<br>マフォルマントファクタを修正 | ÷11740     | ピッチ<br>(ハーフステッ | タイムユニッ<br>古い両生時<br>00:02:46:347 | 新しい再生時<br>00:02:08:00 1000 |
| 74/47215 749                    | 0.000      |                | BPMの値:<br>古いBPM:<br>120         | 新しい<br>155.945             |
|                                 | 0.76950    | -0.00000       |                                 | リセット                       |
| 第生 / 停止(P) りジナルを両生(()           |            |                | OK(0) キャン                       | 12/KA) (11/7/H)            |

アルゴリズム: 適用されるタイムストレッチプロセスを選択します。

タイムファクター算出:本ダイアログ内の全てのアルゴリズムは入カパラメーターとしてタイムファ クターを使用します。「タイムファクター算出」グループの入力欄では、希望する新規再生時 間または旧テンポと比較した新テンポ(事前に準備する必要があります)を BPM 単位で 手軽に検出できます。

ピッチ (半音単位): リサンプリングを除く全てのアルゴリズムについては、ピッチをテンポとは独 立して設定することもできます。ファクタフェーダー脇のピッチフェーダーを使用して調整できま す。

再生 / 停止 / 元のファイルを再生:「再生 / 停止」を用いてアルゴリズムの結果を即座 に制御できます。「元のファイルを再生」比較用に未編集の素材を再生します。

#### タイムストレッチ / ピッチシフトのアルゴリズム

- ・ Élastique Pro:デフォルトではこのアルゴリズムが使用され、ほとんどのオーディオ素材に最適な結果をもたらします。
- Élastique Efficient: このアルゴリズムはパソコンの消費電力を抑え、結果的に音質が 低下します。

- Monophonic voice: ソロボーカル、スピーチ、ソロ楽器用のタイムストレッチングとピッチ シフティングに使用します。オーディオ素材に背景ノイズが含まれていてはいけません。同様に、強いリバーブもこの手法の使用に支障をきたす可能性があります。 適切な素材であれば、音質は非常に高くなります。「正確なフォルマントファクター」オプションは、 ピッチが変更されてもフォルマントを保持します。これらは曲の音調とは無関係な音声の 基本特性です。別の見方をすれば、音調の特性が色あせる現象(「ミッキーマウス」) は、この場合発生しません。ただし、フォルマントは+/-12 半音階にてシフトできます。これにより適切なボーカルの変調が得られます。ビートマーカーは考慮されません。
- ・ リサンプリング: ピッチシフトとテンポを個別に変更することはできません。この手法の CPU 処理時間は、大幅に短縮されます。ピッチが増大またはサンプルが短縮される場 合、リサンプリングは実質ほとんど無劣化で、サンプル素材はほとんど破壊されません。そ の他の場合、リサンプリングは倍音の劣化を引き起こします。例えば、44.1kHz のサン プル長を2倍にする場合、その結果の周波数レベルは 11.025kHz に制限されます。 レコードプレーヤーまたはテープレコーダーの再生速度が変更される場合、サウンドは 変化しません。

## エフェクトをオフラインで使用

メニューの [エフェクトをオフラインで使用] オプションをアクティベートすると、エフェクトはリアル タイムエフェクトとしてアクティベートされなくなり、オーディオマテリアルに直接追加されます。し たがって、メニューの名前はオフラインエフェクトに変わります。

リアルタイムでの使用と比較して、いくつかの違いがあります:

- オフラインエフェクトは常にオブジェクトまたはオブジェクトのエリアに適用されます。「プロジェクト」ビューがアクティブな場合は、オブジェクトを選択する必要があります。
- エフェクトの設定ダイアログは、メインインターフェースのクリーニングまたはマスタリングセクションではなく、別のダイアログで開きます。そこで、希望に応じてエフェクトを設定できます。音響的なコントロールの場合、ダイアログで直接再生を開始し、エフェクトを使用してプロジェクトをプレビューできます。
- 「OK」で確認した後、オブジェクトのオーディオマテリアルのコピーが作成され、エフェクトが 永続的に保存されます。プロジェクト内のオブジェクトはコピーに置き換えられます。
- その後、エフェクトを削除または変更することはできなくなりますが(「元に戻す」機能を 除く)、コンピューターの処理能力を消費しなくなります。

クリックノイズを回避するために、音声ファイルの編集部分と未編集の音声素材をクロスフェードさせます。設定『シエース 178』ダイアログで、このクロスフェードの長さを設定したり、この機能を無効にしたりできます。

注記: エリアモード『シエース 64』でエフェクトを適用すると、このオプションは自動的に 有効になります。

# CD メニュー

CD メニューは、CD トラックの設定や一時停止、「CD 作成」機能など、オーディオ CD や CD のマスタリングプロセスに関する全ての特殊機能を収めています。

## トラックマーカーを配置

ポジションラインの現在位置にて、トラックマーカーを設定できます。以降のマーカー全てに、 対応する番号が自動的に振り分けられます。各 CD トラックにはトラックマーカーが必要で す。トラックの最小長は4秒であり、最大長は CD の容量の限界まで設定可能です。

キーボードショートカット: M

### 一時停止マーカーを配置

この機能を使用して一時停止マーカーを設定できます。こうしたポイントにおいては、一部の CD プレーヤーは次のトラックマーカーが出現するまで再生を完全に無音にする場合がありま す。CD プレーヤーは次のタイトルまでのカウントダウンを表示します。

 $+-\pi-1$  Shift + M

### トラックマーカーを自動で配置

このオプションを用いて、トラック間の一時停止時間を自動的に検出してトラックマーカーを設定できます。オーディオ素材内で静音のセクションが検索されます。

自動トラックマーカー認識機能についての詳細な情報は、「オブジェクトの切り取りと整列」 『シエース 66』の章を参照してください。

キーボードショートカット: Ctrl + M

# オブジェクトの縁にトラックマーカーを配置

この機能を使用して、トラック上の各オブジェクトの開始時点にトラックマーカーを自動的に配置できます。この機能を使用する前に、「全てのマーカーを削除」コマンドを実行し、既存のトラックマーカーを全て削除してください。

## マーカー位置でオブジェクトを分割する

この機能はトラックマーカーの位置で全てのオブジェクトを分割します。

キーボードショートカット: Ctrl + T

#### 一時停止時間を自動設定

SOUND FORGE Audio Cleaning Lab 4 に読み込まれたオーディオファイルはプロジェ クト内で順番に整列されます。トラック間には、2 秒間の標準の一時停止時間がプリセットさ れています。このダイアログにて、値を変更できます。

## マーカーを削除

この機能は既存のマーカーを削除する場合に使用します。まず、ポジションラインをマーカーと 同じ場所へ配置します(マーカーへスナップされます)

キーボードショートカット: Del

#### すべてのマーカーを削除

この機能は既存のマーカーを削除する場合に使用します。「トラックマーカーを自動的に配置」機能を使用する場合は、 便利です。

キーボードショートカット: Ctrl + Del

### CD トラックを削除

このコマンドは、選択されたトラックマーカーを削除し、そのトラックマーカーから次のトラックマー カーまでの位置にある付属するオーディマテリアルを削除します。それに続くオーディオマテリア ルは近くなります。

キーボードショートカット: Alt + Del

# オーディオ CD を作成

このオプションはエクスポートセクションにおける「オーディオ CD」ボタンと同じ役割を果たしま す。

B

キーボードショートカット:

### CD-R ドライブ情報を表示

このダイアログはアクティブな CD 書き込み装置に関する全ての情報を示します。これはメーカー、製品名、製品バージョン、キャッシュ、ドライブの対応機能が含まれます。

# CD-R ディスク情報を表示

ドライブに挿入された CD の利用可能な全情報を表示します。最も重要な機能は最長時間であり、例えば作成時などでこの時間を超過することはできません。74 分 59 秒に設定されています。

## ID3 エディタ

これは ID3 エディタ 『シエース 129』を開きます。

キーボードショートカット: L

### CD カバー印刷

SOUND FORGE Audio Cleaning Lab 4 は、簡単に操作できる CD プリントスタジオ を含んでいます。それを用いて、シンプルなトラックリストから、複雑な CD カバー、CD ブック

CD メニュー 169

レット、円い CD ラベルまで、デザインし印刷することができます。トラック情報は、プレイリストからプリントスタジオに自動で転送されます。

## CDトラック情報をオンラインで取得 (gnudb)

インポートされた CD のトラック情報は、オンラインの gnudb クエリを介してインターネットから 取得することができます。このクエリは、アルバムに収録されているすべてのトラックの長さと順 番の正確な組み合わせに基づいています。これは、タイトルが個別に(例えば MP3 ファイル として)プロジェクトに読み込まれ、正しい順序で配置されている場合にも機能します。トラッ クの長さは、正確なトラックの長さから数秒ずれていることがありますが、正しい CD は概ね認 識されます。

### アルバムレコーディングのための情報をオンラインで照 会

カセットやレコードからコンピューターへ録音する場合は、CDのようにトラックマーカーがなく、す べてのトラックが並んだ1つの大きなファイルができあがります。「トラックマーカーを自動的に設 定」機能を使ってオーディオ素材を分析し、一時停止をもとにトラックを決定することは可能 ですが、トラックが互いに融合してしまうとうまくいきません。

この場合、gnudb CD データベースのオンラインクエリを利用することで、正確なトラック分割 を確認することができます。そのためには以下の手順を行います:

- 「インターネット検索ページを開始」の gnudb 検索ページでインターネットブラウザを起 動してください。
- 検索マスクにアルバムやバンドの名前を入力します。検索条件に一致する1つまたは 複数のアルバムが表示されます。該当するアルバムの「詳細」をクリックします。お探し の CD のトラックリストは、その他の詳細の隣にあります。
- 3. Disc-ID (8 桁の数字/文字の組み合わせ、例: bf102c0e) のリンクをクリックしま す。その CD の gnudb レコードが表示されます。
- 4. ブラウザのアドレス行からクリップボードに URL (インターネットリンク) をコピーします
- SOUND FORGE Audio Cleaning Lab 4 に戻り、ダイアログ下部のテキストフィー ルドにインターネットリンクを貼り付けます。次に、「CD データの適用」をクリックします。 CD トラックがプロジェクトに作成されます。

注意:最初のトラックが非常に静かに始まった場合(ライブ録音でのイントロや拍手など)、データベースから送信されたトラックの長さと一致せず、録音の開始が遅れてしまうことがあります。その結果、後続のトラックマーカーがすべて少し後ろに寄ってしまいます。この場合は、Ctrlキーを押しながら2番目のトラックマーカーを前方に移動すると、後続のすべてのトラックマーカーが同じ量だけ移動し、それぞれのタイトルの先頭に正確に配置されます。

# gnudb オプション

gnudb CD データベースのさまざまな拡張オプションをここで呼び出すことができます

#### gnudb 接続データ

| Connection data       | 3                    | × |
|-----------------------|----------------------|---|
| Server data<br>Server | gnudb.gnudb.org      |   |
| Port number           | 80 Timeout [ms] 2000 |   |
| Server list           | ×                    |   |
|                       | update list online   |   |
|                       | Accept settings      |   |
|                       |                      |   |

gnudb サーバーへの接続に問題がある場合は、ここのリストから別のサーバーを選択するか、最初の解決策として、「タイムアウト」値を高く設定できます。負荷が高い場合は、サーバーの反応が遅くなり、接続が確立しないことがあります。

#### gnudb ユーザー設定

| User data                                                                                                 | ×            |  |  |
|----------------------------------------------------------------------------------------------------|--------------|--|--|
| The following information will be used for communicating with the gnudb.org server (http://www.gnudb.org) |              |  |  |
| User name                                                                                                 | 0.00         |  |  |
| Name of the local computer                                                                                | 101.01 0.000 |  |  |
| Email address (for Submit)                                                                                |              |  |  |
| submit@gnudb.org                                                                                          |              |  |  |
| ОК                                                                                                    |              |  |  |

ここでは、SOUND FORGE Audio Cleaning Lab 4 が gnudb へのリクエストに使用 するユーザーデータを指定します。もちろん、gnudb の使用は完全に匿名ですが、gnudb は同時に多くのリクエストを処理する必要がある場合があるため、ユーザーを識別できる必要 があります。誰かが同じデータを使用しているためにアクセスに問題がある場合は、ここで変 更できます。

ローカル gnudb キャッシュをクリア

gnudb オンラインデータベースは、ローカルハードドライブにいわゆるキャッシュを作成します。 キャッシュには、gnudb を介してすでに読み込まれているすべてのデータが含まれています。 このデータは、毎回オンラインでなくても、必要に応じて再度アクセスできます。ただし、このキ ャッシュをクリアすることが望ましい場合があります。たとえば、誤ったデータが含まれている場 合や、新しい情報がオンラインで利用できるようになった場合などです。

# オプションメニュー

#### マウスモード

「マウスモード」は SOUND FORGE Audio Cleaning Lab 4 のトラック ウィンドウにて作 業を行う際に用いるツールです。ほとんどのプロセスにおいては、プリセットされた編集マウス モードで十分です。しかし、「オプション」メニューには特定のタスクに使える他のモードも用意 されています。モードに応じて、プロジェクト内のマウス クリックの機能は変化します。現在使 用中のマウスモードはトラック ウィンドウ内のマウス ポインターの外見を見ればわかります。

#### マウスモードを編集

編集マウスモードはプリセットされています。このモードを使用してあらゆる主要なタスクを処理 できます。トラック ウィンドウ内で左クリックし、オブジェクトを選択してください。選択されたオブ ジェクトはドラッグ アンド ドロップを使用して移動させられます。後続のオブジェクトは全て移 動するため、トラック内に不要な空白が生じることはありません。

編集モードでは 5 つのハンドルを用いて全てのオブジェクトをフェードや短縮させたり、ボリュー ム調整を行えます。オブジェクト上で右クリックすると、コンテキストメニューが開き、そのオブジ ェクトに対して最も重要な編集設定が可能になります。

キーボード ショートカット: V

#### レンジモード

レンジモードでは、マウスによってではなく、オーディオのレンジによってオブジェクトを編集します 。詳細については、[オブジェクトの切り取りと配置]のチャプターのレンジモード『シエース 33』を参照してください。

#### リサンプリング/タイムストレッチ マウスモード

このモードを使用すると、マウスを用いてオブジェクトの再生速度を変えてマッチングさせることができます。このマウスモードは「オプション」メニューに存在します。

このマウスモードにて、背面のロウアー ハンドルを使用してオブジェクトを引き延ばしたり圧縮 することができます。マウス ポインタの形状が時計に変わります。 リサンプリング モード(プリセット)を用いて、テープと同様に速度とピッチを変更できます。つ まり、速度とピッチは一体として同時に変化します。マウスを用いてオブジェクトを圧縮すると、 テープを高速再生した時と同様に、速度とピッチが増加します。

タイムストレッチ モードにおいては、オブジェクトの長さが変わり、それに伴い速度が変わっても、 ピッチは一定のままです。

クリーニング エフェクトに切り替え、「オブジェクト」編集を選択した後、テンポ / リサンプリング エフェクト プリセットの一覧からタイムストレッチを選択すれば、モードを変更できます。

#### ボリューム描画モード

ボリューム描画モードでは、ボリュームカーブを「描く」ことができます。この方法で、不規則なサ ウンド進行を素早く作成できます。

ボリュームカーブ ポイントを削除する場合は、対象ポイントの上でダブルクリックするか、ポイントを選択して削除ボタンをクリックしてください。

#### WAV 描画モード

WAV 描画モードによって、クラックルノイズのような非常に短いディストーションを、直接オー ディオファイルの波形内で修正することができます。これらのディストーションは、大抵の場合ご くわずかのサンプル値のみ続きます。そのため、マウスを使用して、元の波形に従ってディスト ーションのないを描画を試みることができます。

波形表示は、WAV 描画モードに切り替える際に自動で拡大され、個々のサンプル値が表示されます。

警告: プロジェクト内でのみ影響するマスタートラックのその他の編集と異なり、このモードで は直接WAV オーディオファイル上、つまり録音された元素材上で編集を行います。これ は直接および持続的に変更されます。変更を元に戻すことができるように、バックアップコピ ーを作成してください。MP3 またはその他のフォーマットにおいて、それらのファイルはこの機 能のためにWAV フォーマットに変換される必要があるため、バックアップのコピーは自動で 行われます。

#### スペクトルを直接編集

マウスモード「スペクトルを直接編集」によって、特定のノイズをオーディオマテリアルのサウンド スペクトルから除去することができます。 マスタートラックの表示は、スペクトラル表示『シエース 33』に変更されます。マウスによって ノイズの周りにエリアを作成することができます。エリアの大きさは、フレームを伸ばすことで簡 単に後から変更することができます。

ディスターブのフレームに 4 つのボタンが配置されています。

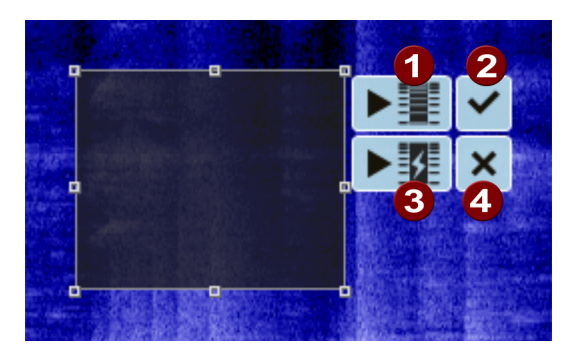

- ① フィルタリングを含んだ対応するパッセージの再生中のエフェクト効果を確認するために、 上の再生ボタンをクリックしてください。
- チェックマークをクリックすると、すぐに編集がオーディオマテリアルに計算されます。オリジナルマテリアルのコピーは、事前に自動で保存されます。そのため、すべての編集を元に戻すことが可能です (Ctrl + Z)。
- 比較するために、下の再生ボタンによって同じパッセージをフィルタリング無しで再生する ことができます。
- ④ バッテンをクリックすると、フレームは削除されフィルタリング処理がキャンセルされます。

## ボリュームカーブを表示

このオプションはボリュームカーブを有効にします。

この機能の詳細に関しては、「オブジェクトの切り取りと整列」『シエース 59』や「トラック ウィンドウ」『シエース 25』の章を参照してください。

# 固定/リップル/自由移動オブジェクト

「リップル」ボタンのオプション これについての更なる詳細は、オブジェクトの削除と移動『シエ ース 63』のセクションを参照してください。

### 再生パラメータ

このメニュー項目は、再生パラメータを含むウィンドウを開きます。

| 再生パラメータ  |                    | x      |
|----------|--------------------|--------|
|          |                    |        |
| オーディオ出力  | Remoteaudio        | ~      |
| サンプルレート: | 44100 ~            | オプション  |
| 再生バッファ:  | 200 ms ~           |        |
| 自動スクロール: | ☑ 有効 (ズームが >1s の時) |        |
|          | $\bigcirc$ Y7F     |        |
|          | ● スクロール            |        |
|          |                    | OK ヘルブ |

オーディオ出力: ここでは、再生を行うサウンドカードの出力を指定できます。これは、コンピ ューターに複数のサウンドカードまたは複数の出力を備えたサウンドカードがある場合に特に 重要です。WASAPI という接頭辞を持つリストの下位のエントリは、同名のより新しいドライ バモデルを使用しています。

注記: SpectraLayers や Melodyne などの ARA プラグインを使用する場合は、 WASAPI ドライバーを使用することをお勧めします。これは、レイテンシーが大幅に低いた めです。レイテンシーとは、プラグインのパラメータを変更してから、その変更が聞こえるまでの 時間のことです。

設定: ここでは、サウンドカードがサポートしているオーディオフォーマットや、サウンドカードの ドライバーに関する情報が表示されます。また、ドライバータイプを MME と WDM の間で 切り替えることもできます。この設定は、オーディオの再生や録音に問題がある場合にのみ変 更してください。オーディオ出力に WASAPI を選択した場合、ダイアログにはオーディオバッ ファの設定に加えて、デバイスモードを「共有」と「排他」の間で切り替えるオプションが含まれ ています。他のプログラムの出力を録音する『シエース 56』場合(ブラウザなど)は、「共 有」の使用が必須となります。 サンプルレート:ここでは、プロジェクトのサンプルレートを設定できます。最高の音質を得る には、プロジェクトのサンプルレートが、録音またはインポートされた素材のサンプルレートと一 致している必要があります。デフォルトは 44 kHz です。ビデオサウンドを編集する場合は、 ビデオファイル(サウンドトラックは通常 48 kHz)をインポートする前にサンプルレートを変 更する必要があります。

再生バッファ:多くのエフェクトがある古いコンピューターで再生が中断される場合は、ここで 再生バッファの長さを増やします。これにより、再生または録音を開始および停止するとき、お よびエフェクトパラメーターを変更するときのプログラムの応答時間も長くなります。

自動スクロール:アクティブ時は、セクションはポジションラインに沿って表示され、「ソフト」と 「スクロール」では、ページごとのスクロールとソフトスクロールのどちらかを選択できます。

キーボードショートカット: P

#### 測定単位

このサブメニューを使って、タイムラインの単位を切り替えられます。サンプル、ミリ秒、時 / 分 / 秒、CD フレームを選択できます。

キーボードショートカット:

| サンプル        | Shift + 1 |
|-------------|-----------|
| 則秒          | Shift + 2 |
| 時:分:秒       | Shift + 3 |
| 分:秒:CD フレーム | Shift + 4 |

# マウススナップを有効化

マウスグリッドをオンにすると、オブジェクトは隣り合わせに配置され、全てが途切れなく並びます。

### 自動クロスフェードモードを有効化

切り取りを行うたびに、クラックリングを防ぐためにわずかにクロスフェードされた2つのオブジェクトが生成されます。これは「自動クロスフェード」と呼ばれます。(クロスフェードの詳しい内容は

オブジェクトのクロスフェード『シエース 61』を参照してください)全ての録音またはインポートされたオブジェクトは容易にフェードします。これは歓迎されない場合もあるため、このオプションを無効にすることも可能です。

#### 値のスケールを表示

トラック表示の右縁に、値のスケールが表示されます。これは波形のレベルを dB で表し、スペクトラル表示は特定の周波数を Hz で示します。

## トラックマーカー検出のためのオプション

自動トラックマーカー認識機能についての詳細な情報は、「オブジェクトの切り取りと整列」 『シエース 59』の章を参照してください。

ビニルテープ / スピーチやオーディオブック / デジタルの録音設定: これらは様々な媒体の ためのプリセットです。以下のパラメーターに変更を加えると、変更内容はプリセット内に保存 されます。

最小一時停止時間: この値が大きい場合、検出される一時停止の回数が少なくなります。値が低すぎると、一曲内の非常に短い空白時間までも一時停止として認識される可能 性があります。

トラックの最短再生時間: 最後のトラックマーカーと次の一時停止の間の時間が、最低でも この値である場合にのみ、新規マーカーが設定されます。例えば、ポップソングをカセットから CD へ書き込みたい場合、トラックの長さを約 2 分に設定することができます。しかし、非 常に短いオーディオセグメントを含むカセットを使用する場合、その値を適切な長さに設定し なければいけません。

一時停止の最大 (最低) レベル: SOUND FORGE Audio Cleaning Lab 4 は、一 時停止認識中の適当な音量レベルを検索します。多すぎる (そのため間違っている) 一時 停止が検索された場合、両方のスライダーを更に右方向へ動かしてください。少なすぎる一 時停止が検知される場合は、スライダーを左方向に動かしてください。

カセットまたはアナログレコードの各面の認識:時として、録音処理を中断することなしに、レ コードの両面を順に録音したい場合があります。その結果として、大抵の場合、中間に非常 に静かな部分を含む、非常に長いオーディオファイルになります。それから、SOUND FORGE Audio Cleaning Lab 4 は一か所の一時停止のみを検索、状況を認識し、そ の位置で録音を 2 つのオブジェクトに分割し、その 2 つの各オブジェクトを用いて処理を再 試行します。最良の場合、アナログレコードまたはカセットを裏返す際のノイズも除去されます 。

#### 設定

ニュースを隠す: このオプションは、<プログラム名> のメインインターフェースで <ニュースセン ター> を非アクティブにします。

新規プロジェクト: ここで、録音したオーディオデータのストレージパスを定義できます。

VSTディレクトリ: ここでは、VSTプラグイン『シエース 96』の検索パスを設定します。64 ビット VST2 および VST3 プラグインのプリセット標準パスに加えて、[追加...] をクリック してパスを選択することにより、プラグイン検索に任意の数のパスを追加できます。パスを削 除するには、リストからパスを選択し、「削除」をクリックします。「スキャン」をクリックすると、リス トされているすべてのパスで新しいプラグインが検索されます。

オフラインエフェクトの編集にクロスフェードを使用: エフェクトをオフラインで使用『シエース 164』を参照してください。

# 表示メニュー

### ステレオ表示

このオプションを使用して、波型表示を切り替えられます。これにより素材が2つのステレオチャンネルに分割されます。この表示は、ステレオパノラマ内で素材を視覚的に操作するため、または切り取り操作の際にゼロクロスを検索するために役立ちます。

キーボードショートカット: Tab

# スペクトラル表示

スペクトラル表示において、X 軸(水平)は時間ディメンションを表します。波形表示との違いは、波形の高さが信号のレベル全体のみを意味するのに対して、スペクトラル表示では各 オーディオ信号のレベルを独立した周波数として表示することです。それぞれの周波数の現 在のレベルは、スペクトラムイメージ内で点の色によって表示されます。

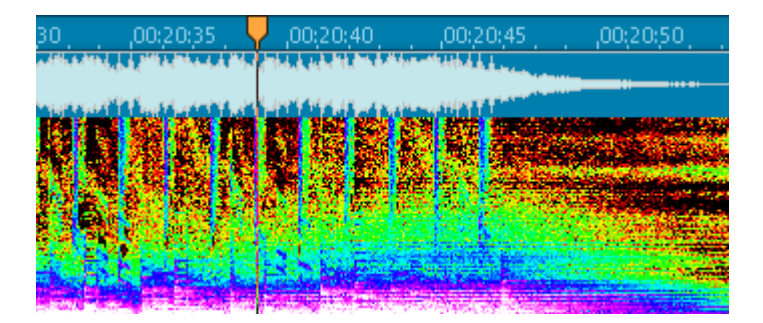

個々の周波数の音量を表示するために、カラースペクトル全体が使用されます。ピンクは周 波数域内の音量の大きなサウンドを、緑は中程度の大きさの音量を、赤は非常に音量の 小さいサウンドを表します(プリセットカラーパレット内)。黒は無音に、白は最大音量に使 用されます。その他の異なるカラーパレットは、メニュー「オプション -> スペクトラル表示」内 で選択できます。

スペクトラル表示は、通常の波形表示に比べて CPU に非常に大きな負担がかかります。そのため、セクション変更後の再描画は、常に少し遅延します。この遅延は、表示の計算を行うために SOUND FORGE Audio Cleaning Lab 4 がさらに多くのデータを必要とするため、拡大されるごとに更に大きくなります。そのため、スペクトラル表示は特定のズームレベルからのみ使用することができます。

オーディオマテリアルのスペクトラル表示は、オーディオマテリアル内の特定のノイズを検知する ことを可能にします。クラックルノイズは周波数スペクトル全体にわたる垂直のラインとして、継 続的なディスターブサウンドは水平なラインとして検知することができます。

さらに、この表示ではインストゥルメンタルの変更がスペクトル内ではっきりと見えるため、素早 くソング内の特定のセクションを見つけることもできます。他方で、音量レベルが変化しない場 合、波形表示は変更を表しません。

### WaveColor 波形表示

WaveColor は、色を使用して、オーディオマテリアルのその他2つのプロパティを波形表示 で視覚化します。

- ・ 音調は色合いで表されます:低いトーンは赤に対応し、中間は緑、高いトーンは青で 表示されます。
- オーディオマテリアルのオーディオ特性は、色の彩度で表されます:シグナルの色調と倍 音が多いほど、色の彩度は高くなり、ノイズが多いほど、色の彩度は低くなります。

これにより、例えば、拍手で始まるライブレコーディングの各タイトルの開始など、レコーディングの重要なポイントをすばやく見つけることができます。風による雑音やレコードを録音するときの低音域の典型的な「ランブリング」など、オーディオマテリアルの問題もすばやく特定できます。

WaveColor このボタンまたは [表示] メニューのコマンドを使用して、WaveColor 表示をアクティベートします。

# オーバビューモード

オーバービュートラック『シエース 28』を表示・非表示するために、「オプション」メニュー内の 「オーバービューモード」を使用して下さい。
### 上部/下部/情報エリアを最大化

一致する画面領域を素早く最大化する。更なる詳細はプログラムインターフェース内のセク ションのサイズを変更『シエース 43』を参照してください。

キーボードショートカット: 上部セクションを最大化 F5 下部セクションを最大化 F6

情報エリアを最大化 F7

# メニューの共有

メニューの共有によって、他の MAGIX プログラムに機能を転送するだけではなく、オンラインのソーシャルネットワークへのアクセスが可能になります。

オーディオまたはビデオとして、プロジェクト全体だけではなく、メディアプールからのアレンジャまたはファイル内の個別オブジェクトをアップロードするためのオプションが、この機能には備えられています。別の MAGIX プログラムがインストールされている場合は、そのプログラムにプロジェクトを転送して、たとえばスライドショーの BGM として使用したりすることができます。

### オンラインで公開

プロジェクトまたは個々のトラックを異なるオンラインプラットフォームで公開する。さらなる情報 についてはエクスポートセクション > 共有『シエース 142』を参照してください。

ヘルプメニュー

ヘルプ

プログラムのヘルプファイルを開く

ショートカットキー: F1

### 検索フィールド

検索フィールド内『シエース 25』で、メニューオプションおよびヘルプトピックを検索することができます。

キーボードショートカット: Ctrl + F

### 表示のヒント

ツールヒントを表示するかどうかを決定します。有効にすると、ボタン上でマウスをしばらく保持 すれば小さなヘルプウィンドウが開きます。

### チュートリアルビデオ...

これは、SOUND FORGE Audio Cleaning Lab 4 のためのチュートリアルビデオを再生します。インターネット接続が必要です。

#### magix.info - Multimedia Community

あなたのナレッジを共有 & 回答を得る この MAGIX サービスは、お客様と MAGIX コミ ュニティに、ナレッジ・写真・ビデオ・音楽の交換を行うための / 議論と評価を行うための / 他人とコミュニケーションするための / 自身をプレゼンテーションするための / 他のメンバーと のネットワーキングのための、巨大中央プラットフォームを提供します。

MAGIX コミュニティ内には、お客様が能動的または受動的な役割を果たす「質問 & 回 答」、「公開 & 議論」、「オンライントレーニング」、「チャット」のセクションがあります。 magix.info は www.magix.info http://www.magix.info/de/startseite/ ポ ータルのみではなく、お客様のお持ちの製品の magix.info で直接ご使用頂くこともできま す。 オンラインで質問

ご使用の MAGIX 製品のついての質問または問題がある、もしくはマルチメディアに関する ヒントとコツを探している場合、ここは適切な場所です。

すべての質問と回答を表示…

自身の作業方法を改善し、疑問を解決し、SOUND FORGE Audio Cleaning Lab 4 の詳細を学ぶために、他のコミュニティメンバーの質問と、収集された回答のナレッジを利用してください。

オンライン・トレーニングセンターを開く

理論的にだけではなく、実際に使用することで、プログラムができることを学びます:素早く簡 単に、実践しながら学ぶ。

MAGIX.info スクリーンコンテンツをインターネット経由で友人の PC 上に表示しましょう。

写真やビデオの共同閲覧、またはクリエイティブな作業またはプログラムに関する質問の際の サポートに最適 (そのために、ライセンスされているクライアントがインストールされます)。

### オンライン登録

このオプションではオンライン登録のための MAGIX ホームページが開かれます。ここで MAGIX ユーザーとして登録できます。

登録することで、MAGIXサポートウェブサイト http://support.magix.netにアクセスで きるようになります。ここでさまざまなプログラムアップデートとヘルププログラムがダウンロードでき ます。

## オンラインアップデート

最新のアップデータをダウンロードし、プログラムをアップデートします。

## プログラムの非アクティブ化

このメニューアイテムは、SOUND FORGE Audio Cleaning Lab 4 のアクティベーションを 即座に非アクティブ化します。その後に、SOUND FORGE Audio Cleaning Lab 4 を他 のコンピューターにインストールしてアクティベートすることが可能になります。

### SOUND FORGE Audio Cleaning Lab 4 について

著作権の告知とバージョン番号が表示されます。

### 元のプログラム動作を復元

このコマンドは、プログラムのすべての設定を出荷時の設定にリセットします。

言語

ここで、プログラムインターフェースの言語を切り替えることができます。言語の変更後、プログ ラムは再起動します。ヘルプとマニュアルは、インストールされているプログラムで設定されてい る言語でのみ利用可能です。全く異なる言語バージョンを使用するには、Audio Cleaning Lab を再インストールする必要があります。使用したい言語を、インストールプロ グラムのスタートウィンドウの下縁にあるフラグを用いて選択してください。

# キーボードレイアウトとマウスホイールサポート

# キーボードレイアウト

セクション

| インポート  | Ctrl + 1 |
|--------|----------|
| クリーニング | Ctrl + 2 |
| マスタリング | Ctrl + 3 |
| トラック   | Ctrl + 4 |
| エクスポート | Ctrl + 5 |

メニュー機能

| 新規プ     | ロジェクト | E |
|---------|-------|---|
| 町 坊兄 ノ  | ロシエクト |   |
| 1717702 |       | _ |

- プロジェクトを読み込む O
- プロジェクトの保存 S, Ctrl + S

J

Κ

Shift + D

Shift + R

Alt + F4

Ctrl + Y

Alt + M

Т

Ζ

Alt + Back, Ctrl + Z

- プロジェクトに名前を付けて保存 Shift + S
- オーディオファイルを読み込む W
- オーディオ CD を読み込む

ビデオファイルを読み込む

録音

オーディオ書き出し (WAV)

閉じる

取り消し

やり直し

マーカーを設定

マーカーを設力

分割

オブジェクトの始点を削除

| オブジェクトの終点を削除              | U                     |
|---------------------------|-----------------------|
| <i></i> ታット               | Shift + Del, Ctrl + X |
| コピー                       | Strg + Ins, Ctrl + C  |
| 貼り付け                      | Shift + Ins, Ctrl + V |
| 除去 (削除)                   | Del                   |
| バッチ処理                     | Shift + B             |
| オブジェクトボリュームをノーマライズ        | Ν                     |
| ラウドネスの標準化                 | Shift + N             |
| トラックマーカーを配置               | Μ                     |
| 一時停止マーカーを配置               | Shift + M             |
| トラックマーカーを自動で配置            | Ctrl + M              |
| オブジェクトの縁にトラックマーカーを配置      | Ctrl + Shift + M      |
| オブジェクトをトラックマーカーの位置で分<br>割 | Ctrl + T              |
| すべてのマーカーを削除               | Ctrl + Del            |
| CD タイトルを削除                | Alt + Del             |
| オーディオ CD を作成              | В                     |
| ID3 エディター                 | L                     |
| マウスモードを編集                 | V                     |
| 再生パラメータ                   | Ρ                     |
| 測定単位                      | Shift + 14            |
| マウススナップを有効化               | Ctrl + R              |
| 値のスケールを表示                 | #,'                   |
| ステレオ表示                    | タブ                    |

| トラック 14 の表示/非表示              | Alt + 14                                     |
|------------------------------|----------------------------------------------|
| 上のセクションを最大化                  | F5                                           |
| 下のセクションを最大化                  | F6                                           |
| 情報エリアを最大化                    | F7                                           |
| ウィンドウ位置を復元                   | F9                                           |
| ヘルプ                          | F1                                           |
| 検索                           | Ctrl + F                                     |
| 転送機能                         |                                              |
| 再生/停止                        | スペースバー                                       |
| 一時停止                         | ,                                            |
| 再生中の[非常]停止                   | Esc                                          |
| 始点に戻る                        | ホーム                                          |
| 終点に                          | 終了                                           |
| 高速早送り (巻き戻し)                 | 左矢印 (右矢印)                                    |
| 再生カーソルをエリアの始点と終点の間で<br>切り替える | Num5                                         |
| 再生位置を次の (前の) トラックマーカー<br>へ   | $Ctrl+ \leftarrow ()$                        |
| 再生位置を次の (前の) オブジェクトの縁<br>へ   | Shift + Alt + $\leftarrow$ ( $\rightarrow$ ) |
| サンプルでエリアの縁を移動する              | Shift + Ctrl + Alt + $\leftarrow$ ( )        |
| 表示をズームするためのキーボードショートカ        | ットは、以下のズームコマンド『シエース 30』                      |

を参照してください。

# マウスホイールサポート

| マウスのミドルボタンをクリック | 再生の開始/停止 |
|-----------------|----------|
| ホイール            | 水平スクロール  |
| + Ctrl          | 水平ズーム    |
| + Shift         | 垂直ズーム    |

## 他に不明な点がある場合

### プログラムヘルプに関するヒント

プログラムが開いている場合は、キーボードの[F1]をクリックすることでプログラムヘルプを開くこ とができます。プログラムヘルプには、プログラムの操作と多くの補足情報に関する詳細な情 報が含まれています。多くの重要な用語は、テキスト内にて斜線で強調されています。より 細かい説明については、これらの用語をクリックしてください。

コンテキストヘルプ:開いているプログラム中の任意の位置でキーボードの [F1] をクリック してください。そうすると、ヘルプのトピックに項目が照合されて自動で開かれます。

検索機能: ヘルプ内で特定のワードを検索するために、検索機能をお使いください。検索の 精度を上げるために、単語を入力するか、もしくはいくつかのキーワードがある場合は論理演 算子(例えば、OR、AND、NEAR)を使用してください。

- OR (2つの単語の間): 2つの単語の片方、もしくは両方が含まれるすべてのトピックが リストアップされます。
- AND (2つの単語の間): この2つの単語を含むトピックのみがリストアップされます。
- NEAR (2つの単語の間): この2つの単語を含むトピックのみがリストアップされます。また、2つのキーワードの間に最大6つのその他の単語を追加することができます。
- NOT (単語の前): この単語を含むトピックはリストアップされません。

印刷:個々のトピック、もしくはテーマセクション全体を印刷するために、このプログラムヘルプ の印刷機能を使用してください。印刷ボタンは、ツールバーのヘルプウィンドウの上にあります

o

### 動作環境

OS:

Microsoft Windows Vista | 7 | 8 | 8.1 | 10

最小設定:

- 1 GHz 以上のプロセッサ
- RAM: 2 GB
- ハードドライブ空き容量:1 GB
- グラフィックカード解像度 1024 x 768

- 16 ビットサウンドカード
- CD-ROM ドライブ
- ・ プログラムの登録および認証に必要なインターネット接続 \*

\* ソフトウェアはオフラインでも使用できます。ただし、ソフトウェアは毎月最低一回、ライセンスを認証するためにインターネットに接続する必要があります。

#### オプション:

・ CD/DVD を CD/DVD±R(W)レコーダーにて複製

# プログラムのアンインストール

Windows 10 では、「Windows の設定」> 「アプリ」で SOUND FORGE Audio Cleaning Lab 4 をアンインストールできます。

古い Windows システムでは、コントロールパネルに移動し、「ソフトウェア」または「プログラム と機能」を選択して SOUND FORGE Audio Cleaning Lab 4 をアンインストールします 。

### シリアル番号

各製品には1つのシリアルナンバーが含まれます。そのシリアル番号はソフトウエアのアクティ ベートに必要となります。このナンバーを安全な場所に保管してください。

シリアル番号は何のために使用しますか?

シリアル番号によって、プログラムライセンスがお客様に割り当てられます。これによって、無料のEメールによるカスタマーサービスを受けれるようになります。

同時に、シリアル番号によってソフトウエアの不正使用を防ぎます。それによって、私たちはお 客様に引き続き最適なコストパフォーマンスを提供し続けることができます。

#### シリアル番号はどこにありますか?

プログラムがボックスタイプの場合、シリアルナンバーはボックス内に同封されているカードに記載されています。

ダウンロードバージョンを購入された場合は、プログラムのライセンス認証に必要なシリアル番号を記載した E メールが届きます。この E メールは、購入後すぐに登録されたメールアドレス宛に送信されます。

いつシリアル番号が必要ですか?

プログラムを初めて起動し、登録する時に、シリアル番号が必要になります。

#### 2

| 24 ビット オーディオのサポート |
|-------------------|
|-------------------|

#### С

| Catooh - オンラインコンテンツライブラリ   |                   |
|----------------------------|-------------------|
| CD                         |                   |
| CD カバー印刷                   |                   |
| CD トラックを削除                 |                   |
| CD のインポート設定                |                   |
| CD メニュー                    |                   |
| CD-R ディスク情報を表示             |                   |
| CD-R ドライブ情報を表示             |                   |
| CD トラック情報をオンラインで取得 (gnudb) | 45, 128, 131, 169 |

#### D

| DC オフセットを削除する          | 53, 76, 81, 157 |
|------------------------|-----------------|
| DeClicker / DeCrackler |                 |
| Declipper              |                 |
| DeEsser                |                 |
| DeEsser パラメータ          |                 |
| Dehisser               |                 |
| DeNoiser               |                 |
| DV-AVI としてのビデオ・・・.     |                 |
| DVD オーディオをインポートする      |                 |

#### Е

| Energizer   | のパラメータ  |     |
|-------------|---------|-----|
| Energizer   | (プラグイン) | 117 |
| essentialF) | Х       |     |

#### F

| Facebook |
|----------|
|----------|

#### G

| gnudb | オプション17 | 70 |
|-------|---------|----|
| gnudb | ユーザー設定1 | 71 |
| gnudb | 接続データ17 | 70 |

### I

| ID3<br>ID3 | エディタ<br>タグ |  |
|------------|------------|--|
|            |            |  |

### L

| LP/ <b>カセット/ボイスレコーディング</b> | 47, | , 51 |
|----------------------------|-----|------|
|----------------------------|-----|------|

#### Μ

| MAGIX ビデオとしてのビデオ                  |  |
|-----------------------------------|--|
| magix.info - Multimedia Community |  |
| MAGIX プラグイン                       |  |
| Modern Equalizer                  |  |
| MPEG ビデオとしてのビデオ・・・                |  |
| MPEG-4 ビデオとしてのビデオ                 |  |
| Multimax                          |  |

#### Ρ

| PC を用いた録音に関する基礎知識48, | 57 |
|----------------------|----|
|----------------------|----|

### Q

| QuickTime としてのビデオ |  |
|-------------------|--|
|-------------------|--|

#### S

| Sound Cloner によるオーディオディストーションの除去      |  |
|---------------------------------------|--|
| Sound Cloner の使用                      |  |
| SOUND FORGE Audio Cleaning Lab 4 について |  |
| SOUND FORGE Audio Cleaning Lab 4 の新機能 |  |
| SoundCloner                           |  |
| SoundCloud                            |  |

#### V

| VCA   | モード         |  |
|-------|-------------|--|
| Vpot  | コントロール      |  |
| VST 1 | プラグイン エディター |  |

#### W

| WAV 描画モード            |     |
|----------------------|-----|
| WaveColor            |     |
| WaveColor 波形表示       |     |
| Windows Media エクスポート | 139 |

#### Y

| YouTube |
|---------|
|---------|

#### あ

| アーチファクト                    |                           |
|----------------------------|---------------------------|
| アナライザー                     |                           |
| アナログモデリングスイート AM-Track SF  | 120                       |
| アルバムレコーディングのための情報をオンラインで昭会 | 169                       |
| インターネット                    | 147                       |
| インターネットラジオ                 | 58                        |
| イントロダクション                  | 10                        |
| インポート                      | 11 44                     |
| Tクスポート                     | 11 21 132                 |
| I7-                        |                           |
| <br>エッセンシャル FX のプリセット値     | 105                       |
| Т7т <i>7</i> Ь             | 156, 157                  |
| エフェクトの詳細表示                 |                           |
| T7T7PK_1-                  | 69.159                    |
| エフェクトモジュールを使用              |                           |
| エフェクトをオフラインで使用             | 65, 159, 164, 178         |
| тирт-к                     | 33 64 165                 |
| オーディオ CD                   |                           |
| オーディオ CD を作成               |                           |
| オーディオ CD を読み込む             |                           |
| オーディオファイルの読み込みと再生          |                           |
| オーディオファイルを読み込む             |                           |
| オーディオをエクスポート               |                           |
| オーディオ素材ディスプレイ              |                           |
| オーバービュートラック                |                           |
| オーバビューモード                  |                           |
| オブジェクト エフェクト               | . 17, 39, 63, 78, 80, 159 |
| オブジェクトエフェクトとしての DeClicker  |                           |
| オブジェクトとは?                  |                           |
| オブジェクトのフェーディング             |                           |
| オブジェクトのフェードイン / アウト        | 60                        |
| オブジェクトのボリューム調整             | 59                        |
| オブジェクトの縁にトラックマーカーを配置       |                           |
| オブジェクトの削除と移動               |                           |
| オブジェクトの始まりを削除              |                           |
| オブジェクトの終わりを削除              |                           |
| オブジェクトの切り取りと整列             | 14, 23, 59, 174, 177      |
| オブジェクトの分割                  | 23, 59, 62, 80, 130       |
| オブジェクトボリュームをノーマライズ         |                           |
| オブジェクト長の短縮と延長              |                           |
| オブション                      |                           |
| オプションメニュー                  | 172                       |
| オンラインアップデート                |                           |
| オンラインで公開                   |                           |

www.magix.de

| オンラインメディアマーケットプレイスを開く | 147 |
|-----------------------|-----|
| オンライン登録               | 183 |

### か

| カット                        |                             |
|----------------------------|-----------------------------|
| キーボードレイアウト                 |                             |
| キーボードレイアウトとマウスホイールサポート     |                             |
| クイックスタート                   |                             |
| グラフィック イコライザ               |                             |
| クリーニング                     | 11, 15, 16, 24, 69, 82, 159 |
| クリック音やポップノイズのような短いノイズのリタッチ |                             |
| ゲート                        |                             |
| ゲートパラメータ                   |                             |
| コーラス/フランジャー                |                             |
| コーラスフランジャパラメータ             |                             |
| コピー                        |                             |
| コンソール                      |                             |
| コントロール                     |                             |
| コンプレッサセクション                |                             |

#### t

| サポート               | 9 |
|--------------------|---|
| シリアル番号             |   |
| ズーム                |   |
| ズーム設定              |   |
| スクラブスライダー          |   |
| ステレオ               |   |
| ステレオ チャンネルを分離      |   |
| ステレオエンハンサ          |   |
| ステレオ表示             |   |
| スペクトラル             |   |
| スペクトラル表示           |   |
| スペクトルを直接編集         |   |
| すべてのマーカーを削除        |   |
| すべてのリアルタイムエフェクトを適用 |   |
| ソースファイル            |   |

#### た

| ターゲット形式                  |  |
|--------------------------|--|
| ダイナミクス                   |  |
| タイムストレッチ / ピッチシフトのアルゴリズム |  |
| タイムライン/マーカー              |  |
| チャンネルを交換                 |  |
| チュートリアルビデオ               |  |
| チューブステージ                 |  |
| チューブステージパラメータ            |  |
| データディスク                  |  |
| デジタル                     |  |
|                          |  |

| テンポ/リサンプリング             |  |
|-------------------------|--|
| トラック                    |  |
| トラックウィンドウと一般制御機能        |  |
| トラックウインドウの下のボタン         |  |
| トラックウィンドウの左側にあるコントロール要素 |  |
| トラックコントロール              |  |
| トラックマーカーをチェックして配置       |  |
| トラックマーカーを自動で配置          |  |
| トラックマーカーを配置             |  |
| トラックマーカー検出のためのオプション     |  |
| トラック表示を最大化する            |  |

#### な

は

| ハイスピードダビング                               | 47 52 55             |
|------------------------------------------|----------------------|
| バイパス                                     |                      |
| はじめに                                     |                      |
| バッチ変換                                    |                      |
| パラメータスムージング/コントローラノブ                     |                      |
| パラメトリックイコライザー                            |                      |
| ピークメーター表示                                |                      |
| ビデオ                                      | 136, 147             |
| ビデオサウンドオプティマイザー                          |                      |
| ビデオサウンドを読み込む                             |                      |
| ビデオフォーマットのための詳細設定                        | 136, 137             |
| ビデオプレビューストリップ                            |                      |
| ビデオモニター                                  |                      |
| ビデオをエクスポート                               |                      |
| ビンテージモード                                 | 121, 124             |
| <b>ファイル</b>                              | , 146, 147, 154, 157 |
| ファイルメニュー                                 | 144                  |
| フィルタクラフィック                               |                      |
| フラクイン                                    |                      |
| フラクインフラウザ                                |                      |
| フリセットを選択                                 |                      |
| ノリリアン人 エンハンサー                            | 17, 83               |
| ノロクラムインターノエー人の概要                         |                      |
| ノロクラムインターノエー人内のセクションのサイ人を変更              |                      |
| ノロクフムのアンインストール<br>プログニムのポーストー・ゴル         |                      |
| ノロクフムの非アクティノ化                            |                      |
| ノロクフムヘルノに (月9 る に ノト                     |                      |
|                                          |                      |
|                                          |                      |
| ノロンエントのハックアッノを CD / DVD 八音さ込む / ナーダを CD  | /                    |
| +\                                       |                      |
| む                                        |                      |
| む<br>プロジェクトの最初と最後をフェードする<br>プロジェクトを言ういうよ |                      |

www.magix.de

| プロジェクトを保存      |  |
|----------------|--|
| ヘルプ            |  |
| ヘルプメニュー        |  |
| ボイスオーバー        |  |
| ボーカルストリップ      |  |
| ボーカルストリップパラメータ |  |
| ポジションライン       |  |
| ボリュームカーブ       |  |
| ボリュームカーブを表示    |  |
| ボリュームカーブを描く    |  |
| ボリューム描画モード     |  |

#### ま

| マーカー               |    |
|--------------------|----|
| マーカー/位置            |    |
| マーカーをクリック          | 72 |
| マーカーを削除            |    |
| マーカーを配置            |    |
| マーカー位置でオブジェクトを分割する |    |
| マウススナップを有効化        |    |
| マウスホイールサポート        |    |
| マウスモード             |    |
| マウスモードを編集          |    |
| マスター フェーダー         |    |
| マスタートラック           |    |
| マスタリング             |    |
| メディア バックアップをインポート  |    |
| メニューの共有            |    |
| モニターフェーダー          |    |

#### や

| やり直す | <br>. 150 |
|------|-----------|

### 6

| 42, 154, 156, 160 |
|-------------------|
|                   |
|                   |
|                   |
|                   |
|                   |
|                   |
|                   |
|                   |
|                   |
|                   |
|                   |
|                   |
|                   |

| 圧縮エセフパート設定                                          | 120 126                                |
|-----------------------------------------------------|----------------------------------------|
| 江油エイスハートのた                                          | 120, 120                               |
| 江和ハフメータ                                             |                                        |
| 死亡ノバイル                                              |                                        |
|                                                     |                                        |
| 一時停止マーカーを配置                                         |                                        |
| - 一時停止を削除                                           |                                        |
| 一時停止時間を自動設定                                         |                                        |
| 機能                                                  |                                        |
| 逆再生                                                 | 162                                    |
| 出有                                                  | 142 181                                |
| 曲の順序を変更                                             | 68                                     |
| ビンド                                                 | 122                                    |
| 1753                                                | 12.4 1.41                              |
| ///以改足                                              |                                        |
| 快米                                                  |                                        |
| 使系ノイールト                                             |                                        |
|                                                     |                                        |
| 元に戻す作業のリスト                                          |                                        |
| 元のプログラム動作を復元                                        |                                        |
| 言語                                                  |                                        |
| 古いプロジェクトを削除                                         |                                        |
| 固定/リップル/自由移動オブジェクト                                  |                                        |
| 好ましくないセクションを除去する                                    |                                        |
| ーローク                                                | 57 175                                 |
| 11 <u></u> ,(),(),(),(),(),(),(),(),(),(),(),(),(), | 34 152                                 |
| 時間表示                                                |                                        |
|                                                     |                                        |
| ロヨリワ ニノフ                                            |                                        |
| 白動とうかなないでであったのであります。                                |                                        |
| 日野下ノック快山 - このように成化するか                               |                                        |
| 日期マスタリンク                                            |                                        |
|                                                     |                                        |
| 上部/ト部/情報エリアを最大化                                     |                                        |
| 「情報エリア                                              |                                        |
| 情報ボックス                                              |                                        |
| 振幅                                                  |                                        |
| 新規プロジェクト                                            |                                        |
| 正しくない録音速度用リサンプリング                                   |                                        |
| 設定                                                  | 5, 99, 132, 148, 165, 178              |
| 測定単位                                                |                                        |
| 他に不明な点がある場合                                         | 189                                    |
| 値のスケールを表示                                           | 177                                    |
| どの方法である。                                            | ······································ |
| 曲刑的か庙田は                                             | ۲                                      |
| 奥主の後後用公                                             |                                        |
| ガロンコンシントー ニー                                        |                                        |
| <u>料ムとコノノール</u><br>あ <i>か</i> 理時                    |                                        |
| 到「F堤圮                                               |                                        |
| ヘリングシングの日期10                                        |                                        |
| 表示のビント                                              |                                        |
| 表示メニュー                                              |                                        |
| 分割                                                  |                                        |

www.magix.de

| 編集メニュー          |  |
|-----------------|--|
| 用語「サウンドカード」について |  |
| 録音              |  |
| 録音ソースに接続        |  |
| 録音を出力           |  |
| <b>録音設定</b>     |  |
| 録音中のモニター        |  |